# **Robot Manual (7 Inches)**

Date: May, 2022

Version: Ver.A (English)

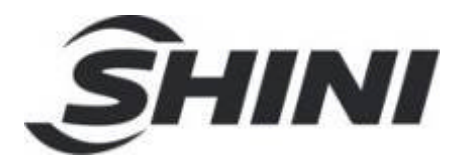

| SL | A |  |
|----|---|--|
|    |   |  |

#### Contents

| 1. | Operating Instruction                                                                                         | 5               |
|----|----------------------------------------------------------------------------------------------------|-----------------|
|    | 1.1 Reset / Return Home Position                                                                              | 5               |
|    | 1.2 Start / Pause                                                                                             | 5               |
|    | 1.3 Stop                                                                                                    | 6               |
|    | <ul> <li>1.4 Emergency stop button</li> <li>1.5 Single arm button</li> <li>1.6 Double arms button:</li> </ul> | 6<br>7<br>8     |
| 2. | Main page                                                                                                    | 9               |
|    | 2.1 Main Screen                                                                                               | 9<br>q          |
|    | 2.3 "Function button" at the bottom of screen                                                                 | 10              |
|    | 2.4 User Management                                                                                           | 11              |
| 3. | Function Menu Page.         3.1 System Setup                                                                  | <b>13</b><br>13 |
|    | 3.1.1 Run Parameter                                                                                           | 14              |
|    | 3.1.2 Initialize                                                                                              | 16              |
|    | 3.1.4 Maintain Page                                                                                           | 18              |
|    | 3.2 I/0 Port Setting                                                                                          | 20              |
|    | 3.3 Servo Parameters Setup Page                                                                               | 22              |
|    | 3.3.1 Salety Alea Page                                                                                        | 22<br>24        |
|    | 3.3.3 Servo Machine Parameter                                                                                 | 24              |
|    | 3.3.4 Home                                                                                                    | 26              |
|    | 3.4 Initialize                                                                                                | 27              |
|    | 3.5.1 Software Upgrade                                                                                        | 29              |
|    | 3.6 UI Setup Page                                                                                             | 29              |
|    | 3.7 Adjustment Page                                                                                           | 30              |
|    | 3.8 System log                                                                                                | 32              |
|    |                                                                                                    | 32              |
| 4. |                                                                                                    | 34<br>0-        |
| 5. | Servo Axis Operation Description                                                                              | 37              |
|    | 5.2 Servo Axis Manual Operation                                                                               | 37              |

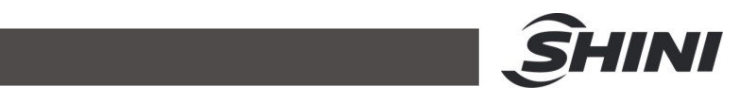

| 6. | Program Management                     | . 38 |
|----|----------------------------------------|------|
|    | 6.1 Program Management page            | . 38 |
|    | 6.2 Teach Program                      | . 40 |
|    | 6.3 Program running                    | . 57 |
|    | 6.4 Alarm Interface                    | . 59 |
|    | 6.5 Alarm Solution                     | 60   |
| 7. | Absolute encoder                       | . 79 |
|    | 7.1 Servo motor settings               | 79   |
|    | 7.1.1 Changing the battery             | 80   |
|    | 7.2 Absolute Encoder parameter setting | 80   |
| 8. | Maintenance                            | . 86 |
| •  | 8.1 General Maintenance                | 86   |
|    | 8.2 Lubrication                        | 86   |
|    |                                        | . 00 |

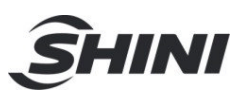

## **1. Operating Instruction**

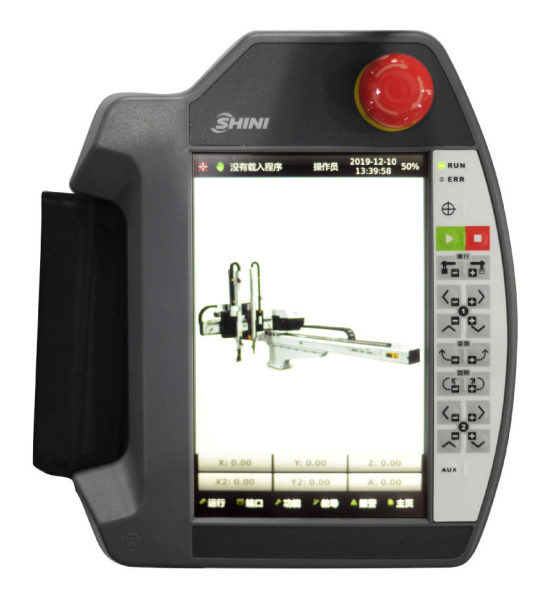

## 1.1 Reset / Return Home Position

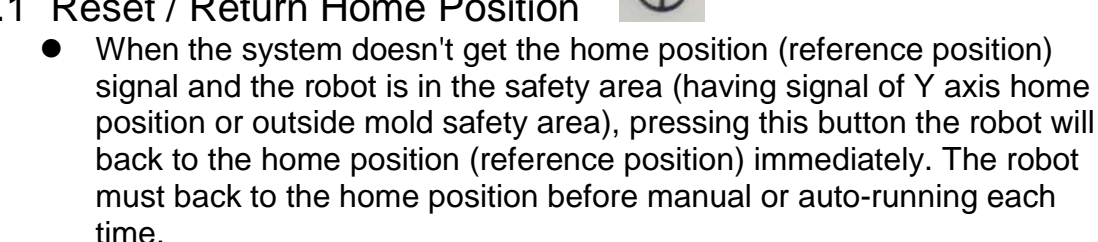

#### When the system does get the home position (reference position) signal and the robot is in the safety area (having signal of Y axis home position or outside mold safety area), pressing this button will make the robot back to the home position.

## 1.2 Start / Pause

- When the robot is not on the program monitoring page, pressing this button will enter the program monitoring page.
- When the robot is on the program monitoring page, pressing this button will pause the running mode; pressing this button again will continue the running mode.

Note: Before stopping auto running, please stop IMM first. Before starting auto running, please start IMM first.

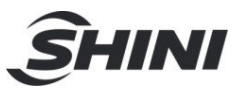

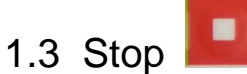

- When the robot is auto running and the not on the program monitoring page, pressing this button will enter the program monitoring page.
- When the robot is auto running and in the program monitoring page, pressing this button will pause auto running; then pressing start button will resume and if pressing this button again to switch to the manual mode.

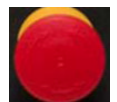

## 1.4 Emergency stop button

To stop the robot urgently, press this button for emergency stop then the screen shows emergency stop error message. Rotate this button to release emergency stop condition.

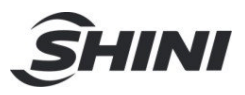

## 1.5 Single arm button

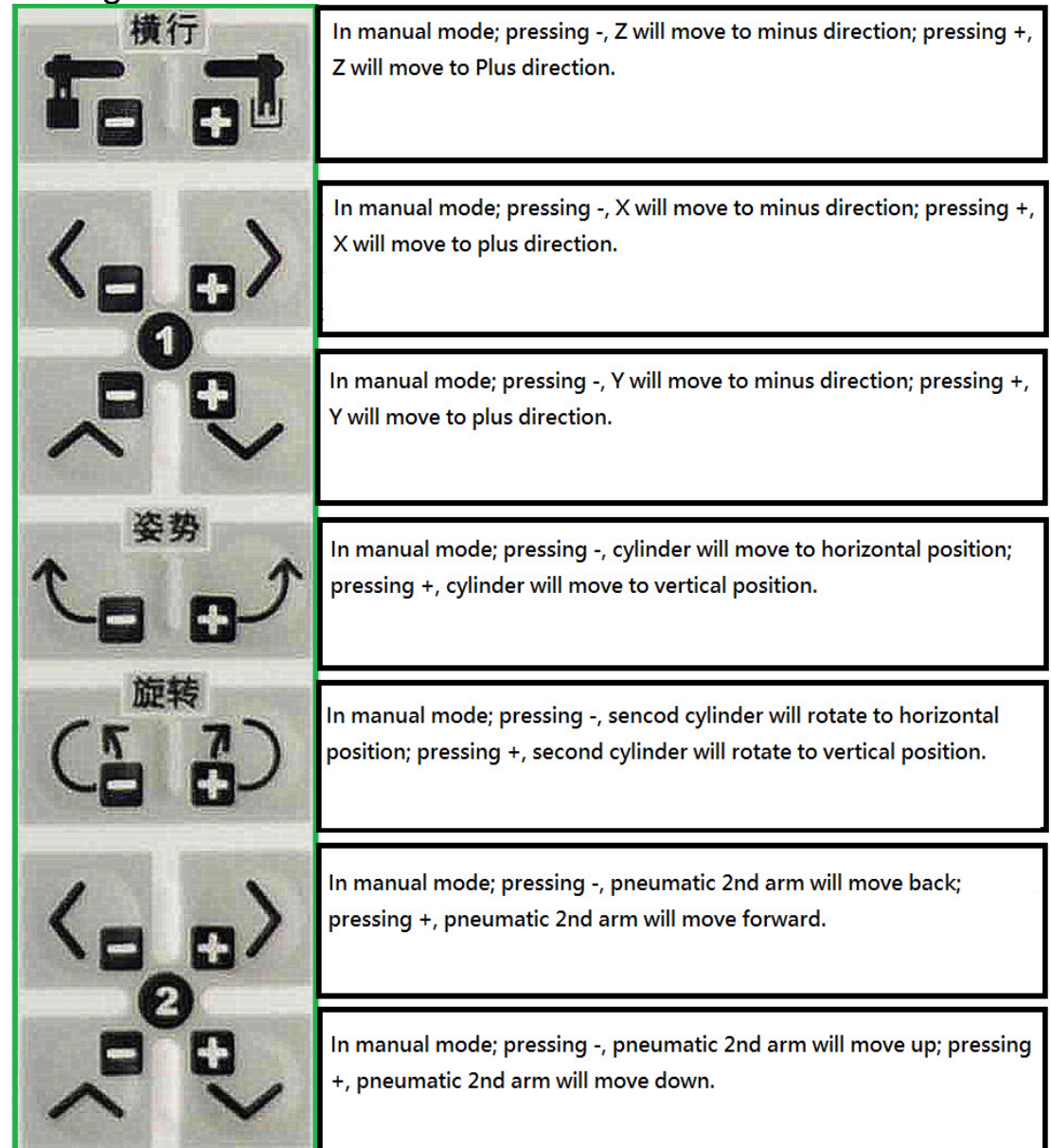

Note: Pneumatic second arm c axis is option

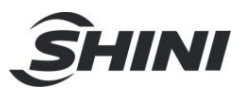

## 1.6 Double arms button:

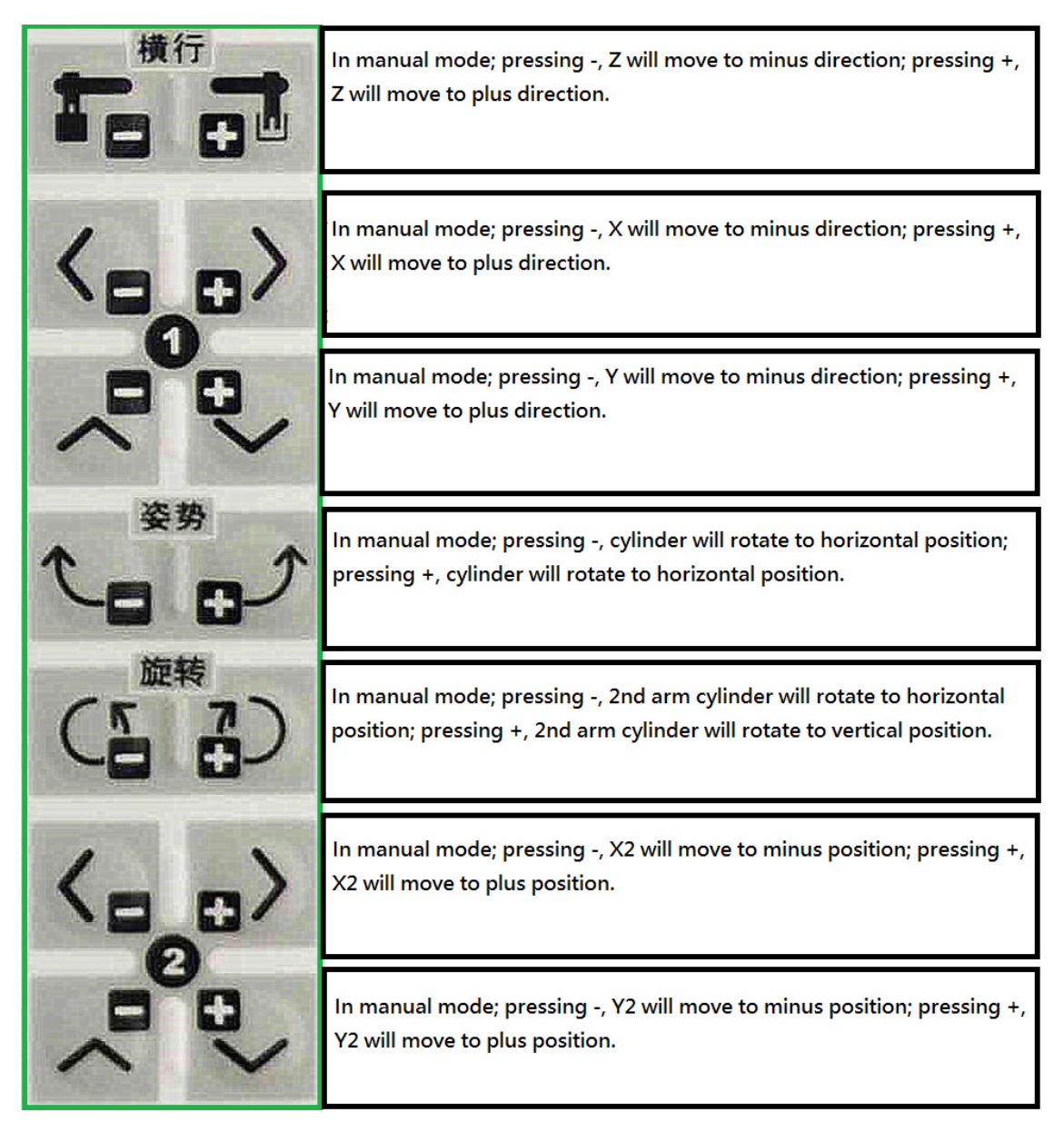

Note: Second arm c axis is option

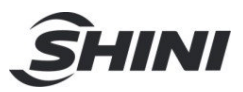

## 2. Main page

### 2.1 Main Screen

Power on, the system into main page as below picture:

The system is having consistent screen layouts for each function set and there are basic operating status and functions displayed on the screen for easier user reference and operation. Takes the main page for example to introduce the basic screen layout as below. After turning on the robot, it will enter the main page automatically as below:

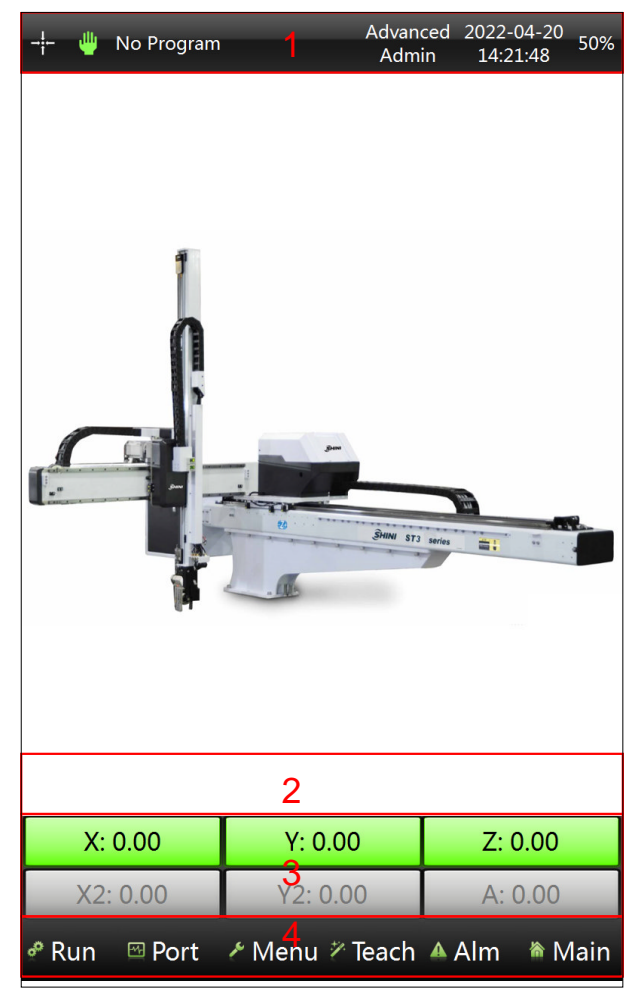

- 1) Current State Bar: Show main system states such as Homing, Auto/Manual, program name, current user level, date/time, and speed.
- 2) Alarm Message Bar: Show the latest alarm message.
- 3) Servo Position: Show the present position of each servo and can enter the servo control page by clicking any servo axis button.
- 4) Function Menu: Enter the function and setup page by clicking this button.
- 2.2 Current State bar

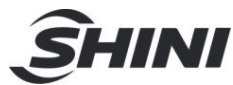

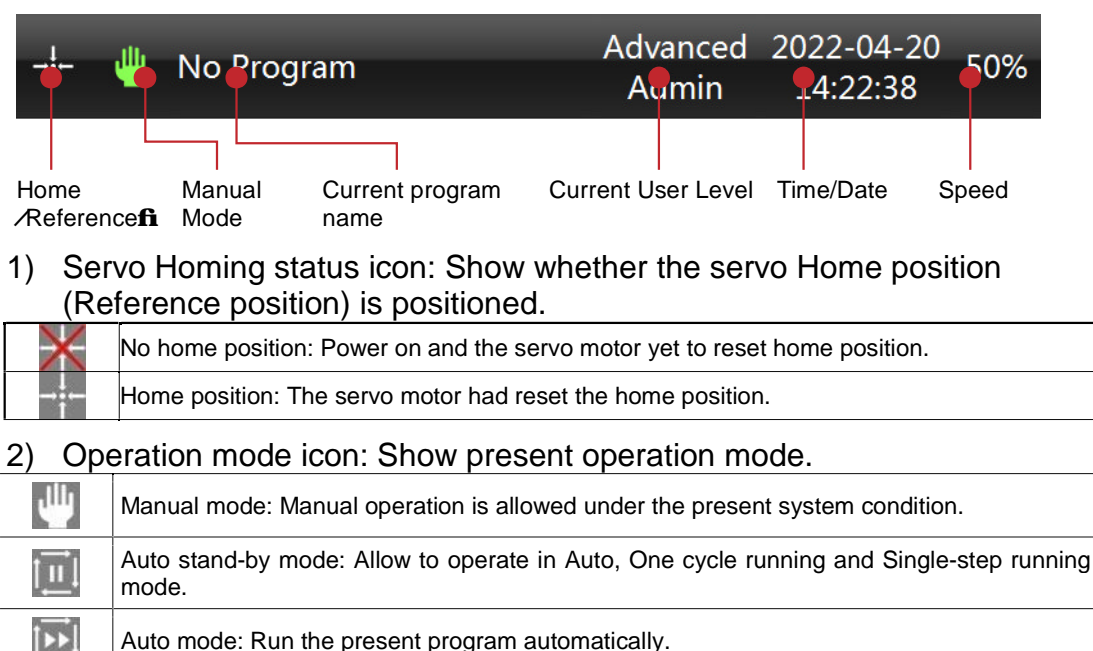

- One cycle running: Run the present program by a cycle only.
- Single-step running: Run the present program by a step only.
- 3) **Current Program Name:** Show the current program name. Click the "Current Program" will lead to the program management page.
- 4) Time / Date: Press the Time / Date can adjust the present Time / Date.
- Overall Speed%: The actual running speed of each axis is "Overall Speed" multiplies "Running Speed" (at the servo position setting of Teach Program).
- 6) Current User: Current user level display here. There are 4 user levels which are: Operator, Advanced Operator, Administrator and Advanced Administrator. Click here will enter user management page for selecting user level (see user level chapter for details).

## 2.3 "Function button" at the bottom of screen

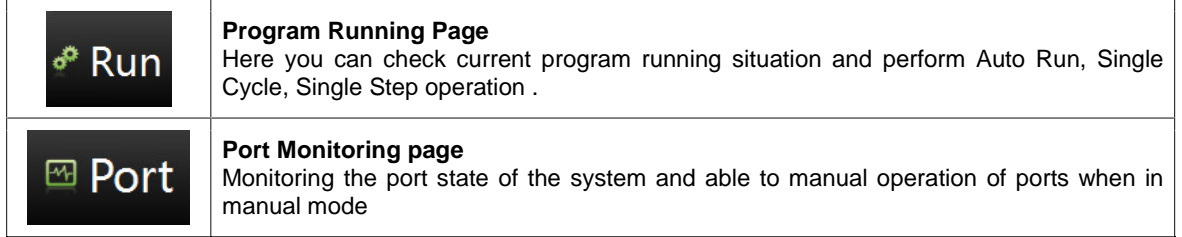

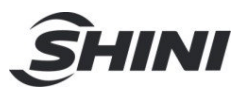

| r Menu  | Function Menu page<br>Including system parameters, servo parameters, user interface and other settings.                                            |
|---------|----------------------------------------------------------------------------------------------------|
| 🔊 Teach | <b>Teach Porgam page</b><br>Conduct instructional program operations, including teaching new programs and<br>modifying current program parameters. |
| Alm 🔺   | Alarm page<br>Current and recent alarm details to facilitate analysis the cause of the alarm and error.                                            |
| 🏾 Main  | Main page<br>Return to Main page from each function page.                                                                                          |

### 2.4 User Management

- 1) **(1) Operator:** The system default user level which doesn't need password and only perform basic operation such as Homing, Auto Run and I/O Monitoring ...
- (2) Advanced operator: Advanced operator password (changeable) is necessary and provide extra manual operation and select the program for running...
- 3) (3) Administrator: Administrator password (changeable) is necessary and provide almost all operation other than limited by the system supplier.
- 4) **(4) Advanced administrator:** An Advanced administrator password is necessary to log in and perform all operations, including system recovery and software update/upgrade... It should be only for the system provider.

| Allowed Operation           | Operator | Advance<br>Operator | Administrator | Advance<br>Administrator |
|-----------------------------|----------|---------------------|---------------|--------------------------|
| reset 0-position            | √        | √                   | √             | √                        |
| loading current program     | ×        | √                   | $\checkmark$  | √                        |
| program management          | ×        | ×                   | √             | √                        |
| modify system date and time | ×        | ×                   | V             | √                        |
| manually operate servo      | ×        | √                   | $\checkmark$  | √                        |
| operate program             | √        | √                   | √             | √                        |
| others manually operate     | ×        | √                   | √             | √                        |
| teach program               | ×        | ×                   | √             | √                        |
| system parameter            | ×        | ×                   | √             | √                        |
| signal configuration        | ×        | ×                   | √             | √                        |
| reset system parameter      | ×        | ×                   | √             | √                        |
| servo safety parameter      | ×        | ×                   | $\checkmark$  | √                        |

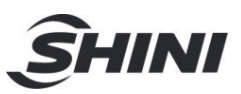

| servo machine parameter  | × | × | $\checkmark$ | $\checkmark$ |
|--------------------------|---|---|--------------|--------------|
| user interface           | × | × | $\checkmark$ | $\checkmark$ |
| machine position operate | × | × | $\checkmark$ | $\checkmark$ |
| Manufacturer management  | × | × | ×            | $\checkmark$ |
| system update            | × | × | ×            | $\checkmark$ |

Advanced operator password is 11111111

Administrator password is 22222222

Advanced Administrator level permission and password are only for the use of SHINI and SHINI's partners and agents.

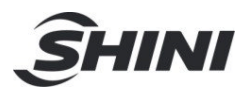

## 3. Function Menu Page

Click the "Menu" button at the bottom of the page to enter the Function Menu page. System setup, I/O Port setup, Servo Setup, Initialize the program, Upgrade the system, User Interface setup, Adjustment of position, System Log, Configuration, System Information can check and set here, as photo below:

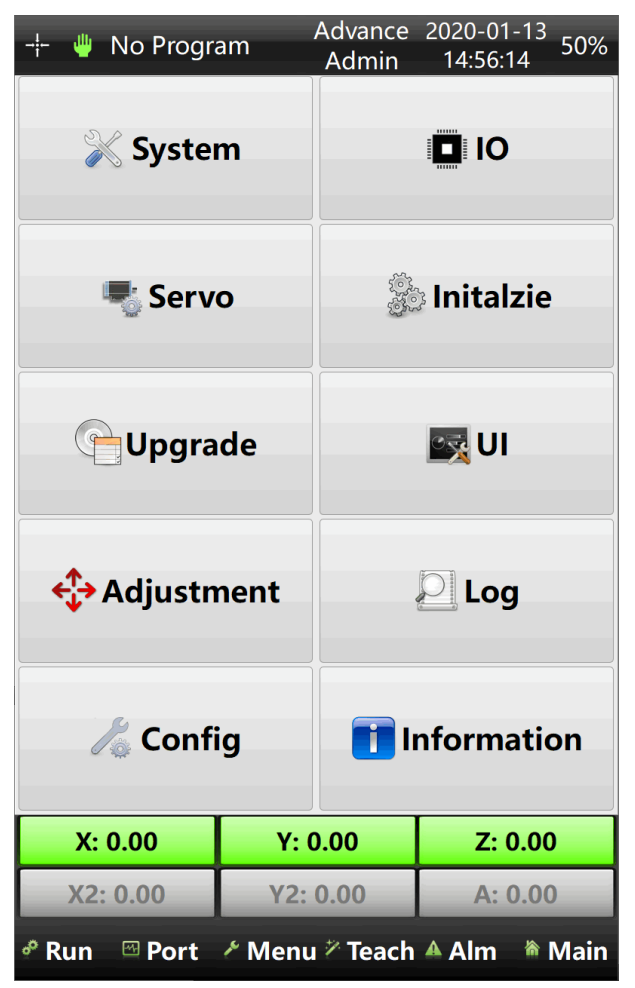

## 3.1 System Setup

System parameter includes: Run、Initialized、Home position/IP, and Maintain. Touch "System" button to get into setting page of those functions.

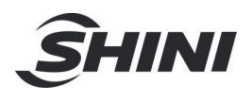

| - <b>¦-</b> 🌵     | No Progra             | m          | Advanc<br>Admi   | ed 2022-04<br>n 14:26 | 4-20<br>15 50% |  |  |  |  |  |
|-------------------|-----------------------|------------|------------------|-----------------------|----------------|--|--|--|--|--|
| Run 1             | initialize            | Home/IP    | Mainta           | in Visua              | l settir 🕂     |  |  |  |  |  |
| Production        |                       |            |                  |                       |                |  |  |  |  |  |
| Production plan 0 |                       |            |                  |                       |                |  |  |  |  |  |
| Remind number 0   |                       |            |                  |                       |                |  |  |  |  |  |
| Reject al         | Reject alarm number 0 |            |                  |                       |                |  |  |  |  |  |
| Beep nu           | mber                  |            |                  | 1                     |                |  |  |  |  |  |
| Beep de           | lay                   |            |                  | 0.10s                 |                |  |  |  |  |  |
| Oil Time          |                       |            |                  | 0.1s                  |                |  |  |  |  |  |
| Oil inter         | val 0 d               | 0          | h                | 1 m                   |                |  |  |  |  |  |
| Rotate s          | Rotate status         |            |                  |                       |                |  |  |  |  |  |
| 🖲 No L            | imit                  | O Vertical |                  | ⊖ Horizor             | ntal           |  |  |  |  |  |
| Open do           | oor when r            | unning     |                  |                       |                |  |  |  |  |  |
| O Paus            | e                     |            | 🖲 Run            |                       |                |  |  |  |  |  |
| Rotate i          | n mold                |            |                  |                       |                |  |  |  |  |  |
| ⊖ No L            | imit                  | Vertical   |                  | ⊖ Horizor             | ntal           |  |  |  |  |  |
| Waiting           |                       |            |                  |                       |                |  |  |  |  |  |
| ⊖ Wait            | out mould             | l I        | 🖲 Wait in        | mould                 |                |  |  |  |  |  |
| Zave              |                       |            |                  |                       |                |  |  |  |  |  |
| X:                | 0.00                  | Y: 0       | .00              | Z: 0                  | .00            |  |  |  |  |  |
| X2                | : 0.00                | Y2: 0      | Y2: 0.00 A: 0.00 |                       |                |  |  |  |  |  |
| 🧬 Run             | 🖾 Port                | 🗲 Menu     | 🖉 Teach          | 🔺 Alm                 | 🎕 Main         |  |  |  |  |  |

#### 3.1.1 Run Parameter

Pressing the "Run" page button at the upper of the screen on the system setup page:

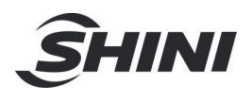

| -¦- ⊎ No F        | Program       | ı          | Advan<br>Adm | ced<br>in  | 2022-0<br>14:26 | )4-20<br>5:15 | 50%  |  |  |
|-------------------|---------------|------------|--------------|------------|-----------------|---------------|------|--|--|
| Run Initia        | alize         | Home/IP    | Mainta       | in         | Visua           | al se         | ttir |  |  |
| Production        |               |            |              |            |                 |               |      |  |  |
| Production plan 0 |               |            |              |            |                 |               |      |  |  |
| Remind number 0   |               |            |              |            |                 |               |      |  |  |
| Reject alarm      | numbe         | er         |              |            | 0               |               |      |  |  |
| Beep number       | •             |            |              |            | 1               |               |      |  |  |
| Beep delay        |               |            |              |            | 0.109           | 6             |      |  |  |
| Oil Time          |               |            |              |            | 0.1s            |               |      |  |  |
| Oil interval      | 0 d           | C          | h            |            | 1 m             |               |      |  |  |
| Rotate status     | Rotate status |            |              |            |                 |               |      |  |  |
| No Limit          |               | O Vertical |              | $\bigcirc$ | Horizo          | ntal          |      |  |  |
| Open door w       | hen ru        | Inning     |              |            |                 |               |      |  |  |
| O Pause           |               |            | 🖲 Run        |            |                 |               |      |  |  |
| Rotate in mo      | ld            |            |              |            |                 |               |      |  |  |
| 🔿 No Limit        |               | Vertical   |              | $\bigcirc$ | Horizo          | ntal          |      |  |  |
| Waiting           |               |            |              |            |                 |               |      |  |  |
| 🔾 Wait out r      | mould         |            | 🖲 Wait in    | mo         | uld             |               |      |  |  |
| Zave              |               |            |              |            |                 |               |      |  |  |
| X: 0.00           | )             | Y: 0       | .00          |            | Z: 0            | 00.00         |      |  |  |
| X2: 0.0           | 0             | Y2: 0      | 0.00         |            | A: (            | 00.0          |      |  |  |
| 🧬 Run 🖾           | Port          | renu 🖉     | 🖉 Teach      | <b>A</b> / | Alm             | ۴N            | lain |  |  |

- 1) Production management:
  - **Production plan:** Planning for production quantity and arranging the production plan of the product. When the quantity of production matches the "Production plan" value, the robot will stop running and remind you that the production plan has been completed. Set the value of "Production plan" as "0" to turn off this function.
  - **Remind number:** To set a production quantity, when he robot achieves the production quantity the system will remind you and temporarily stop the Auto running mode and remind. When the system reminds, press the Auto running button or open and close the safety door of the injection molding machine once, the production process will continue to run Auto running mode. Set the value of "Remind number" as "0" to turn off this function.

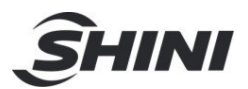

- **Reject Alarm number**: To set an accumulated quantity of reject (defective products), when it achieves the quantity of reject the system sounds an alarm to remind you that the quantity of reject (defective products) is surpassing. Set the value of the "Reject Alarm number" as "0" to turn off this function.
- **Beep number:** To set the number of beep sounds by the beeper when the system alarms.
- **Beep delay:** To set the time length of beep sounds by the beeper when the system alarms each time.
- Oil time: Set the greasing time.
- **Oil interval:** Set the time of greasing interval.

#### 2) Rotate status when traversing (runs in Z axis direction) :

To define the end of arm tool (pneumatic flipping cylinder) of the main arm keeping vertical or horizontal or rotatable when the robot is traversing (runs in Z axis direction).

Vertical: Allow the robot to traverse when the end of arm tool is at the vertical condition.

Horizontal: Allow the robot to traverse when the end of arm tool is at the horizontal condition.

No limit: The robot can traverse no matter the end of arm tool at vertical/horizontal condition.

- 3) **Open door when running**: When opening the injection molding machine safety door will stop running temporally or keep running when the robot is running auto mode.
- 4) **Rotate in mold**: Allow the end of arm tool (pneumatic flipping cylinder) of the main arm to rotate in the mold area or not.
- 5) **Waiting:** The robot will wait for the mold opening in the mold area or not. Standby position is in the mold area or not. Waiting: In mold or out mold.

#### 3.1.2 Initialize

Pressing the "Initialize" page button on the system setup page: This page is able to set part of the detection signals, enable or disable the pneumatic sub-arm and create process 2 and 3, check below photo:

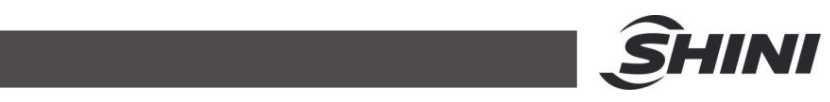

| -¦-                 | 1            | Advano<br>Admi  | ed 2022-<br>n 14:2 | -04-20<br>27:11 50% |
|---------------------|--------------|-----------------|--------------------|---------------------|
| Run Initialize      | Home/IP      | Mainta          | in Visu            | al settir           |
| Enable IMM MCP      |              | Disable X s     | servo              |                     |
| Enable IMM MMC      | OP 🗌         | Enable Y2       | servo              |                     |
| 🗌 Enable Pneu Adju  | ıst 🗌        | Enable X2       | servo              |                     |
| 🗌 Enable Oil        |              | Enable A S      | ervo               |                     |
| Startup oil         |              | Enable Pro      | cess 2             |                     |
| 🗌 Enable Pneu RA    |              | Enable Pro      | cess 3             |                     |
| 🗌 Enable Pneu RA 🛛  | Des sign 🗌 🤆 | 使用进程四           |                    |                     |
| 🗌 Enable Pneu RA A  | Adv sigr 🗌   | Home in n       | nold               |                     |
| 🗌 Enable Pneu RA F  | Ret sign 🗌   | Template N      | Лode               |                     |
| 🗌 Enable Pneu PA    |              | Enable Pro      | cess 2             |                     |
| 🗌 Enable Pneu RA    |              | Fetch fail p    | orogram            | end                 |
| Simple mode         |              | Enable out      | mold 2             |                     |
| 🗌 Enable IMM IMO    | P 🗌          | Disable ou      | t mold si          | gnal                |
| 🗌 Safety door alarm | n does n 🗌   | Disable in      | mold sig           | nal                 |
|                     |              | Clear IO po     | ort when           | exiting au          |
|                     |              |                 |                    | 🗹 Save              |
| X: 0.00             | Y: 0         | .00             | Z:                 | 0.00                |
| X2: 0.00            | Y2: 0        | 2: 0.00 A: 0.00 |                    |                     |
| 🕈 Run 🖾 Port        | Menu         | ✓ Teach         | Alm                | 🌢 Main              |

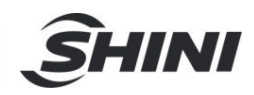

#### 3.1.3 Home / IP Page

Pressing "Home / IP" page button on the system setup page, homing sequence of each axis and the IP address of the robot are available to modify on this page, shown below:

| -¦-  | -                    | No Pro     | gram |             |       |             | Advano<br>Admi | ed<br>n     | 2022-04<br>14:27:3 | -20<br>88   | 50%  |
|------|----------------------|------------|------|-------------|-------|-------------|----------------|-------------|--------------------|-------------|------|
| Ru   | ın I                 | nitializ   | ze   | Hom         | ne/IF | M           | ainta          | in          | Visual             | se          | ttir |
| Но   | Home                 |            |      |             |       |             |                |             |                    |             |      |
| 1    | serv                 | oY hon     | ne   |             |       |             |                |             |                    |             |      |
| 2    | servoY2 home         |            |      |             |       |             |                |             |                    |             |      |
| 3    | 3 Pneumatic: PA Rot  |            |      |             |       |             |                |             |                    |             |      |
| 4    | Pneu                 | imatic:    | RA F | lot         |       |             |                |             |                    |             |      |
| 5    | serv                 | oZ hon     | ne   |             |       |             |                |             |                    |             |      |
| 6    | serv                 | oX hon     | ne   |             |       |             |                |             |                    |             |      |
| 7    | 7 servoX2 home       |            |      |             |       |             |                |             |                    |             |      |
| 8    | 8 servoA home        |            |      |             |       |             |                |             |                    |             |      |
| 9    | 9 Pneumatic: RA Adc  |            |      |             |       |             |                |             |                    |             |      |
| 10   | 10 Pneumatic: RA Hor |            |      |             |       |             |                |             |                    |             |      |
| 11   | Othe                 | er: Exter  | nded | Out         | put P | orts        |                |             |                    |             |      |
|      | To To                | ор         |      | <b>↑</b> Up |       | 4           | Down           | ۱           | <b>⊉</b> Bc        | otto        | m    |
| IP S | Settin               | g          |      |             |       |             |                |             |                    |             |      |
| IP   | addre                | ss:        |      |             |       | 0.          | (              | <b>)</b> .[ | 0                  |             | 0    |
| Su   | bmas                 | k:         |      |             |       | 0.          | (              | <b>)</b> .[ | 0                  |             | 0    |
| Ga   | teway                | <i>r</i> : |      |             |       | 0.          | (              | <b>)</b> .[ | 0                  |             | 0    |
|      |                      |            |      |             |       |             |                |             |                    | 🔏 Sa        | ave  |
|      | X:                   | 0.00       |      |             | Y: (  | 0.00        |                |             | Z: 0.0             | 00          |      |
|      | X2:                  | 0.00       |      |             | Y2:   | 0.00        |                |             | A: 0.              | 00          |      |
| ø    | Run                  | 🖾 Po       | rt   | ۶N          | lenu  | <i>₹</i> Te | each           | <b>A</b> /  | Alm 🕴              | <b>⊪</b> I∨ | lain |

#### 3.1.4 Maintain Page

Pressing the "Maintain" page button on the system setup page as shown below:

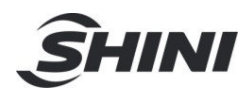

|         | 🕨 No Prograi | n              | Advance<br>Admin | d 2022-<br>14:2 | 04-20<br>8:26 50% |  |
|---------|--------------|----------------|------------------|-----------------|-------------------|--|
| Run     | Initialize   | Home/IP        | Maintair         | n Visu          | al settir •       |  |
| [1/2] A | ctive        |                |                  |                 | Next              |  |
| Machi   | ne Code      | A              | ctivation        |                 |                   |  |
|         |              |                |                  |                 |                   |  |
|         |              |                |                  |                 |                   |  |
|         |              |                | ι                | Jpdate          |                   |  |
|         |              |                |                  |                 |                   |  |
| Produ   | ct Key       |                |                  |                 |                   |  |
| Input   |              |                |                  |                 |                   |  |
| New     |              |                |                  |                 |                   |  |
| Comfi   | rm           |                |                  |                 |                   |  |
|         | **1          | .0 bits and ca | se sensitiv      | e**             |                   |  |
|         |              | Upd            | ate              |                 |                   |  |
|         |              |                |                  |                 |                   |  |
|         |              |                |                  |                 |                   |  |
|         |              |                |                  |                 |                   |  |
|         |              |                |                  |                 |                   |  |
|         | X: 0.00      | Y: 0.          | 00               | Z: (            | 0.00              |  |
| X       | (2: 0.00     | Y2: 0          | .00              | 00 A: 0.00      |                   |  |
| e Rur   | n 🖾 Port     | ≁ Menu         | 🛚 Teach 🦨        | Alm             | 🌢 Main            |  |

**System Maintain:** Setting maintaining time through software. The system will alarm when the time is due.

**Machine Code:** Each robot has its machine code. Enter the machine code to generate the new activated code then re-activate the robot if needed.

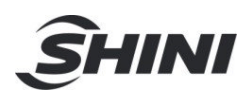

System maintains page 2:

| - <u> </u> | 🖢 No Prograi     | n       | Advance<br>Admin | ed 2022-04<br>14:28: | 1-20<br>56 50% |
|------------|------------------|---------|------------------|----------------------|----------------|
| Run        | Initialize       | Home/IP | Maintai          | n Visua              | l settir 🖓     |
| [2/2] R    | eset             |         |                  |                      | Next           |
| Produ      | ction numbe      | er      |                  |                      |                |
|            |                  |         | 0                |                      |                |
|            |                  |         |                  |                      |                |
|            |                  |         |                  |                      |                |
|            |                  |         | Clea             | ar product           | tion sum       |
| Reset      |                  |         |                  |                      |                |
| *          | Reset system     | n Para  |                  |                      |                |
|            | Reset Servo      | Para    |                  |                      |                |
| 🔏 Re       | set system p     | assword |                  |                      |                |
|            |                  |         |                  |                      |                |
|            |                  |         |                  |                      |                |
|            |                  |         |                  |                      |                |
|            |                  |         |                  |                      |                |
|            | X: 0.00          | Y: 0.   | 00               | Z: 0.                | 00             |
| X          | (2: 0.00         | Y2: 0   | .00              | A: 0.                | 00             |
| a Rur      | ר ⊡ Po <u>rt</u> | ≁ Menu  | 7 Teach          | Alm                  | 🅯 Main         |

**Production Number:** Maintain the robot according to actual production quantities, the robot will sound an alarm and pause production to remind you to maintain the robot due to the production quantities being achieved. Press "Clear production sum" to continue production.

**Reset:** It's able to Reset System Parameter, Servo Parameter and System Password if needed.

### 3.2 I/0 Port Setting

Pressing the I/O page button on the upper right corner of the function menu page for "Input Polarity", "Output Polarity", "Ignore the Alarm" and "Ignore the Alarm in Mold Area (No Alarm)" settings, as shown below:

| - <del> -</del> 🖐 No P | rogram        | Advancec<br>Admin | l 2022-04-20<br>14:29:27 50% |  |  |  |  |  |
|------------------------|---------------|-------------------|------------------------------|--|--|--|--|--|
| In Polarity            | Out Polarity  | Ignore alm        | No alm                       |  |  |  |  |  |
| [1/5] Main inp         | out inversion | Prev              | ious Next                    |  |  |  |  |  |
| Main input in          | version       |                   |                              |  |  |  |  |  |
| 🗌 Main-X00             |               | Main-X01          |                              |  |  |  |  |  |
| 🗌 Main-X02             |               | Main-X03          |                              |  |  |  |  |  |
| 🗌 Main-X04             |               | Main-X05          |                              |  |  |  |  |  |
| 🗌 Main-X06             |               | AIR-LP-X07        |                              |  |  |  |  |  |
| 🗌 Main-X08             |               | Main-X09          |                              |  |  |  |  |  |
| 🗌 Main-X10             |               | Main-X11          |                              |  |  |  |  |  |
| 🗌 Main-X12             |               | ] Main-X13        |                              |  |  |  |  |  |
| 🗌 Main-X14             |               | Main-X15          |                              |  |  |  |  |  |
| 🗌 Main-X16             |               | Main-X17          |                              |  |  |  |  |  |
| 🗌 Main-X18             |               | Main-X19          |                              |  |  |  |  |  |
| Main-X20               |               | Main-X21          |                              |  |  |  |  |  |
|                        |               |                   | Save                         |  |  |  |  |  |
| X: 0.00                | ) Y:          | 0.00              | Z: 0.00                      |  |  |  |  |  |
| X2: 0.0                | 0 Y2:         | 0.00              | A: 0.00                      |  |  |  |  |  |
| 🕈 Run 🖾 I              | Port 🥕 Menu   | ı 🚈 Teach 🔺       | Alm े Main                   |  |  |  |  |  |

**Input / Output Polarity Reversion:** Normally (not select the particular input polarity) the signal is valid when it gets the particular signal input. An input polarity inversion is to reverse the validation of the particular signal, by selecting the particular input polarity the signal is valid when no signal is received. For example, the robot will get the detection signal (signal valid) of the robot got the product when it gets the signal from the suction cup through the digital display pressure switch (minus value of pressure which highlights in red). However, selecting this input polarity inversion, the signal is valid if the robot doesn't get any product, and it's invalid when the robot got the product.

**Ignore the Alarm:** Switch on the particular I/O port to let the IMM continue production by opening and closing the safety door or click continue the auto-running when the robot alarm about that port (make sure the robot is under safety condition). However, if not switch on that particular I/O port, stop production and checking are necessary.

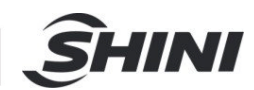

**No Alarm:** Ignore the alarm when the robot is within the mold area. The robot will stop immediately at the present position (in the mold area) when the alarm occurred if not switch on this function which is the default setting. If switch on this function, the robot will stop and alarm when the arm rose and just before sending the enable mold close signal.

### 3.3 Servo Parameters Setup Page

On the function menu page, click the "Servo" to enter the servo setup page which allows to check and modify the settings of Safety Area, Shortcut of Homing, Running Speed, Acceleration of each Axis, Home Offset and Parameters of each axis.

| Safety 1     Safety 2     Shortcut     X axis       Z axis     X2 axis     Y2 axis     A axis       Z axis     X2 axis     Y2 axis     A axis       Image: Start start start     0.0     0.0       X axis inmold SAF     0.00     0.0       X axis traveling SAF     0.00     0.0       Image: Z out mold SAF     0.00     0.0       Image: Z in mold SAF     0.00     0.0                                                                                                    | Y axis<br>Home<br>End | axis to set position |
|----------------------------------------------------------------------------------------------------|-----------------------|----------------------|
| Z axis X2 axis Y2 axis A axis<br>Start Y top SAF O.0 O O O O O O O O O O O O O O O O O O                                                                                                    | Home<br>End           |                      |
| StartImage: Y top SAF0.00.0X axis inmold SAF0.000.0X axis traveling SAF0.000.0Image: Z out mold SAF0.000.0Image: Z in mold SAF0.000.0                                                                                                    | End<br>0              |                      |
| • Y top SAF           0.0           0.0          X axis inmold SAF           0.00           0.0          X axis traveling SAF           0.00           0.0          Z out mold SAF           0.00           0.0          Z out mold SAF           0.00           0.0          Z in mold SAF           0.00           0.0                                                                                                    | 0                     |                      |
| X axis inmold SAF0.000.0X axis traveling SAF0.000.0Z out mold SAF0.000.0Z in mold SAF0.000.0                                                                                                    | -                     |                      |
| X axis traveling SAF         0.00         0.0           O Z out mold SAF         0.00         0.0           O Z in mold SAF         0.00         0.0                                                                                                    | 0                     |                      |
| Image: Second second second | 0                     |                      |
| Image: Second state         0.00         0.0                                                                                                    | 0                     |                      |
|                                                                                                    | 0                     |                      |
|                                                                                                    | <b>∭</b> Save         |                      |
| X: 0.00 Y: 0.00 Z:                                                                                                    | 0.00                  |                      |
| X2: 0.00 Y2: 0.00 A:                                                                                                    |                       |                      |
| 🕫 Run 🔤 Port 🥕 Menu 🎢 Teach 🔺 Alm                                                                                                    | 0.00                  |                      |

#### 3.3.1 Safety Area Page

Pressing the "Safety 1 or 2" page button on the Servo Setup page: The following picture display "Safety 1" setup page:

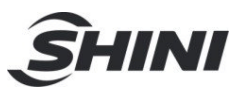

| When set Y axis safety,                                 | -¦- ⊎ No        | o Program                             |     | Advan<br>Admi | ce 202<br>n 1! | 20-01<br>5:09: | -13<br>49 50% |                                    |
|---------------------------------------------------------|-----------------|---------------------------------------|-----|---------------|----------------|----------------|---------------|------------------------------------|
| up limit must be on,                                    | Safety 1        | afety 1 Safety 2 Shortcut X axis Y ax |     | Y axis        |                |                |               |                                    |
| position should be MAX.                                 | Z axis          | X2 axis                               | ¥2  | axis          | A axis         | 5              | Home          |                                    |
| X axis doesn't need safety signal to set. Z axis is the |                 |                                       | -   | Sta           | art            |                | End           |                                    |
| same as Y axis.                                         | 🖲 Y top SA      | 🖲 Y top SAF                           |     |               |                | 0.0            | )             |                                    |
|                                                         | X axis in       | mold SAF                              |     | 0.00          |                | 0.0            | <b>)</b>      |                                    |
|                                                         | X axis tra      | aveling SAF                           |     | 0.00          |                | 0.0            | )             |                                    |
|                                                         | 🖲 Z out mo      | old SAF                               |     | 0.00          |                | 0.00           |               |                                    |
|                                                         | O Z in mold SAF |                                       |     | 0.00          |                | 0.0            | )             |                                    |
|                                                         |                 |                                       |     |               |                |                | 🖉 Save 🏾      | Save the current setting parameter |
|                                                         | X: 0.0          | 00                                    | Y:  | 0.00          |                | Z:             | 0.00          |                                    |
|                                                         | X2: 0.          | .00                                   | Y2: | 0.00          |                | A:             | 0.00          |                                    |
|                                                         | 🥙 Run 🛛         | Port 🕜                                | Men | u 🖉 Tea       | ch 🔺 A         | ١m             | 🏽 Main        |                                    |

- 1) **Y top SAF:** It's the Y axis top safety area over the mold. The safety area that allows the arm to go down while the arm is within the mold area and without an EMO (Enable Mold Open) signal. In other words, the robot will give the EMC when the arm goes up into the Y axis top safety area. Must receive a signal from the Y axis top proximity sensor and then set this safety area. The start point of the safety area must be "0" but the endpoint is different from different IMM and mold. So the original SHINI ST3/5 robot's endpoint of Y top SAF is" zero" to prevent the arm hit the customer's mold. If you want to modify it to minimize the cycle time, you have to run and check it manually to get the max safety distance from Y=0 to the mold.
- X in mold SAF: The safety area that allows the arm to move without worry 2) hitting the mold and it doesn't need any signal from proximity sensor to set it.
- 3) X axis traveling safety area: To set the X axis main arm safety area while traversing.
- 4) Z out mold SAF: The safety area that allows the arm goes down outside the mold area.
- Z in mold SAF: The safety area that allows the arm goes down within the 5) mold area.

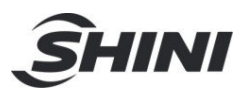

- 6) **Home Offset:** Auto adjusts the servo's actual stop position after homing, which uses for correcting the actual home position.
- 7) Home wait: Set the standby position after homing

#### 3.3.2 Shortcut

Set shortcut of each axis for directly moving to that position.

Shortcut (Quick positioning): Set the quick positioning position, easy to manually control the servo, and quickly positioned to the designated location. Set up from the corresponding servo axis coordinates by clicking the sync button to renew the input box, you can also click on the input box pop-up digital keypad and directly enter the coordinate value.

#### 3.3.3 Servo Machine Parameter

Set parameter of each axis as shown below:

|                 | - <b>¦- ⊎ N</b> o                                         | o Program | Advar<br>Adm | nce<br>in | 2020-0<br>15:10  | )1-13<br>):30 50% | Default is linear. Choosing rotation makes the unit as angle.            |
|-----------------|-----------------------------------------------------------|-----------|--------------|-----------|------------------|-------------------|--------------------------------------------------------------------------|
|                 | Safety 1 Safety 2 Shortcut                                |           |              | Х         | X axis Y axis    |                   | Index reduce: S type index                                               |
|                 | Z axis X2 axis Y2                                         |           | Y2 axis      | Y2 axis A |                  | Home              | low speed                                                                |
|                 | Axis type                                                 |           |              |           | 🗌 Cha            | mfer              |                                                                          |
|                 | Direction                                                 |           |              |           |                  | V •               | The distance of motor rotate once                                        |
|                 | Motor turns a circle distance                             |           |              |           | 0.00mm           |                   |                                                                          |
|                 | Motor turns a circle pulses<br>Speed                      |           |              |           | 0.00             |                   | Servo MAX speed. Mostly set 100% with 3000RPM (MAX 200%)                 |
| (from 0 to MAX) |                                                           |           |              |           | 1%               | •                 |                                                                          |
|                 | Acceleration                                              |           |              |           | 1%               |                   | Reference shift: After going to<br>reference position, set this value if |
|                 | Home offset<br>Home wait<br>mod<br>Home mode              |           |              |           | 0.00mm •<br>0.00 |                   | the reference switch is not on.                                          |
|                 |                                                           |           |              |           |                  |                   |                                                                          |
|                 |                                                           |           |              |           | 0.00             |                   | Set reference mode: Not back,                                            |
|                 |                                                           |           |              |           | No               | • •               |                                                                          |
|                 | Encoder type<br>Encoder addr<br>Software distance<br>JERK |           |              |           | None             | +                 |                                                                          |
|                 |                                                           |           |              |           | 1                |                   |                                                                          |
|                 |                                                           |           |              |           | 0.00             |                   |                                                                          |
|                 |                                                           |           |              |           | 1%               |                   |                                                                          |
|                 | Home mode 🛛 🗆 Er                                          |           |              |           |                  |                   |                                                                          |
|                 |                                                           |           |              |           |                  | Save              |                                                                          |
|                 | X: 0.0                                                    | 00        | Y: 0.00      |           | Z                | : 0.00            |                                                                          |
|                 | X2: 0.                                                    | 00        | Y2: 0.00     |           | A                | : 0.00            |                                                                          |
|                 | 🧬 Run 🛛                                                   | Port 🖋    | Menu 🖗 Te    | ach       | Alm              | 🗎 🖄 Main          |                                                                          |

- Axis type: The setting of whether the servo axis is used for rotation or linear way. Mark the box of "Chamfer" to use for rotation running and the servo axis value displays in angle units, otherwise, not to mark the box of "Chamfer" to use for linear running and the servo axis value displays in linear units.
- 2) **Direction:** The motor running way, CW as Clockwise; CCW as Counter Clockwise.

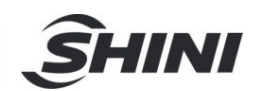

- 3) **Motor turns a circle distance:** The distance of a circle that the motor ran. It's the setting of the stroke when the motor runs a circle.
- 4) **Motor turns a circle pulses:** The pulses required by the motor to rotate a circle is 5000.
- 5) **Speed:** Set the maximum speed of each servo axis from 1% to the fastest of 100%.

Actual manual speed = running speed\*global speed\*manual setting speed.

Auto speed = running speed\*global speed\*command setting speed
 6) Acceleration: Set the acceleration value of each servo axis from 1% to the maximum of 100%.

| -¦ No Program Advanced 2022-04-23<br>Admin 10:09:55 50% |                                         |             |       |       |        |  |  |  |  |
|---------------------------------------------------------|-----------------------------------------|-------------|-------|-------|--------|--|--|--|--|
| Safety 1                                                | afety 1 Safety 2 Shortcut X axis Y axis |             |       |       |        |  |  |  |  |
| Z axis                                                  | Z axis X2 axis Y2 axis A axis           |             |       |       |        |  |  |  |  |
| Axis type                                               | Axis type 🗌 Chamfer                     |             |       |       |        |  |  |  |  |
| Direction CCW                                           |                                         |             |       |       |        |  |  |  |  |
| Motor turns a circ 0.00mm                               |                                         |             |       |       |        |  |  |  |  |
| Motor turns a circ 0.00                                 |                                         |             |       |       |        |  |  |  |  |
| Speed Maximum speed 0 turn 1%                           |                                         |             |       |       |        |  |  |  |  |
| Acceleration 1%                                         |                                         |             |       |       |        |  |  |  |  |
| Home offset 0.00mm                                      |                                         |             |       |       |        |  |  |  |  |
| Home wait                                               | Home wait 0.00                          |             |       |       |        |  |  |  |  |
| mod                                                     |                                         |             |       | 0.00  |        |  |  |  |  |
| Home mode                                               | e                                       |             |       | No    | •      |  |  |  |  |
| Encoder typ                                             | е                                       |             |       | None  | +      |  |  |  |  |
| Encoder add                                             | dr                                      |             |       | 1     |        |  |  |  |  |
| Software dis                                            | stance                                  |             | 0     | 0.00  |        |  |  |  |  |
| JERK                                                    |                                         |             |       | 1%    |        |  |  |  |  |
| Home mode                                               | e                                       |             | [     | 🗌 End |        |  |  |  |  |
|                                                         |                                         |             |       |       | Save   |  |  |  |  |
| X: 0.0                                                  | 00                                      | Y: 0.00     |       | Z:    | 0.00   |  |  |  |  |
| X2: 0.                                                  | 00                                      | Y2: 0.00    |       | A:    | 0.00   |  |  |  |  |
| 🧬 Run 🖾                                                 | Port 🥜 N                                | ∕lenu ≯ Tea | ich 4 | Alm   | 🅯 Main |  |  |  |  |

- 7) **Home Offset:** Auto adjusts the servo's actual stop position after homing, which uses for correcting the actual home position.
- 8) **Home wait:** Set the standby position after homing.
- 9) Home mode: Here have three kinds of homing mode "No" as not returning home, then the system won't have to find the home position.

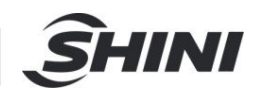

"Home + Z": The system will establish coordinates with reference to the signal of the Z axis.

"Home Signal": The system will establish coordinates with reference to the signal of the home position.

10) **Software distance:** The setting of the maximum distance of each servo axis that allows to run. The "Software distance" limits the maximum travel distance during Auto / Manual operation.

The ST5 robot's X and X2 axes don't have this, but the ST3 robot's X axis does have.

- 11) **Encoder type:** The selection of encoder. The setting of the encoder communication way for the absolute coder. "No" refer to the non-absolute encoder.
- 12) **X and X2 Home distance (ST5 only):** The distance between the X and the X2 home position. In other words, the minimum safety interval between the X and the X2 axis to prevent them hit each other.
- 13) **Encoder Addr:** The encoder address and the settings of the servo communication.

#### Note: When you are setting servo mechanical parameters. Meanwhile, beware of the servo speed not to exceed the rated speed of the servo so as to cause accidents!

#### 3.3.4 Home

Here on this page is able to set the robot's Homing speed and the zero point settings of the absolute value servo.

**Fast spd:** The setting of the minimum speed of homing from the minimum of 1% to the maximum of 10%.

Absolute encoder, please check the absolute encoder manual for relative settings.

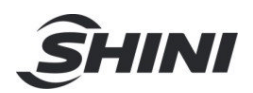

## 3.4 Initialize

| _⊹ ⊎ Cu<br>tes | irrent Prog<br>st_ | gram Adva<br>Adn     | nce 20<br><u>nin</u> | 20-01-13<br>1 <u>5:</u> 11:07 | 50%    |
|----------------|--------------------|----------------------|----------------------|-------------------------------|--------|
| ID Vari        | able               | Inita                | lize                 | Туре                          |        |
|                |                    |                      |                      |                               |        |
|                |                    |                      |                      |                               |        |
|                | Add                | 🕞 Delete             |                      |                               | Save   |
| Variables:     |                    |                      |                      | Auto                          | Init   |
| Initial value  | : 0                |                      | Write                | O Ask in                      | it     |
| Value:         | 0                  |                      | Read                 | O Never                       | ' init |
| X: 0.0         | 00                 | Y: 0.00              |                      | Z: 0.00                       | )      |
| X2: 0.         | 00                 | Y2: 0.00             |                      | A: 0.00                       | )      |
| 🕈 Run 🗠        | Port 🗡             | Menu <sup>∦</sup> Te | ach 🔺                | Alm 🕯                         | Main   |

Check the current value and initialized mode of the variables.

3.5 Upgrade Page

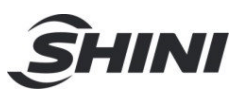

| -¦- ⊎ Cu<br>te | urrent Prog<br>st | gram Advar<br>Adm | nce 2020-0<br>in 15:14 | )1-13<br>1:04 50% |
|----------------|-------------------|-------------------|------------------------|-------------------|
| Info           | Port              | Param             | Upgrade                | Log               |
| Name           |                   | <u>∡</u> ł N      | lodified Tin           |                   |
| Splash         | Wallpap           | er Info           |                        |                   |
|                |                   |                   | Refresh                | Popup             |
| X: 0.          | 00                | Y: 0.00           | Z                      | 0.00              |
| X2: 0          | .00               | Y2: 0.00          | A                      | : 0.00            |
| 🧬 Run 🛛 🖻      | Port 🥕            | Menu 🚈 Te         | ach 🔺 Alm              | 🚔 Main            |

**Info:** Includes startup screen, standby screen and manufacturer information which is able to import through a USB.

**Refresh:** Insert a USB and then click the "Refresh" button to find the ideal picture and load it.

Port: Port information from USB and rename the port.

Param: Load or get the parameter information from the controller through USB.

USB format is "Fat 32", USB 2.0 and less than16GB.

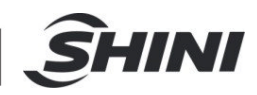

#### 3.5.1 Software Upgrade

Software update function requires the "Advanced Administrator" user level to do it. This function allows to transfer system parameter and servo parameter to USB, also can transfer parameters from USB to controller which is convenient for setting large sets of unified robot by specification robot parameter.

|       | Current P<br>test | rogram | Advar<br>Adm | nce<br>in | 2020-0<br>15:14 | 1-13<br>:24 50 | %  |
|-------|-------------------|--------|--------------|-----------|-----------------|----------------|----|
| Info  | Port              | : Pa   | aram         | Up        | grade           | Log            |    |
| Name  |                   |        | Z I N        | lodi      | fied Tim        | e              |    |
| UI    | Restor            | e      |              |           | RCM             | Reboo          | t  |
|       |                   |        |              | R         | efresh          | Popup          | ,  |
| X: (  | 0.00              | Y:     | 0.00         |           | Z:              | 0.00           |    |
| X2:   | 0.00              | Y2:    | : 0.00       |           | A:              | 0.00           |    |
| 🥙 Run | 🖾 Port            | Men    | u 🖄 Tea      | ach       | Alm             | 🏾 🏠 Mai        | in |

**Upgrade:** Software upgrade, through USB to upgrade controller's software and main board software.

**Restore:** The "Restore" allows to return to the previous software version and only one time.

System Log: Transfer system logs to USB or eliminate the system log...

### 3.6 UI Setup Page

User Interface setup page allows to change language, the screen saver time, recalibrate the touch screen, and touch tone on this page

Safety switch: the settings of using the safety switch or not and long pressing when homing or not

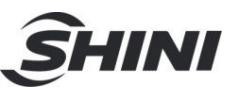

| -∔- 🎍 Current I<br>test | Program Advance<br>Admin | 2020-01-13<br>15:14:46 50% |
|-------------------------|--------------------------|----------------------------|
| Language                | Screen Setup             |                            |
| 🔾 🌌 简体中文                | Screensaver time:        | 300s                       |
| 🔿 😵 警體中文                | Backlight brightnes      | s: 9                       |
|                         | Recalibrate screen:      | Recalibrate                |
| ENGLISH                 | Feedback                 |                            |
| 🔿 📩 Vi t Nam            | 🗹 Touch tone             | 🗹 Key tone                 |
|                         | Frequency:               | 2                          |
| Русские                 | Safe switch option       |                            |
|                         | 🗌 Enable                 |                            |
|                         | Homing always of         | on                         |
|                         |                          | <b>⊮</b> save              |
| X: 0.00                 | Y: 0.00                  | Z: 0.00                    |
| X2: 0.00                | Y2: 0.00                 | A: 0.00                    |
| 🧬 Run 🛛 🖾 Port          | 🖉 Menu 🖉 Teach           | 🔺 Alm 🔺 Main               |

## 3.7 Adjustment Page

Some alarms will restrain manual operation to move the robot, go to this page to move the robot if needed. (No limit in this command)

**Adjustment:** This function allows adjusting the servo axis position at a low speed. Without being homing in the "Adjustment" operation, it won't activate any safety restrictions when positioning, however, the limit (proximity sensor) is still valid. After homing, it allows adjusting the position between the home position and the maximum stroke.

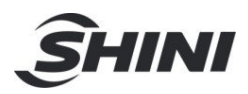

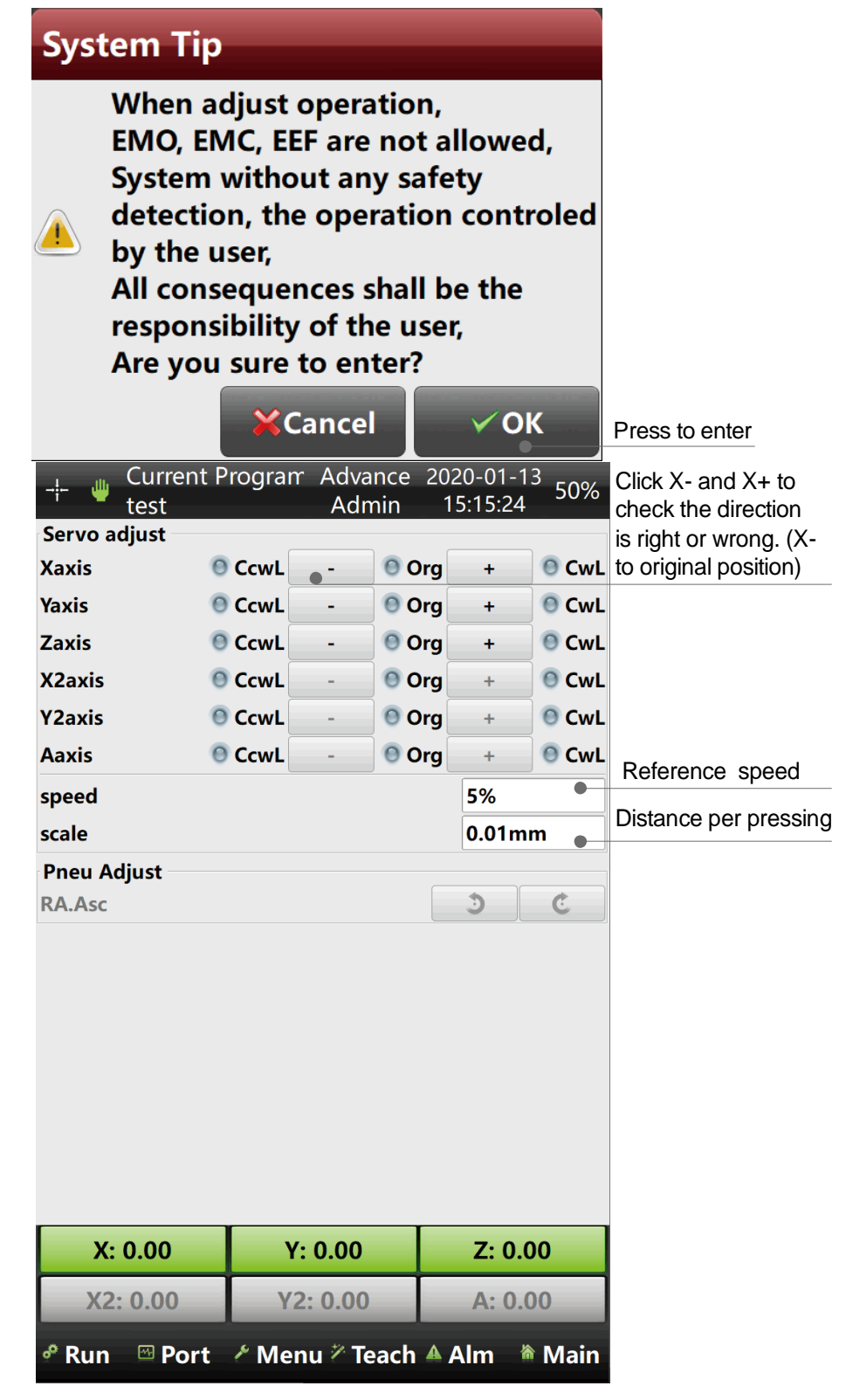

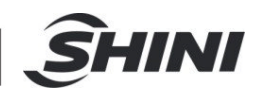

## 3.8 System log

Checking System log, Alarm record, and reminder record on the System Log page.

Ports and Parameter: checking the port status and information when an alarm occurs.

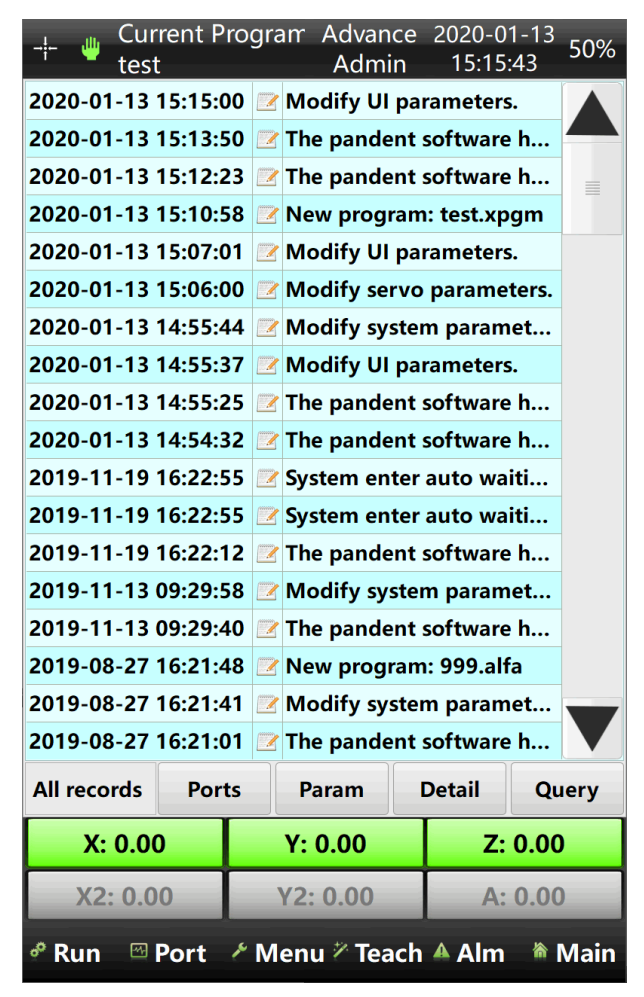

## 3.9 Configuration

The remaining page from the original interface which doesn't have any functions except to check the current version of main board and controller

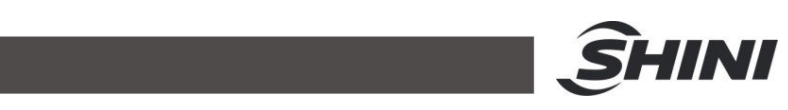

| - <b>¦</b>       | •                       | Current P<br>test | rogram     | Advance<br>Admin     | 2020-01-13<br>15:16:03 | 50%   |
|------------------|-------------------------|-------------------|------------|----------------------|------------------------|-------|
|                  |                         |                   |            |                      |                        |       |
|                  |                         |                   |            |                      |                        |       |
|                  |                         |                   |            |                      |                        |       |
|                  |                         |                   |            |                      |                        |       |
|                  |                         |                   |            |                      |                        |       |
|                  |                         |                   |            |                      |                        |       |
|                  |                         |                   |            |                      |                        |       |
|                  |                         |                   |            |                      |                        |       |
|                  |                         |                   |            |                      |                        |       |
|                  |                         |                   |            |                      |                        |       |
| UI SV            | 3.35                    | (32bit)-doub      | le / SYSTE | vi v1.00_1.00        | / SR6807B / 0-         | 0 / 🧮 |
|                  | 4.8. <sup>2</sup><br>X: | 0.00              | Y:         | 0.00                 | Z: 0.00                |       |
|                  | X2                      | : 0.00            | Y2:        | 0.00                 | A: 0.00                | )     |
| o <sup>∞</sup> R | un                      | 🖾 Port            | ۶ Men      | u <sup>≫</sup> Teach | Alm 🕷                  | Main  |

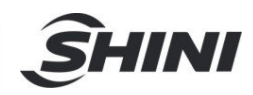

## 4. Port

Touch the "Port" page button at the bottom of the function button bar. Check the System I/O signal (Servo signal, IMM signal, Output signal, Input signal, Robot signal) on this page.

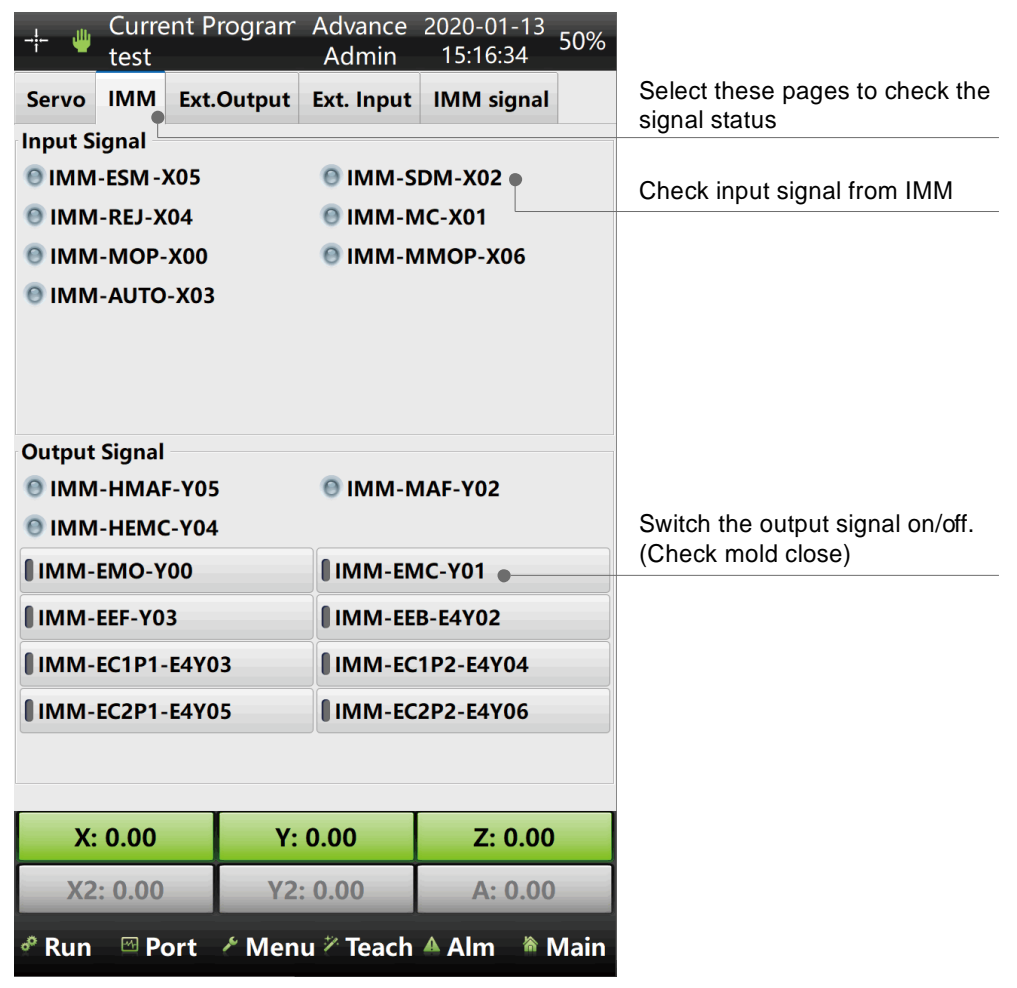

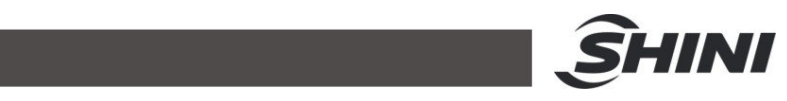

| - <b>¦-</b> 😃 | Curre<br>test | ent Prog | ram      | Advar<br>Adm | nce<br>iin | 2020-01<br>15:21:4        | -13<br>13 50% | 0%                                                                 |
|---------------|---------------|----------|----------|--------------|------------|---------------------------|---------------|--------------------------------------------------------------------|
| Servo         | IMM           | Ext.Out  | put      | Ext. In      | put        | IMM sig                   | gnal          |                                                                    |
| <b>M</b> ain  | I E           | M1       | EN EN    | 12           | 2 EM3 EM4  |                           | EM4           | Output signal: Up to 4 expanded<br>I/O board, Click here to switch |
| Main module   |               |          |          |              |            |                           |               |                                                                    |
| Main-         | Y00           |          | Main-Y01 |              |            |                           |               |                                                                    |
| Main-         | Y02           |          |          | Main-Y03     |            |                           |               |                                                                    |
| Main-         | Main-Y04      |          |          |              |            |                           |               |                                                                    |
| Main-         | Main-Y06      |          |          |              |            |                           |               |                                                                    |
| <b>M</b> ain  |               |          |          | Main         |            |                           |               |                                                                    |
| <b>M</b> ain  |               |          |          | Main         |            |                           |               |                                                                    |
| <b>M</b> ain  |               | Main •   |          |              |            | Grey Icon – no connection |               |                                                                    |
| <b>M</b> ain  | Main          |          |          |              |            |                           |               |                                                                    |
|               |               |          |          |              |            |                           |               |                                                                    |
| X:            | 0.00          |          | Y:       | 0.00         |            | Z: (                      | 0.00          |                                                                    |
| X2:           | : 0.00        |          | Y2:      | 0.00         |            | A: (                      | 0.00          |                                                                    |
| <i>⁰</i> Run  | 🕾 Po          | ort 🕜 🛚  | Men      | u 🖉 Te       | ach        | Alm A                     | 🅯 Mai         | in                                                                 |

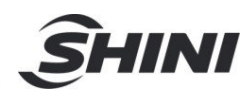

| 🖕 Current P<br>test | rogram Advance<br>Admin              | 2020-01-13<br>15:58:04 50% | Robot signal: Main arm cylinder,               |
|---------------------|--------------------------------------|----------------------------|------------------------------------------------|
| Servo IMM Ext.      | Output Ext. Input                    | IMM signal                 | second arm I/O monitoring and manual operating |
| Other signals       | l.                                   | •                          | manaaroporating                                |
| AIR-LP-X07          |                                      |                            |                                                |
| S-DWN.SAFE-X1       | 3                                    |                            |                                                |
| PA-I.HOR-E1X01      |                                      | PA-O.HOR-E1Y0              |                                                |
| PA-I.VER-E1X02      |                                      | PA-O.VER-E1Y02             |                                                |
| RA-I.ASC-E1X13      |                                      |                            |                                                |
| RA-I.DES-E1X14      |                                      | RA-O.DES-E1Y13             |                                                |
| RA-I.ADV-E1X15      |                                      | RA-O.ADV                   |                                                |
| RA-I.RET-E1X16      |                                      | RA-O.RET-E1Y14             |                                                |
|                     |                                      |                            |                                                |
|                     |                                      |                            |                                                |
|                     |                                      |                            |                                                |
|                     |                                      |                            |                                                |
|                     |                                      |                            |                                                |
|                     |                                      |                            |                                                |
|                     |                                      |                            |                                                |
| X: 0.00             | Y: 0.00                              | Z: 0.00                    |                                                |
| X2: 0.00            | Y2: 0.00                             | A: 0.00                    |                                                |
| 🕈 Run 🖾 Port        | <sup>ア</sup> Menu <sup>ッ</sup> Teach | 🔺 Alm 🔺 Main               |                                                |

*Note: Port interface might be different by different system settings.*
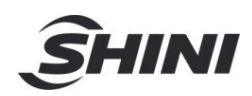

# 5. Servo Axis Operation Description

# 5.1 Homing

After the Servo Adjustment and the trial operation after adjustment is safe and has

zero problems, touch is or the Homing button to start searching for the Home position.

If the system is on manual mode, press the Homing button on the top left corner to

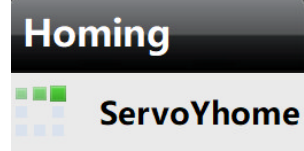

back to home position with this

showing on the screen.

Pressing the "Emergency Stop" button that is colored in red on the upper cover of the controller will stop Homing operation immediately.

## 5.2 Servo Axis Manual Operation

- 1) Press the button on the right side of the controller's upper cover.
- In manual mode, touch any servo axis button at the lower of the screen to get into the servo axis operation page to check the signal and to move the robot manually.

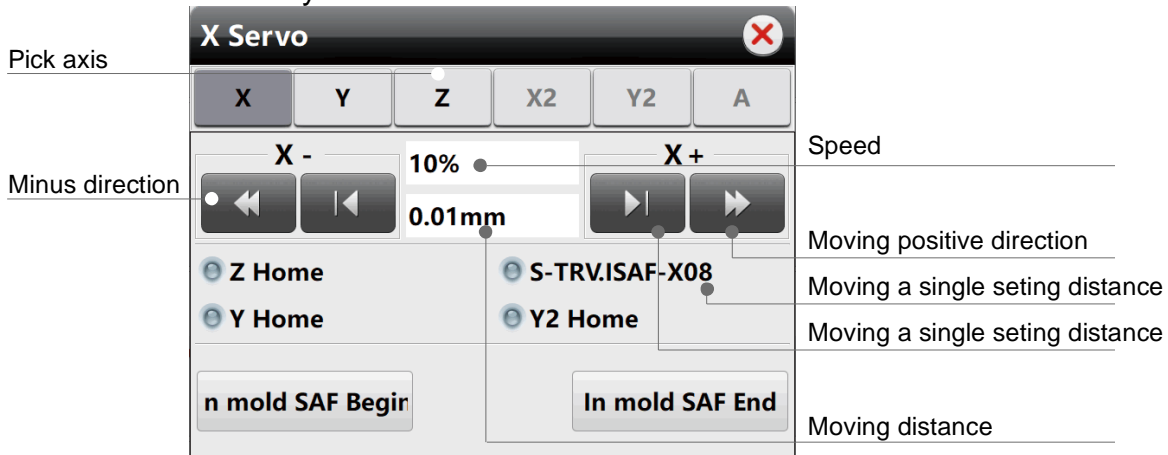

Note: To operate the robot manually, Homing before operating is necessary.

If the movement of any servo axis is required when it's yet to manage homing, operate in the "Adjustment" function.

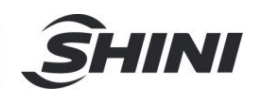

# 6. Program Management

### 6.1 Program Management page

Click the "Current Program" button on the top of the screen to the program management page.

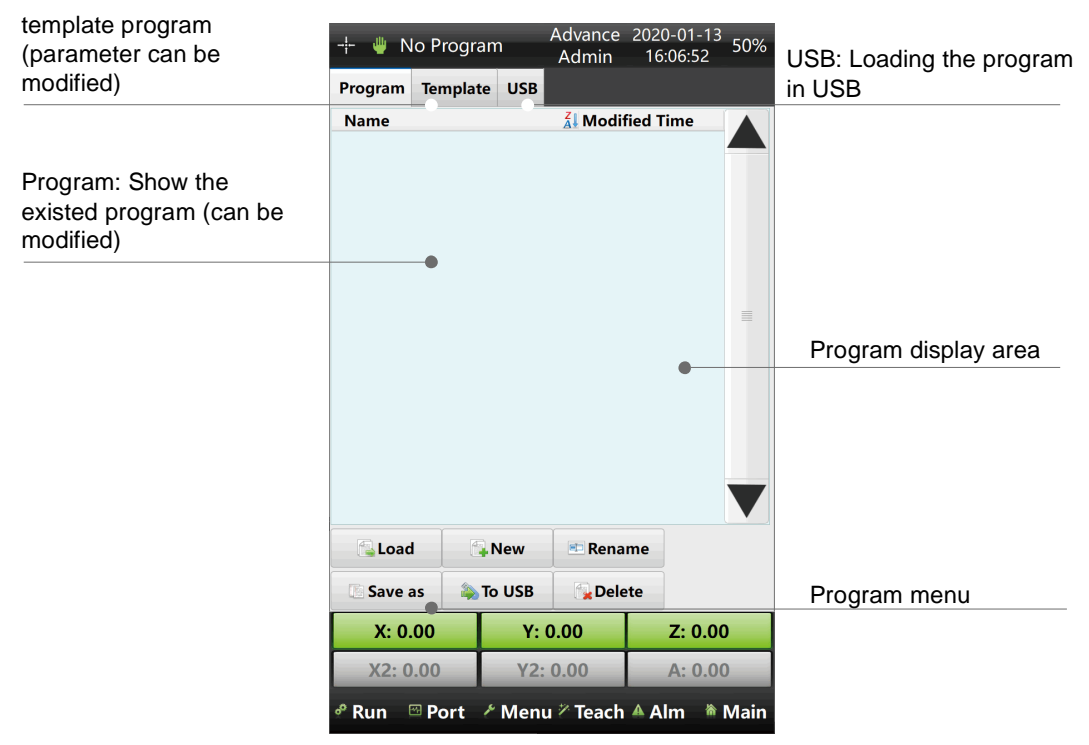

| Input | File Na | Input the file<br>name here |   |   |   |    |  |
|-------|---------|-----------------------------|---|---|---|----|--|
|       |         |                             |   |   |   | >> |  |
| 1     | 2       | 3                           | 4 | 5 | 6 | 7  |  |
| 8     | 9       | 0                           | а | b | c | d  |  |
| е     | f       | g                           | h | i | j | k  |  |
| 1     | m       | n                           | 0 | р | q | r  |  |
| s     | t       | u                           | v | w | x | у  |  |
| z     | (       | )                           | + | - | * | 1  |  |
|       | 1       | EN                          | ٥ | ۵ | с | 4  |  |

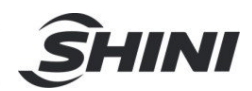

By clicking the "New" button will pop out this keypad where you can name a new

program. (here we take "test" as example). This

button is known as

"Capitals Lock" to switch capital letters, and this one is the "Enter", both of these 2 buttons are "Delete". Then the program will exist on the

program management list when it's created as shown below:

|                                               | Uurre<br>test | ent Program | Advance<br>Admin | 2020-01-13<br>16:08:22 | 50%  |                         |
|-----------------------------------------------|---------------|-------------|------------------|------------------------|------|-------------------------|
| 1. Select the program                         | Program Ter   | nplate USB  |                  |                        |      | 2. The program will     |
| (The selected program<br>will turn into blue) | Name          |             | Al Modifi        | ed Time                |      | show after loading. The |
|                                               | test.xpgm     |             | 2020-0           | 01-13 16:07            |      | current building        |
|                                               |               |             |                  |                        |      |                         |
| 2.Pressing load                               | Load          | 🕞 New       | 📼 Renan          | ne                     |      |                         |
|                                               | Save as       | 💫 To USB    | Delet            | te                     |      |                         |
|                                               | X: 0.00       | Y: (        | 0.00             | Z: 0.00                |      |                         |
|                                               | X2: 0.00      | Y2:         | 0.00             | A: 0.00                | )    |                         |
|                                               | 🕈 Run 🖾 Po    | ort 🧨 Menu  | 7 Teach          | Alm 🕷                  | Main |                         |

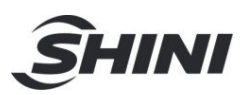

**Rename:** Rename the selected program.

Save: Save the current program.

To USB: Export the selected program to USB.

**Delete** : Delete the selected program.

## 6.2 Teach Program

Teach Program, check below picture:

|                                    | + 🎍 Current Prog  | ram: Advanco<br>Admir   | rd 2022-04-20<br>15:02:57 50% |                                                        |
|------------------------------------|-------------------|-------------------------|-------------------------------|--------------------------------------------------------|
| The selected instruction           | Proce Proce Proce | ce I Proce I Proce I Pr | roce II Proce II Proce        |                                                        |
| will highlight in blue             | 0 📃 Program En    | d                       |                               |                                                        |
| Move the selected                  |                   |                         | a.                            | Separate or Combine<br>with previous instruction       |
|                                    | Up Down add D     | elete Test 🗜 SEP        | CMB                           | Save the present Program<br>and the modification       |
| Add a new instruction              |                   |                         |                               |                                                        |
| Delete the selected<br>instruction |                   |                         |                               | The parameters and settings<br>of selected instruction |
|                                    |                   |                         |                               |                                                        |
|                                    | X: 0.00           | Y: 0.00                 | Z: 0.00                       |                                                        |
|                                    | X2: 0.00          | Y2: 0.00                | A: 0.00                       |                                                        |
|                                    | 🖉 Run 🖾 Port      | * Menu * Teach          | Alm 🐞 Main                    |                                                        |

#### Add instruction / command

add

Click

to the "Action Selection" menu page as shown below:

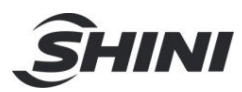

| Action Selection                | ×                     | Action Selection | ×                    |
|---------------------------------|-----------------------|------------------|----------------------|
| Action Flow                     |                       | Action Flow      |                      |
| Servo Position                  | O PA.Pneumatic        | ○ IF             | 🔾 Wait               |
| 🔾 Interp                        | O RA.Pneumatic        | ⊖ ELSE           | ○ Speed              |
| O Matrix Subroutine             | 🔾 Jig                 |                  | O Program End        |
| O Loop Subroutine               | O Extended Output     | ⊖ FOR            | O User variable      |
| 🔾 Single Loop                   | ○ Extended Input      | O BREAK          | ○ Circle             |
| 🔾 Search                        |                       |                  | O Visual instruction |
| O MExt Output                   | 🔿 Delay               |                  |                      |
| O MB visual start command       | ○ Power               |                  |                      |
| O MB visual control instruction | on 🔾 Single loop free |                  |                      |
|                                 | ¥Cancel ✓ OK          |                  | 💥 Cancel 🛛 🗸 OK      |

Select an instruction/command then Click instruction / command as shown below:

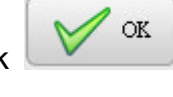

to confirm adding the new

|                                                   | +                        | Cur<br>text   | t            | rogram:                |                       | Adva<br>Adi | min                | 10:31:3                      | 5 50%            |
|---------------------------------------------------|--------------------------|---------------|--------------|------------------------|-----------------------|-------------|--------------------|------------------------------|------------------|
|                                                   | Proc                     | e I Pro       | ce I P       | Proce IP               | roce                  | Proce       | Proce              | Proce                        | Proc             |
|                                                   | 0                        | Ab            | s Pos[       | X] 0mm                 | spd                   | 50% time    | 0s                 |                              |                  |
|                                                   | 1                        | Pro           | gram         | End                    |                       |             |                    |                              | -                |
|                                                   |                          |               |              |                        |                       |             |                    |                              |                  |
|                                                   |                          |               |              |                        |                       |             |                    |                              |                  |
|                                                   | Up                       | Down          | add          | Delete                 | Tes                   | t 🗜 SEF     | • <b>1</b> - C     | MB                           | ▼<br>Z Save      |
| Input the distance the                            | Up<br>Axis               | Down<br>Parar | add          | Delete                 | Tes                   | t 🗜 SEF     | • F ci             | MB                           | <b>▼</b><br>Save |
| Input the distance the<br>selected axis has to go | Up<br>Axis<br>Omm        | Down<br>Parar | add<br>meter | Delete<br>X            | Tes                   | t FSEF      | • 🖡 ci             | MB                           | ✓<br>Save        |
| Input the distance the<br>selected axis has to go | Up<br>Axis<br>0mm<br>0mm | Down<br>Parar | add<br>meter | Delete<br>X<br>Z       | Tes                   | t FSEF      | • <mark>F</mark> c | MB<br>Y<br>X2                | Save             |
| Input the distance the<br>selected axis has to go | Up<br>Axis<br>Omm<br>Omm | Down<br>Parar | add<br>meter | Delete<br>X<br>Z<br>Y2 | Tes<br>S<br>S<br>S    | t FSEF      | • <mark>F</mark> c | MB<br>OY<br>X2<br>A          | Save             |
| Input the distance the<br>selected axis has to go | Up<br>Axis<br>Omm<br>Omm | Down<br>Parar | add<br>meter | Delete<br>X<br>Z<br>Y2 | Tes<br>S<br>S<br>S    | t FSEF      | • <b>F</b> c       | MB<br>9 Y<br>0 X2<br>0 A     | Save             |
| Input the distance the selected axis has to go    | Up<br>Axis<br>Omm<br>Omm | Down<br>Parar | add<br>meter | Delete<br>X<br>Y2      | Tes<br>S<br>S<br>Y: ( | t FSEF      | • <b>F</b> c       | MB<br>Y<br>X2<br>A<br>Z: 0.0 | Save             |

Then add the horizontal X axis instruction as the previous way.

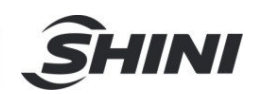

Adding the Main Arm pneumatic flipping cylinder instruction: Click the "ADD" button then select the "PA. Pneumatic" instruction and click the "OK".

| - - 🕛 Current Prog | jram: Advano<br>Admi    | ced 2022-04-2<br>in 10:49:31 | <sup>3</sup> 50% |                                 |
|--------------------|-------------------------|------------------------------|------------------|---------------------------------|
| Proce Proce Pro    | ce I Proce I Proce I F  | Proce I Proce                | I Proce          |                                 |
| 0 Nos Pos[X]       | 200mmspd50% time        | os                           |                  |                                 |
| 1 🔚 Abs Pos[Z]     | 2200mmspd50% tim        | ne Os                        |                  |                                 |
| 2 🛃 Rotate Ver     | Delay 0.05s             |                              |                  |                                 |
| 3 Drogram Er       | nd                      |                              |                  |                                 |
|                    |                         |                              |                  |                                 |
|                    |                         |                              |                  |                                 |
|                    |                         |                              |                  |                                 |
|                    |                         |                              |                  |                                 |
|                    |                         |                              |                  |                                 |
|                    |                         |                              | $\mathbf{v}$     |                                 |
| Lip Down add D     |                         | t CMP                        | Caus             | Sat the rotation time. Alarm if |
| Up Down add D      | elete lest <b>; SEP</b> | F CIMB                       | save             | isn't detected when time due.   |
| Delay:             |                         | 0.05s -                      |                  | Click to give the signal output |
| O Horizontal       | Hor   Vertical          | V                            | /er              | Click to give the signal output |
| -                  |                         | -                            |                  | Select the instruction of       |
|                    |                         |                              |                  | Horizontal or Vertical.         |
|                    |                         |                              |                  |                                 |
|                    |                         |                              |                  |                                 |
| X: 0.00            | Y: 0.00                 | Z: 0.00                      |                  |                                 |
| X2: 0.00           | Y2: 0.00                | A: 0.00                      | )                |                                 |
| 🕈 Run 🖾 Port       | ≁ Menu ≈ Teach          | Alm                          | Main             |                                 |

Add the IMM signal instruction to wait for the IMM signal by selecting the "IMM" on the "Action Selection" menu page. Here we select the "EMO" (Enable Mold Open) to let the robot wait for this signal before running the next instruction.

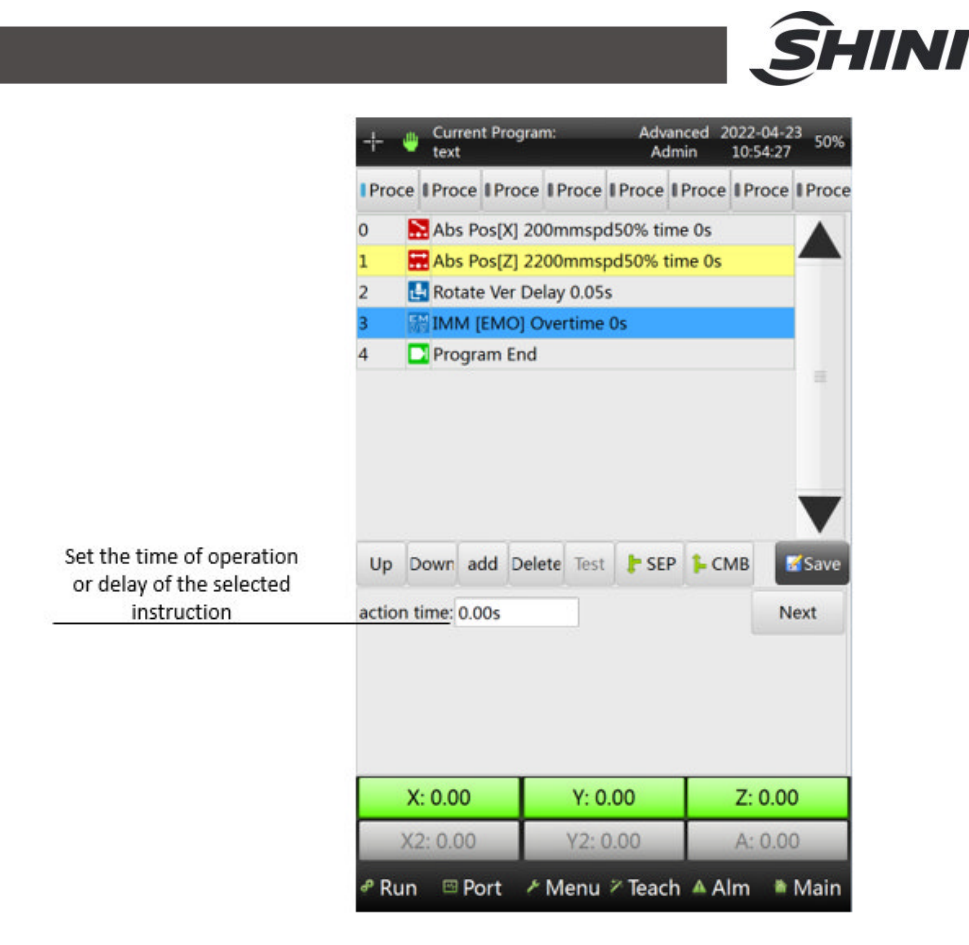

Add a vertical Y axis that goes down and then a horizontal X axis that moves forward which to simulate the robot arm picking the products in the mold. And add an I/O port instruction for the end of the arm tool(EOAT), take the vacuum / suction cup as an example Turn on the vacuum / suction cup (Vac 1-E1Y03) to simulate the robot's tool picking the product through the vacuum by the suction cup.

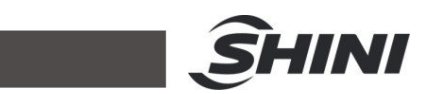

|                                   | 🕛 Cur<br>tex | rrent Program:<br>t | Advar<br>Adm  | iced 2022-04-2<br>in 10:57:19 | <sup>3</sup> 50% |
|-----------------------------------|--------------|---------------------|---------------|-------------------------------|------------------|
|                                   | Proce Pro    | ce I Proce I Pr     | oce I Proce I | Proce Proce                   | I Proce          |
|                                   | 0 💽 Ab       | s Pos[X] 200mr      | nspd50% tim   | e Os                          |                  |
|                                   | 1 🔚 Ab       | s Pos[Z] 2200m      | mspd50% tin   | ne Os                         |                  |
|                                   | 2 🛃 Ro       | tate Ver Delay (    | 0.05s         |                               |                  |
|                                   | 3 🔛 IM       | M [EMO] Overt       | ime Os        |                               |                  |
|                                   | 4 🔜 Ab       | s Pos[Y] 300mr      | nspd50% tim   | e Os                          | -                |
|                                   | 5 NAD        | s Pos[X] 300mr      | nspd50% tim   | e Os                          |                  |
|                                   | 6 🔛 Ou       | t ON [Vac 1-E1      | Y03J Delay 0. | 055                           |                  |
| Select on 1/0 port                | Up Down      | add Delete          | Test 🗦 SEP    | 1- СМВ                        | Save             |
| Select an I/O port                | Port:        | Vac 1-E1Y0          | 3 Counter:    | Counter-                      | -500             |
| Set the time of operation or      | Time:        | 0.05s               | Interval:     | 0                             | Select the ty    |
| lelay of the selected instruction | ON           | O OFF               | O Pulse       | O Negat                       | te of I/O signa  |
|                                   | ON           | OFF                 |               |                               |                  |
|                                   |              |                     |               |                               |                  |
|                                   | X: 0.0       | 0                   | Y: 0.00       | Z: 0.00                       |                  |
|                                   | X2: 0.       | 00 Y                | /2: 0.00      | A: 0.00                       | D                |
|                                   | 🖉 Run 🖾      | Port / Me           | nu 🖉 Teach    | A Alm                         | Main             |

### I/O port selection pop-out page

|                     | Vā         | ariable Se | eleo | tio  | n       |          |         | ×    |
|---------------------|------------|------------|------|------|---------|----------|---------|------|
|                     | U          | ser/Const  | Ex   | t.In | Ext.Out | Sys.Var  | Sys.I/0 | C    |
| 2、Select port       | M          | odule      | 1    | Mai  | in      |          |         |      |
|                     |            | Main       | 2    | Mai  | in      |          | 4       |      |
|                     | 0          | Ext1       | 3    | Ma   | in      |          |         |      |
|                     | $\bigcirc$ | Ext2       | 4    | Ma   | in      |          |         |      |
| 1. Select IO module | $\bigcirc$ | Ext3       | 5    | Mai  | in      |          |         |      |
| outputs             | $\bigcirc$ | Ext4       | 6    | Mai  | in      |          |         |      |
|                     |            | -          | 7    | Ma   | in      |          |         |      |
|                     |            |            | 8    | Mai  | in      |          |         |      |
|                     |            |            | 9    |      |         |          |         |      |
|                     |            |            | 10   |      |         |          |         |      |
|                     |            |            | 11   |      |         |          |         |      |
|                     |            |            | 12   |      |         |          |         |      |
|                     |            |            | 13   |      |         |          |         | V    |
|                     |            |            | 14   |      |         |          |         |      |
|                     |            |            |      |      |         | X Cancel | V (     | ок 🕛 |

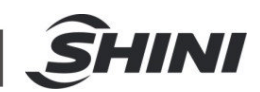

Add horizontal X axis moves backward, vertical Y axis goes up and IMM signal EMC (Enable Mold Close) which to simulate the robot arm get the product and then going out of mold area.

Then check the No.10 instruction below about giving signals to the conveyor.

To stack the product on the conveyor, set an interval to let the robot run a stacking cycle. Take stacking 10 products as an example, set the interval as 9 (Actual amount minus 1). The robot will give the pulse signal to the conveyor every 10 times (9 intervals).

|                        | Proce Proce Proce Proce Proce Proce Proce                                                                              |                                                               |
|------------------------|----------------------------------------------------------------------------------------------------|---------------------------------------------------------------|
|                        | Potate Ver Delay 0.05c                                                                                                 |                                                               |
|                        | 3 MIMM [EMO] Overtime 0s                                                                                               |                                                               |
|                        | 4 E Abs Pos[Y] 300mmspd50% time 0s                                                                                     |                                                               |
|                        | 5 Abs Pos[X] 300mmspd50% time 0s                                                                                       |                                                               |
|                        | 6 🔄 Out ON [Vac 1-E1Y03] Delay 0.05s                                                                                   |                                                               |
|                        | 7 💦 Abs Pos[X] 200mmspd50% time 0s                                                                                     |                                                               |
|                        | 8 E Abs Pos[Y] 0mmspd50% time 0s                                                                                       |                                                               |
|                        | 9 IMM [EMC] Delay 0s                                                                                                   |                                                               |
|                        | 10 Cout Pulse [EM1-E1Y09] Width 0.05sEvery 1                                                                           |                                                               |
| Select an I/O port     | Up Down add Delete Test FSEP CMB                                                                                       | The Counter is pre-selected<br>and cannot change.             |
| of the conveyor        | Port:         EM1-E1Y09         Counter:         Counter-501           Time:         0.05s         Interval:         9 | Set the numbers                                               |
| Turn On / Off the port | ♀ ON ♀ OFF ● Pulse ○ Negate                                                                                            | OFINCEIVAI                                                    |
|                        | ON OFF                                                                                                    | Select the types of output.<br>Usually the conveyor is pulse. |
|                        | X: 0.00 Y: 0.00 Z: 0.00                                                                                                |                                                               |
|                        | X2: 0.00 Y2: 0.00 A: 0.00                                                                                              |                                                               |
|                        | Ք Run      Port      ⊁ Menu  ∕∽ Teach      ▲ Alm      ♦ Main                                                           |                                                               |

The instruction for the operation of turning On or Off is the same instruction of EOAT.

**Interval**: The first cycle is the output, and the interval is how many cycles before the next output.

**Negate (Reversed Polarity)**: Reverse the output signal polarity of the present instruction. Switch it On when preselection is Off and switch it Off when preselection is On.

#### Test Begin / Detection Signal of the EOAT (in the Extended Input Signal)

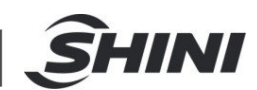

The detection signal of the EOAT is the use of detecting whether the tool (suction cup, jig, pneumatic cylinder and etc.) works as it should. For example, If the suction cup doesn't get the product or the product was dropped, it will sound an alarm to let you know.

If the detection is required, turn it On this page which you can find in the "Extended Input" instruction on the "Action Selection" menu page by pressing "ADD" button.

If the detection of the tool isn't required, just add an "Extended Output" instruction for the tool operating.

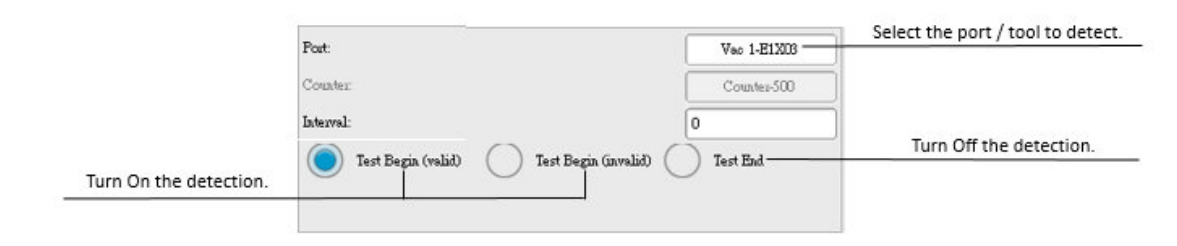

The "Palletizing" (Matrix) function as shown below:

The "Pattern" setting page of "Matrix" instruction.

**Ver REF plane:** Vertical to the reference plane. Here are the settings of the running sequence of the servo axis when stacking. Vertical to the reference plane is mostly the use of inserting components and which the servo axis sequence is  $Z \rightarrow Y \rightarrow X$ . Horizontal to the reference plane is the preselection in this instruction with the servo axis sequence of  $Z \rightarrow Y \rightarrow X$  which is often the use of the stacking condition.

**Trv rot hor:** Traversing rotate horizontal, the robot allows traversing (moving in Z axis direction) only when the main arm pneumatic flipping cylinder keeps horizontal pose.

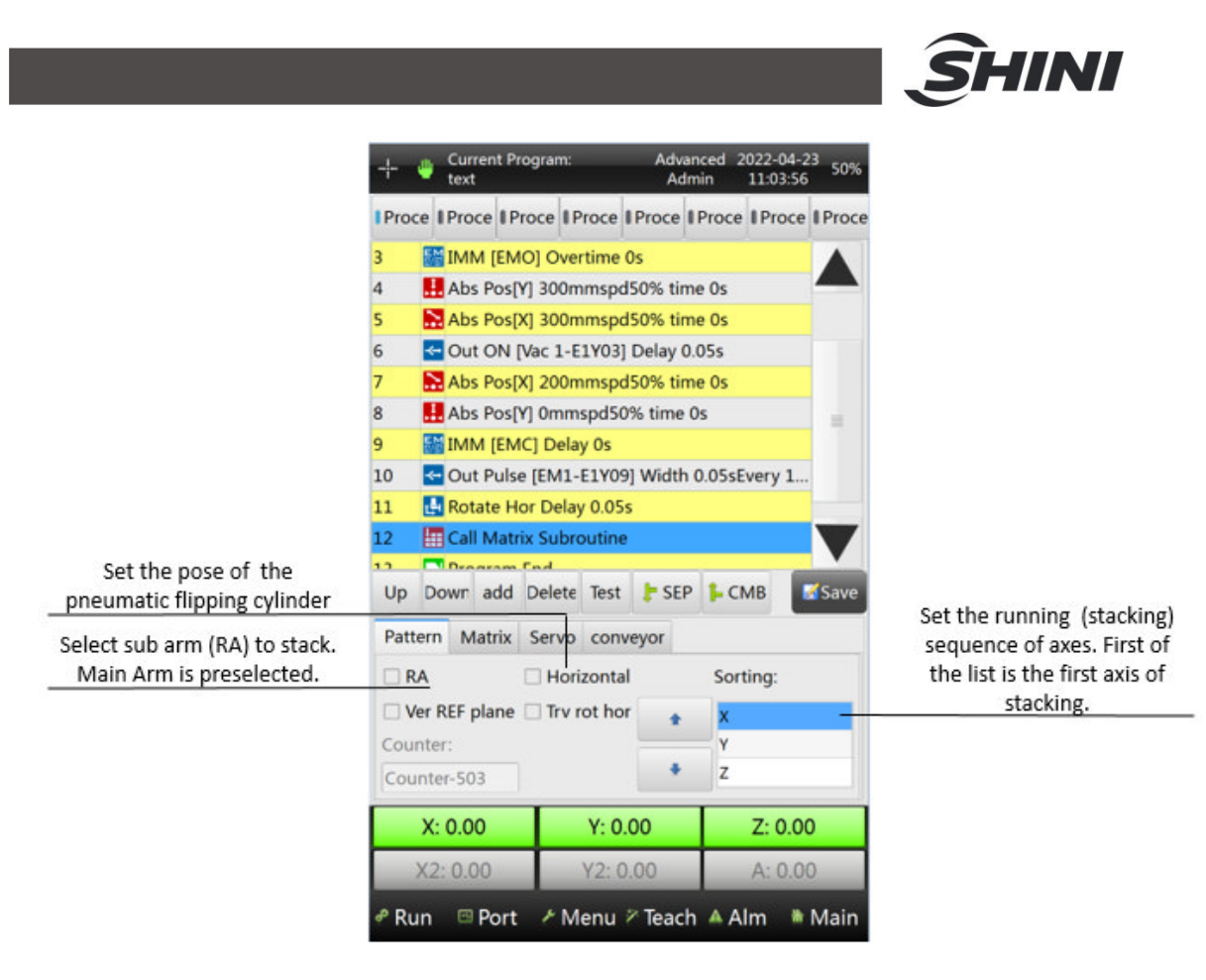

The "Matrix" setting page of "Matrix" instruction.

**Interval:** Determine the required interval in distance of every product and the interval will be the number of products minus 1.

For stacking, usually, the interval is the distance between 2 products' center points

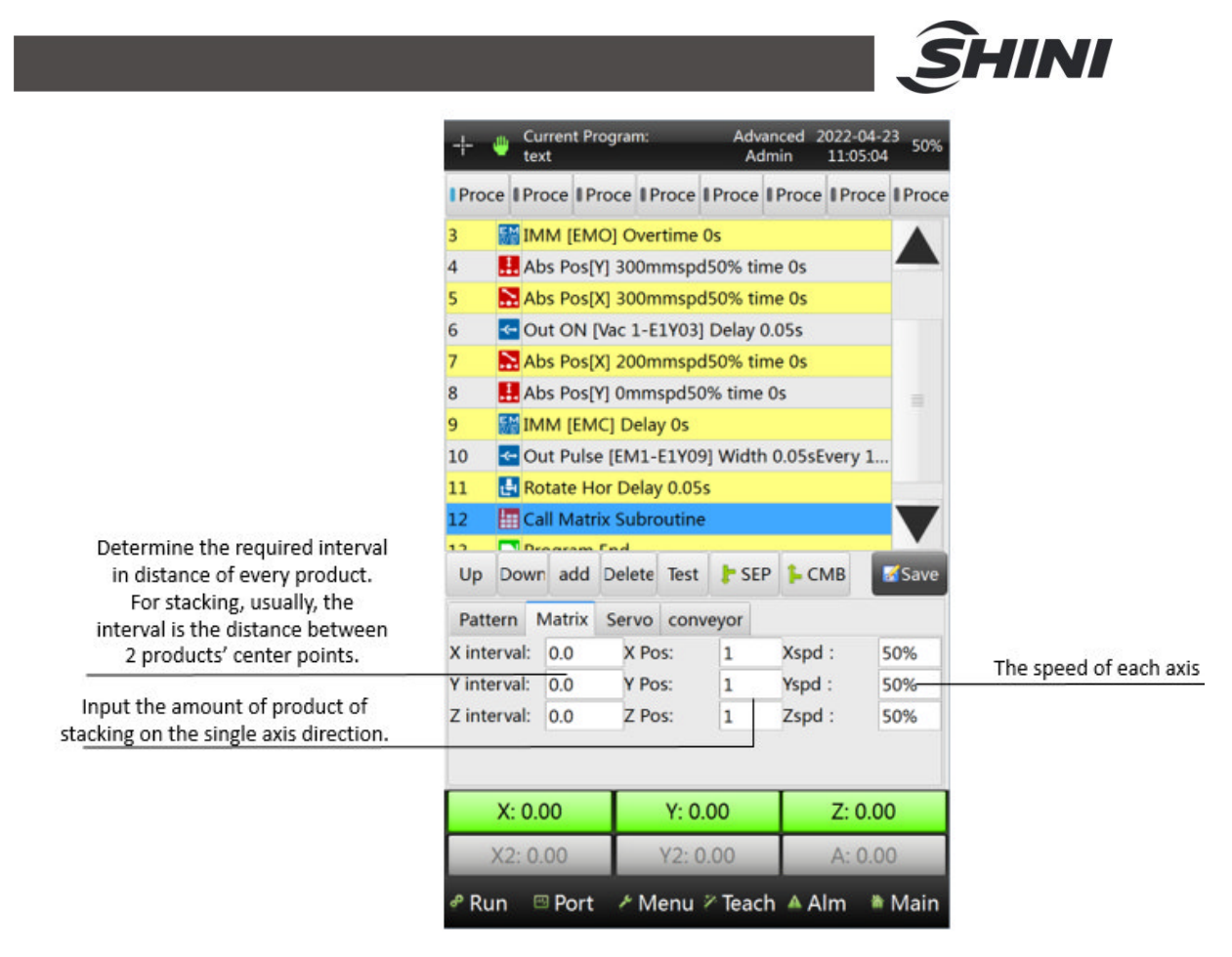

The "Servo" setting page of "Matrix" instruction.

**First Position:** Is the first position of the matrix which is likened to the home position.

**RELA Position:** Relative position is relative to the present servo position, the servo will determine the destination position as the present position and extra the value in the parameter.

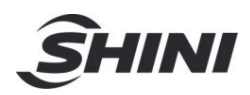

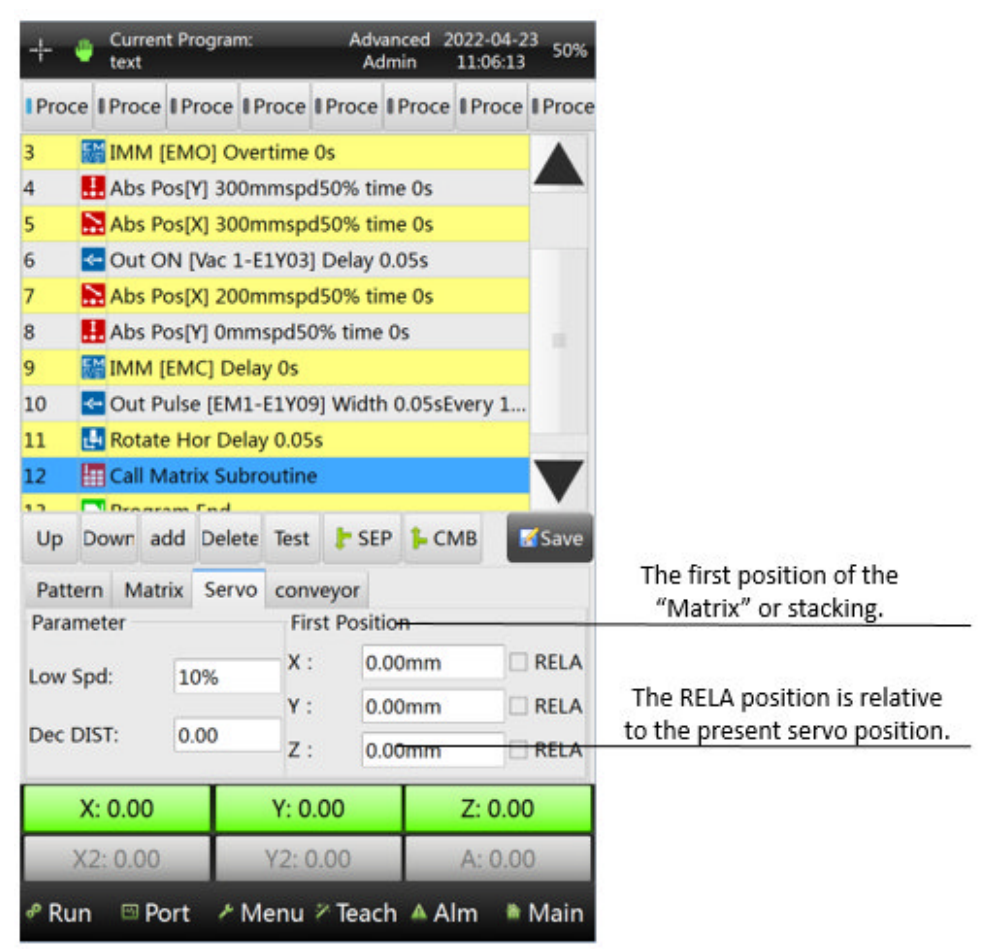

Now finishing the Teach program by clicking the "Save" button.

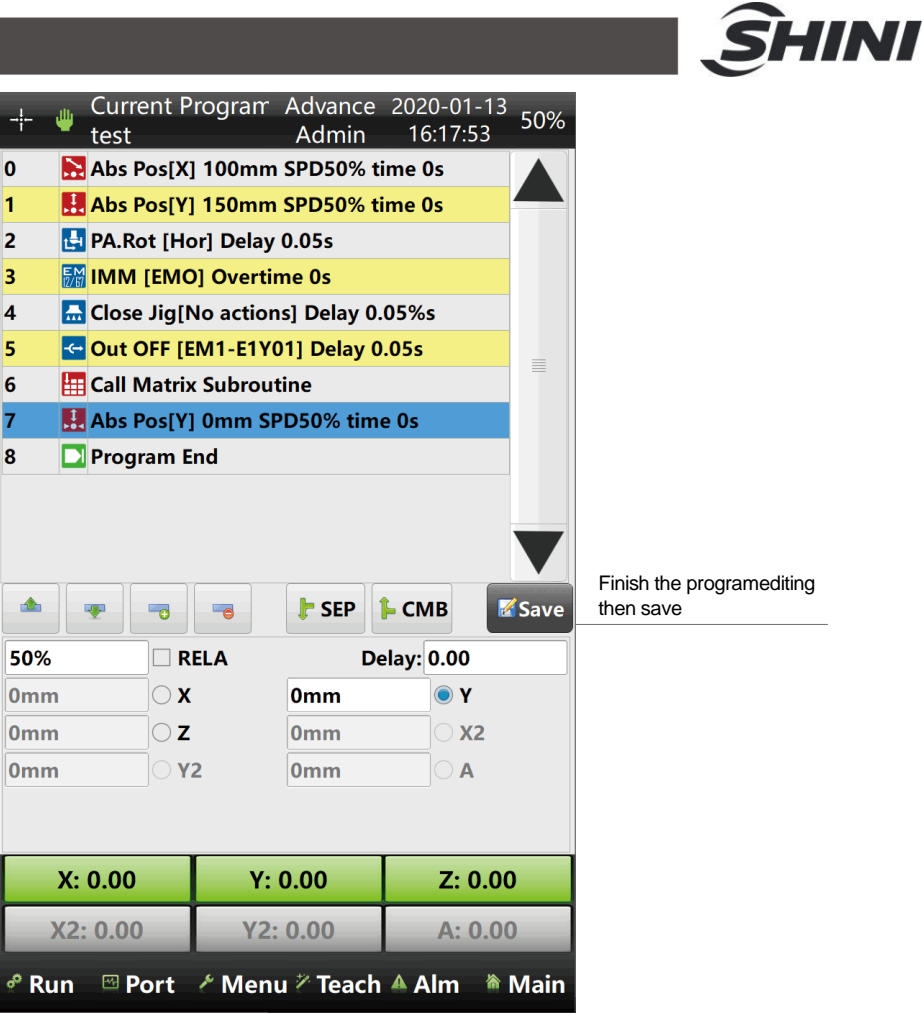

Combine and Separate the instructions

**Combine**: Combine the selected instruction which highlight in blue with the one above it. One time you can only combine one instruction above with the selected one.

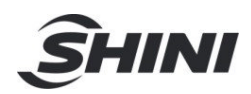

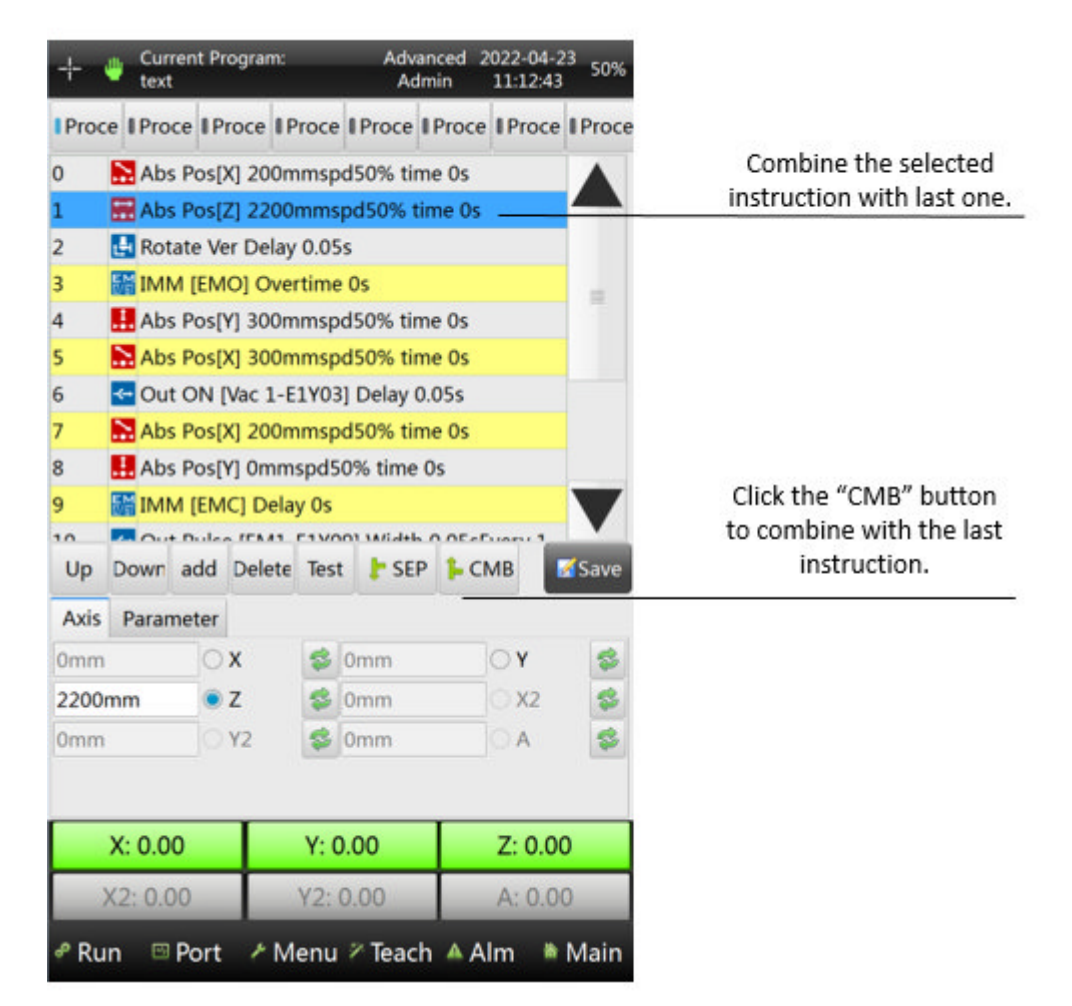

Separate: Separate the selected instruction which highlight in blue with others.

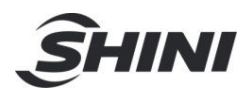

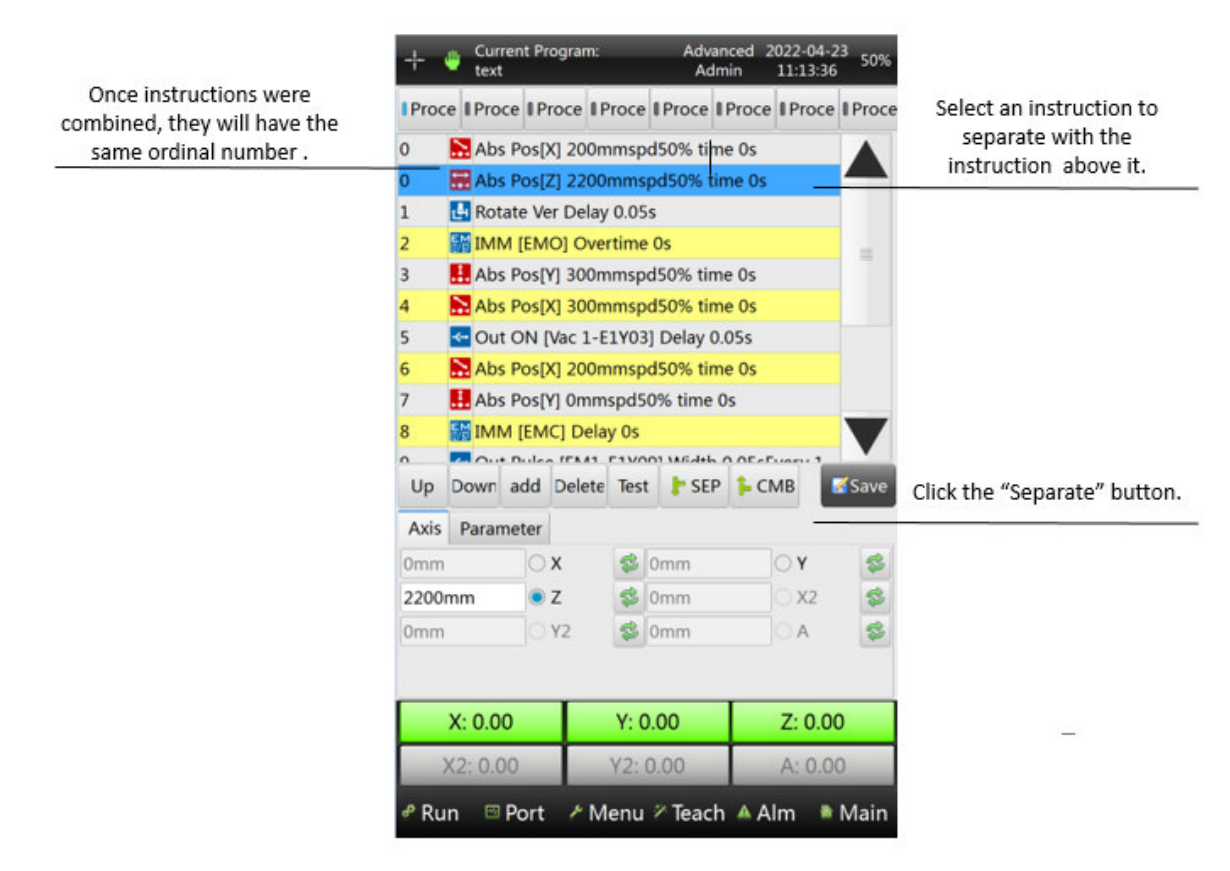

Other instruction brief description

"Search" instruction: On the single axis, within the range of distance from the last position by the program to the max searching position that has been set, if the robot finds a signal of deceleration then the servo reduces its speed; if it finds a signal of stop running then the servo stop running.

**Speed:** Is the running speed when the signal of low speed or stop isn't detected. If the low speed signal is not used, this value is suggested to set as low value. Low speed is the moving speed when low speed is detected.

Low Spd: Is the running speed when the signal of low speed has been detected.

Here set the 600 mm as the max position value, and the X axis servo will manage to do the instruction that has been set if it found the signal.

**Slow port:** Slow signal port, the set port which will decelerate the running speed of the servo.

Stop port: Stop signal port, the set port to give the stop signal,

If it doesn't get any signal, then it will stop when it reaches the Max Position.

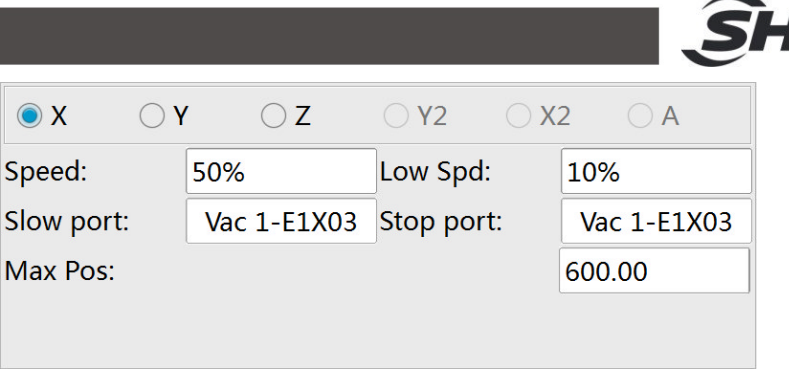

"Single Loop" positioning instruction:

| Servo      | Param    |            |
|------------|----------|------------|
| <b>X</b>   | <b>Y</b> | ○ <b>z</b> |
| ⊖ Y2       | ⊖ X2     | <b>A</b>   |
| First pos: |          | 0.00mm     |
| Speed:     |          | 50%        |

Choose one axis to stack. Enter the position in the blank of first position blank. Number of point and stacking number (level), speed, interval can be set in parameter

page.

#### **Conditional determined Instruction**

The second page, "Flow" page, of the "Action Selection" menu page by pressing "ADD" button and pressing the "Flow" page button.

**IF** • **ELSE** • **and ENDIF conditional instruction** : These 3 commands usually are used together in the program when it is running in the branch program.

#### " IF": If the variable [] valid (IF determination of condition)

The condition for determination is included in the brackets [].

{It's available for variable, input, output, .....system variable, system I/O}

{ } Which includes in curly brackets is the detail of execution due to the condition is valid.

#### "ELSE": If the variable is NOT valid

{ } Which includes in curly brackets is the detail of execution if the condition is not valid.

#### "ENDIF": The end of conditional instruction.

It will have an "ENDIF" since there is an "IF" was been inserted.

The "IF" condition as shown below

| S |  |
|---|--|
| 2 |  |

|           |     |          |     |      | 0   |               |
|-----------|-----|----------|-----|------|-----|---------------|
| User-0    |     |          |     |      | 0   |               |
| Operator  |     |          |     |      |     |               |
| ● NULL〇 > | ○ ≥ | <b>—</b> | ()≠ | ○, < | ○ ≤ |               |
|           |     |          |     |      |     | Click to sele |
|           |     |          |     |      |     |               |

ck this User-0 button at the Expression row to select an available variable interface: user variable ` input ` output ` system variable ` system I/O (Same as selecting port)

Selecting "**NULL**" at the Operator row means to determine whether the condition in the bracket [] is valid.

Select then click the mathematical symbol, and the second box at the Expression row will be selectable, There are User Constant · User Variable · System Variable can be selected and set.

| 14             | 🔒 IF Var [Vac 1-E1X03] Valid |             |        |            |       |       |      |
|----------------|------------------------------|-------------|--------|------------|-------|-------|------|
| 15             | 💼 EN                         | 🛃 ENDIF     |        |            |       |       |      |
| 16             | D Pro                        | Program End |        |            |       |       |      |
| Up             | Down                         | add         | Delete | Test       | ╞ SEP | 🔓 CMB | Save |
| Expression     |                              |             |        |            |       |       |      |
| Vac 1-E1X03 0  |                              |             |        |            | 0     |       |      |
| Timeout: 0.00s |                              |             |        |            |       |       |      |
| Oper           | ator                         |             |        |            |       | ~     |      |
| <b>O</b> N     | ULLO                         | > (         | ≥      | <b>—</b> = | () ≠  | ○ <   | ○ ≤  |
|                |                              |             |        |            |       |       |      |

In order to set the instruction to execute when the signal of vacuum is detected, just insert the required instruction between 14 and 15.

In this case, this instruction only executes when the vacuum signal is valid (the suction cup gets the product). It will jump to the instruction behind the "ENDIF" if the vacuum signal is invalid (the suction cup doesn't get the product).

**FOR:** Loop Control SREAK: Loop Escape **ENDFOR:** Loop end: Use them when there are some operations or instructions that have to execute repeatedly as shown below:

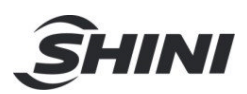

**"FOR" Loop Instruction:** The instruction of **""FOR () times**" is <u>repeat () times</u>, the value in the brackets can be constant or variable.

| Constant   | 1      |
|------------|--------|
| ○ Variable | User-0 |
|            |        |
|            |        |
|            |        |

"Break" Loop Instruction: (Loop Break / Escape instruction) // Loop Break instruction work with the instruction of determination of condition, end the Loop if the set condition was satisfied.

Which includes in curly brackets { } is the content of the Loop instruction.

**"Wait" instruction:** The signal port is allowed to change and select at the box of the "Signal" row. **Signal invalid:** Determine whether to wait for a valid or invalid signal.

**Timeout:** It is the setting of waiting for overtime, input the value of "0" as infinitely waiting. The robot will alarm when the set time is due and the set time is more than "0".

| Signal:        | Grp 3-E1X07 |
|----------------|-------------|
| Signal invalid |             |
| Timeout:       | 0.00s       |
|                |             |
|                |             |

Wait for variable valid: Valid when the variable is "1" and invalid when it is "0".

**"Speed" instruction** It can adjust the speed of the servo axis. Usually works with conditional determined Instruction which is able to shift the speed of the selected servo axis when the condition is satisfied.

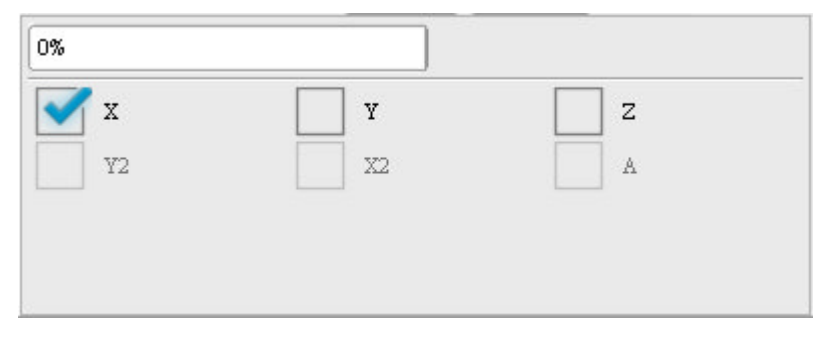

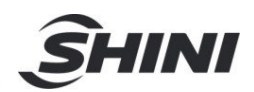

**"Program End" instruction :** End the program and return to the first instruction of the present program. Usually works with conditional determined instruction, stop the program when the set condition is satisfied.

**"User Variable" instruction** : For the "User Variable" execute the solo mathematical calculation.

"+" **Plus** - The User Variable plus the Operand then save the result as User Variable.

**"X" Multiply** - Multiply the User Variable by the Operand then save the result as User Variable.

"-" **Minus** - Subtracts the Operand from User Variable then save the result as User Variable.

"÷" **Divide** – Divides the User Variable by the Operand then save the result as User Variable.

"=" Equal - Make the User Variable equal to the Operand.

"%" **Remainder** - Divide the User Variable by the Operand then save the remainder as the User Variable.

#### 6.2.1.1 Remark

#### Instructions do not allow to exist in the combined instructions:

1. All the Conditional Instruction (includes IF, ELSE, ENDIF, FOR, BREAK and ENDFOR)

- 2. "Loop Subroutine" and "Single Loop" instructions.
- 3. "Wait" and "Program End" instructions.
- 4. Unable to activate the Subroutine.
- 5. "Matrix Subroutine" instruction.
- 6. Operand is unavailable.
- 7. Search and Delay instruction.

8. Allows only one "Absolute Servo Position" instruction for every single servo axis (X, Y, Z, A, B, C).

- 9. Unable to rotate the "Pneumatic Flipping Cylinder" more than 1 time.
- 10. The Sub Arm doesn't allow to run horizontal and vertical twice each.
- 11. Not allows 2 Extended Output to control the same output object.
- 12. Not allows 2 Extended Input to control the same Input object.
- 13. Extended I/O (or EOAT tools) is unable to control the same Input / Output.
- 14. Can't execute the mathematical calculation.

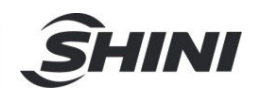

15. Can't have 2 EMO (Enable Mold Open) in a same combination of instructions.

16. Surpassing 30 instructions running at the same time is not allowed.

"Interp" instruction: Servo axes synchronize. Allow to run or stop more than 1 servo axis in the same time.

## 6.3 Program running

Click the "RUN" button at the left bottom of the screen and run the loaded program by Manual, Auto Running, Single Cycle, Single Step as shown below:

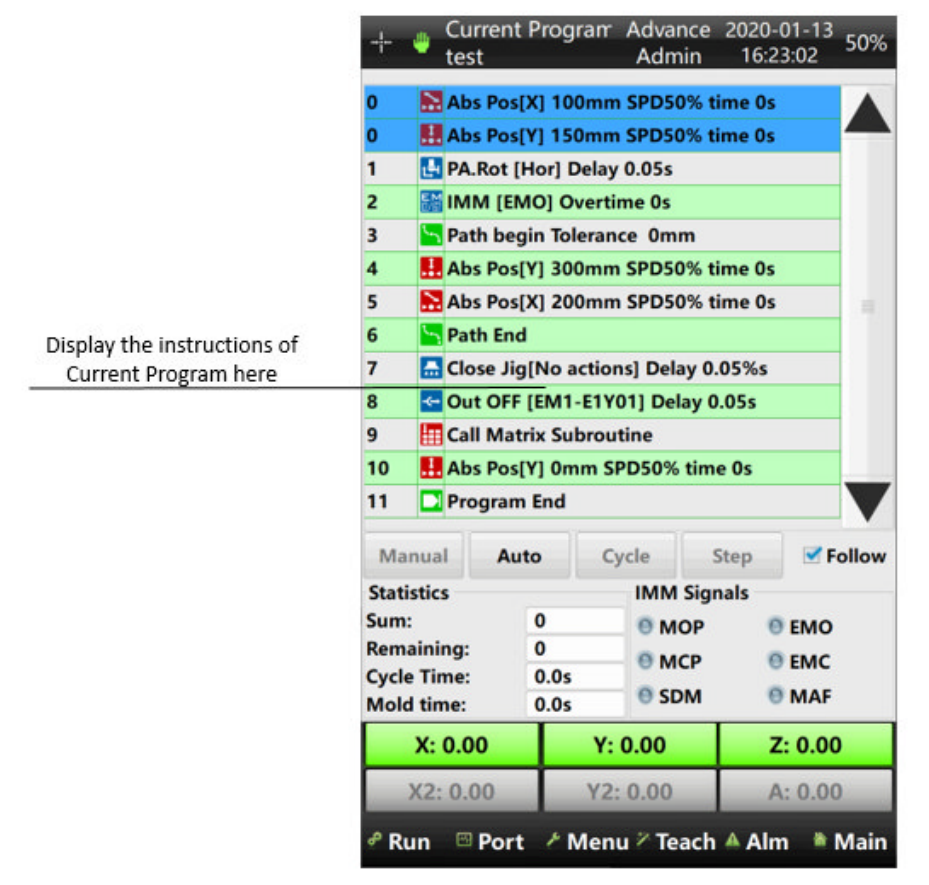

1) **Statistics** : Display the related Statistical information in the Auto Running condition.

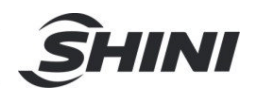

- Sum: The number of products has been produced (picked up).
- Remaining: The number of products that still need to produce according to the "Production Plan" of the "System Setup".
- Cycle Time : The time of one producing cycle when Auto Running mode.
- Mold Time : It's the time that since the Mold Opened signal was received to the Enable Mold Close is given.
- 2) **IMM Signals**: Showing the signals came from IMM.
- EMO: Enable Mold Open

EMC: Enable Mold Close

- MAF: Mold Area Free (Safety)
- MOP: Mold Opened Position
- MCP: Mold Closed Position
- SDM: Safety Door or Devices
  - 3) **Manual:** Manual mode. When the system is in the Auto Standby condition, clicking the "Manual" button can switch to Manual mode, however, when the system is in Auto Running mode, clicking the "Manual" button will stop Auto Running and transfer to Auto Standby.
  - 4) **Auto:** Auto Running mode. Whether the system is in the Manual or Auto Standby condition, clicking the "Auto" button can switch to Auto Running mode.
  - 5) **Cycle:** Single Cycle. In the Auto Standby condition, the program will run one cycle only and then stop.
  - 6) **Step:** Single Step. In the Auto Standby condition, the program will run one step of present instruction only and then stop.
  - 7) **Follow:** In the Auto Running condition, the instructions list of the program will follow the present program running condition.

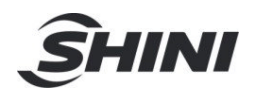

### 6.4 Alarm Interface

When the robot alarm, the system will transfer to the alarm interface as shown below:

| + Current Pro                                                                                                    | gram Advance<br>Admin                                                                        | 2020-01-13<br>16:23:25 50%         | History: Check the recent 50000 alarms                    |
|----------------------------------------------------------------------------------------------------|----------------------------------------------------------------------------------------------|------------------------------------|-----------------------------------------------------------|
| Alarm Sources                                                                                                    | rm History                                                                                   | otate                              | Mark in yellow when alarm,<br>mark in blue when selected. |
| <ul> <li>FEM1 Ports</li> <li>FEM3 Ports</li> <li>X servo</li> <li>Z servo</li> <li>X2 servo</li> <li>RA Pneu Ver</li> </ul> | <ul> <li>♀ EM2</li> <li>♀ EM4</li> <li>♀ Y ser</li> <li>♀ A ser</li> <li>♀ Y2 set</li> </ul> | Ports<br>Ports<br>vo<br>vo<br>ervo |                                                           |
| Alarm Details:<br>[000] No alarms or reminds.                                                                               |                                                                                              |                                    | Alarm Code and description.                               |
| solution:                                                                                                    |                                                                                              |                                    |                                                           |
| [000]                                                                                                    |                                                                                              |                                    | Reset and Clear the Alarm                                 |
|                                                                                                    |                                                                                              | Reset                              | when it's been solved.                                    |
| X: 0.00                                                                                                    | Y: 0.00                                                                                      | Z: 0.00                            |                                                           |
| X2: 0.00                                                                                                    | Y2: 0.00                                                                                     | A: 0.00                            | ]                                                         |
| a Run 🖾 Port 🦻                                                                                                    | Menu 🖉 Teach                                                                                 | Alm Main                           |                                                           |

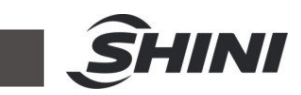

# 6.5 Alarm Solution

| Alarm<br>Code | Alarm information                         | Solution`                                                                                                    |
|---------------|-------------------------------------------|----------------------------------------------------------------------------------------------------|
| [000]         | No alarm                                  |                                                                                                    |
| [001]         | Invalid main arm moving                   | Delete that instruction and add a new<br>one. If it still alarms, please contact<br>SHINI agent and salesman in the city,<br>territory, or country where you are.                     |
| [002]         | Invalid IMM command                       | Delete that instruction and add a new<br>one. If it still alarms, please contact<br>SHINI agent and salesman in the city,<br>territory, or country where you are.                     |
| [003]         | Invalid program command                   | Delete that instruction and add a new<br>one. If it still alarms, please contact<br>SHINI agent and salesman in the city,<br>territory, or country where you are.                     |
| [004]         | Invalid system running                    | Delete that instruction and add a new<br>one. If it still alarms, please contact<br>SHINI agent and salesman in the city,<br>territory, or country where you are.                     |
| [005]         | Invalid system status                     | Delete that instruction and add a new<br>one. If it still alarms, please contact<br>SHINI agent and salesman in the city,<br>territory, or country where you are.                     |
| [006]         | Invalid command parameter                 | Delete that instruction and add a new<br>one. If it still alarms, please contact<br>SHINI agent and salesman in the city,<br>territory, or country where you are.                     |
| [007]         | Invalid command                           | Delete that instruction and add a new<br>one. If it still alarms, please contact<br>SHINI agent and salesman in the city,<br>territory, or country where you are.                     |
| [008]         | Invalid expansion                         | Delete that instruction and add a new<br>one. If it still alarms, please contact<br>SHINI agent and salesman in the city,<br>territory, or country where you are.                     |
| [009]         | Invalid sequence number                   | Delete that instruction and add a new<br>one. If it still alarms, please contact<br>SHINI agent and salesman in the city,<br>territory, or country where you are.                     |
| [010]         | Cycled command format error -no cycle end | In the program, a "FOR" instruction (loop<br>start) must go with a "ENDFOR"<br>instruction (loop end). Check if there is<br>any extra of "FOR" or lack of "ENDFOR" in<br>the program. |

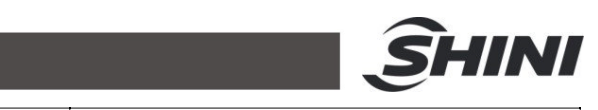

| [011] | Cycled command format error -no cycle start                   | In the program, an "ENDFOR" instruction<br>(loop start) must go with a "FOR"<br>instruction (loop end). Check if there is<br>any extra "ENDFOR" or lack of "FOR" in<br>the program.                                                                                              |
|-------|---------------------------------------------------------------|----------------------------------------------------------------------------------------------------|
| [012] | Conditional command format error<br>-no conditional end       | In the program, an "IF" instruction<br>(condition start) must go with a<br>"ENDIF" instruction (condition end).<br>Check if there is any extra "IF" or lack<br>of "ENDIF" in the program.                                                                                        |
| [013] | No end command in program                                     | Check the current program and add a<br>"Program End" (in the Action selection page) instruction to it.                                                                                                    |
| [014] | Command in combined command is over 30                        | Check the combined instructions of<br>the program and remove some<br>unnecessary instructions to make the<br>number of combined instructions less<br>than 30 lines.                                                                                                    |
| [015] | Combined command format error<br>-no end                      | Within a set of combined instructions,<br>a "Combine Start" must go with a<br>"Combined End" instruction. Check if<br>there is any extra "Combine Start" or<br>lack of "Combine End" in the program.                                                                             |
| [016] | System variable can be read only, not be written              | The system variable is a read-only variable and cannot be re-write.                                                                                                    |
| [017] | User variable out of scope, the number must be between 0 -255 | Check whether the User Variable exceeds the range from 0 to 255.                                                                                                    |
| [018] | No IMM auto signal.                                           | Check whether there is an "AUTO-X03" signal on the port<br>monitor page of the controller. If there<br>isn't, check whether the DC 24V<br>voltage at the two "AUTO terminals" of<br>the "CN1 terminals block" on the<br>mainboard. If it doesn't have, then<br>check the wiring. |
| [019] | No IMM safety door signal.                                    | Check if there is an "SDM-X02" signal<br>on the port monitor page of the<br>controller. If there isn't, check whether<br>the DC 24V voltage at the two "SDM<br>terminals" of the "CN1 terminals<br>block" on the mainboard. If it doesn't<br>have, then check the wiring.        |
| [020] | No IMM intermediate plate signal.                             | Check if there is an "MMOP-X06" signal on the port monitor page of the controller. If there isn't, check whether the DC 24V voltage at the "MID terminals" of the "CN2 terminals block" on the mainboard. If it doesn't                                                          |

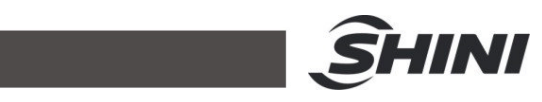

|       |                                                                       | have, then check the wiring.                                                                                                    |
|-------|-----------------------------------------------------------------------|----------------------------------------------------------------------------------------------------|
| [021] | Production plan had been finished.                                    | Planned production quantity is reached. Please check it.                                                                                                    |
| [022] | Reject exceed in auto mode.                                           | Defective products quantity alarm, please check the mold.                                                                                                    |
| [023] | System is not in manual mode,<br>cannot change the current<br>program | Please switch to manual mode before modifying the program.                                                                                                    |
| [024] | System in manual mode or error, cannot change the auto mode           | Please handle and cancel the alarm then switch to auto-run mode.                                                                                                    |
| [025] | System is error, cannot change the current mode                       | Please handle and cancel the alarm then switch to Auto-Run mode.                                                                                                    |
| [026] | System is running, cannot change the current mode                     | Please handle and cancel the alarm then operate it again.                                                                                                    |
| [027] | Disable mold close, sub-arm not in safety area.                       | Please check whether the vertical<br>sub-arm is within the safe area. If it<br>isn't, please move it to the safe area<br>and then close the mold. If it is, check<br>the sub-arm safety area signal where<br>may have a problem and the proximity<br>sensor. |
| [028] | Disable mold close, main arm not in safety area.                      | Please check whether the vertical main-arm is within the safe area. If it isn't, please move it to the safe area and then close the mold. If it is, check the sub-arm safety area signal where may have a problem and the proximity sensor.                  |
| [029] | Disable rotate, main arm in mold and down-going.                      | Please operate the robot correctly. If it has to flip within the mold area, please allow "Rotate in mold" in the System Setup of Menu.                                                                                                    |
| [030] | Main arm Y axis is not in original position, cannot run in auto mode  | Please manually move the main arm<br>Y axis to a safe area or return to the<br>Home position and then switch to<br>Auto-Run mode.                                                                                                    |
| [031] | Robot cannot be in auto mode when not in out mold area                | Please manually move the robot arm<br>to a safe area or return to the Home<br>position and then switch to Auto-Run<br>mode.                                                                                                    |
| [032] | No program is loaded, please load the program                         | Please click the "Current Program" at<br>the upper left corner of the screen and<br>load an existing program by clicking or<br>create a new one by clicking "New".                                                                                           |
| [033] | Expanded input signal missing                                         | Please check whether the extended                                                                                                    |

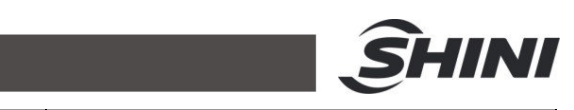

|       |                                                                               | input port receives a signal.                                                                                                    |
|-------|-------------------------------------------------------------------------------|----------------------------------------------------------------------------------------------------|
| [034] | Current setting main arm cylinder<br>must be vertical to go in auto<br>mode   | Please check the main arm pneumatic<br>flipping cylinder and rotate it to vertical<br>or change the setting of "Rotate<br>Status" on the "Run" branch page of<br>the "System Setup" page.                                                                   |
| [035] | Current setting main arm cylinder<br>must be horizontal to go in auto<br>mode | Please check the main arm pneumatic<br>flipping cylinder and rotate it to<br>horizontal or change the setting of<br>"Rotate Status" on the "Run" branch<br>page of the "System Setup" page.                                                                 |
| [036] | Servo did not go to original position yet                                     | Please return to the Home position before further operating.                                                                                                    |
| [037] | Main arm not in home position, servo axis traverse not safety.                | Please check if the main arm is within<br>the safe area or not. If it isn't, please<br>move it to the safe area before<br>traversing (Z axis). If it was, check the<br>main arm safety area signal where<br>may have a problem and the proximity<br>sensor. |
| [038] | Second arm not in home position, servo axis traverse not safety.              | Please check if the sub arm is within<br>the safe area or not. If it isn't, please<br>move it to the safe area before<br>traversing (Z axis). If it was, check the<br>sub arm safety area signal where may<br>have a problem and the proximity<br>sensor.   |
| [039] | Robot arm not in crosswise safety area, cannot execute the command            | Robot horizontal (X axis) running<br>exceeds the inside mold safety area.<br>Please manually move it to a safe<br>area.                                                                                                    |
| [040] |                                                                               |                                                                                                    |
| [041] | No "mold open" signal, sub-arm cannot down-going.                             | Check if the IMM's mold opened to<br>the position. If it was, check whether<br>the DC 24V voltage at the two "MOP<br>terminals" of the "CN1 terminals<br>block" on the mainboard. If it doesn't<br>have, then check the wiring.                             |
| [042] | No "medium mold open" signal,<br>sub-arm can not down-going.                  | Check if the IMM's middle mold<br>opened to the position. If it was, check<br>whether the DC 0V voltage at the<br>"MID terminals" of "CN2 terminals<br>block" on the mainboard. If it doesn't<br>have, then check the wiring.                               |
| [043] | No "mold open" signal, main arm cannot go down.                               | Check if the IMM's mold opened to<br>the position. If it was, check whether<br>the DC 24V voltage at the two "MOP                                                                                                    |

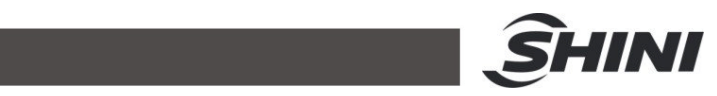

|       |                                                                              | terminals" of the "CN1 terminals<br>block" on the mainboard. If it doesn't<br>have, then check the wiring.                                                                                                    |
|-------|------------------------------------------------------------------------------|----------------------------------------------------------------------------------------------------|
| [044] | No "medium mold open" signal, main arm cannot go down.                       | Check if the IMM's middle mold<br>opened to the position. If it was, check<br>whether the DC 0V voltage at the<br>"MID terminals" of "CN2 terminals<br>block" on the mainboard. If it doesn't<br>have, then check the wiring.                                                          |
| [045] | Traverse axis not in safety area,<br>main arm up/down not safety.            | Please check the range of the traverse arm (Z axis) safety area and then move up/down the main arm.                                                                                                    |
| [046] | Traverse axis not in safety area, second arm up/down not safety.             | Please check the range of the traverse arm (Z axis) safety area and then move up/down the sub arm                                                                                                    |
| [047] | Main arm x axis position is not in mold safety area                          | Please check the range setting of the inside mold safety area of the horizontal servo (X axis) on the "Servo Setup" page.                                                                                                    |
| [048] | During axis safety area setting,<br>multiple axes moving is not<br>allowed   | Not allow 2 or more axes moving at<br>the same time when adjusting the<br>servo safety area.                                                                                                    |
| [049] | Second arm Y axis is not in<br>original position, cannot run in<br>auto mode | Please check if the sub-arm is at the<br>home position. If it isn't, manually<br>move it to the home position then<br>switch to auto-run mode. If it was,<br>check the sub-arm's "ORG terminal"<br>of the "SCN4" port on the mainboard<br>and check if the signal is normal or<br>not. |
| [050] | System needs be maintained, please contact local distributor                 | Please contact SHINI agent and salesman in your city, territory, or country, meanwhile, provide them with the product key and machine code to get the activate code of your ST3/5.                                                                                                    |
| [051] |                                                                              |                                                                                                    |
| [052] | System cannot go in auto mode without selecting current program              | Please click the "Current Program" at<br>the upper left corner of the screen and<br>load an existing program by clicking or<br>create a new one by clicking "New".<br>Load a program then switch to Auto<br>Run mode.                                                                  |
| [053] | Robot in auto mode, other command cannot be executed                         | Please stop the Auto Run mode then do the other operation.                                                                                                    |
| [054] | System program command error                                                 | Please contact SHINI agent and                                                                                                    |

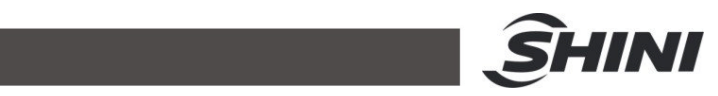

|       |                                                                                                  | salesman in the city, territory, or country where you are.                                                                                                    |
|-------|--------------------------------------------------------------------------------------------------|----------------------------------------------------------------------------------------------------|
| [055] | System current program cannot be deleted                                                         | Cannot delete the currently loaded program.                                                                                                    |
| [056] | Robot stop auto running, IMM<br>safety door had been opened.<br>Please check the system setting. | Please check whether the safety door<br>is been opened or the safety door<br>signal is been interrupted.                                                                                                    |
| [057] | System working condition error                                                                   | Please contact SHINI agent and salesman in the city, territory, or country where you are.                                                                                                    |
| [058] | If main arm rotate vertical, it cannot down inside mold.                                         | Please set the "Rotate in mold" on the<br>"Run" branch page of the "System<br>Setup" page in the "Menu" of the<br>controller before flipping the<br>pneumatic flipping cylinder.                                                                                                    |
| [059] | Main arm crosswise stroke exceed software distance                                               | The current instruction of position exceeds the software limit and please check the program.                                                                                                    |
| [060] | Main arm vertical stroke exceed software distance                                                | The current instruction of position exceeds the software limit and please check the program.                                                                                                    |
| [061] | Main arm robot traverse stroke exceed software distance                                          | The current instruction of position exceeds the software limit and please check the program.                                                                                                    |
| [062] | Second arm vertical stroke exceed software distance                                              | The current instruction of position exceeds the software limit and please check the program.                                                                                                    |
| [063] | Second arm crosswise stroke exceed software distance                                             | The current instruction of position exceeds the software limit and please check the program.                                                                                                    |
| [064] | Expanded axis stroke exceed software distance                                                    | The current instruction of position exceeds the software limit and please check the program.                                                                                                    |
| [065] | Robot arm traverse stroke in mold safety area, but no signal.                                    | Please check if the inside the mold<br>safety area proximity sensor of the<br>traverse Z axis is malfunctioning or<br>not. If it works normally, please check<br>the servo safety area setting on the<br>"Servo Setup" page to check if the<br>area is within the signal sensing<br>range. |
| [066] | Robot arm traverse stroke<br>outside mold safety area, but no<br>signal                          | Please check whether the outside of<br>the mold safety area signal of the<br>traverse Z axis is working normally. If<br>it works normally, please check the<br>servo safety area setting on the                                                                                            |

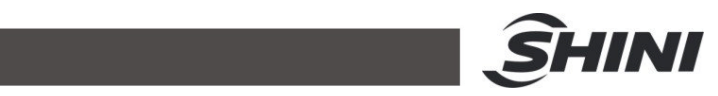

|       |                                                                            | "Servo Setup" page to check if the area is within the signal sensing range.                                                                                                    |
|-------|----------------------------------------------------------------------------|----------------------------------------------------------------------------------------------------|
| [067] | Traverse axis not in safety area,<br>Second arm forward/back not<br>safety | Please run the sub arm within the safety area of the traverse Z axis.                                                                                                    |
| [068] | Traverse axis not in safety area, main arm forward/back not safety         | Please run the main arm within the safety area of the traverse Z axis.                                                                                                    |
| [069] | Main arm in up safety area, but no<br>signal.                              | Please check if the safety area<br>proximity sensor at the top of the main<br>arm is malfunctioning. If it is OK,<br>check the safety area setting on the<br>"Servo Setup" page and check the<br>range of the safety area within the<br>sensing area. |
| [070] | Second arm in up safety area, but<br>no signal.                            | Please check if the safety area<br>proximity sensor at the top of the sub<br>arm is malfunctioning. If it is OK,<br>check the safety area setting on the<br>"Servo Setup" page and check the<br>range of the safety area within the<br>sensing area.  |
| [071] | Pallet position command invalid                                            | Delete the current program and create<br>a new one and rewrite it. If the<br>problem remains, please contact<br>SHINI agent and salesman in the city,<br>territory, or country where you are.                                                         |
|       |                                                                            |                                                                                                    |
| [082] | Main arm vertical servo axis alarm                                         | Check the alarm code shown on the main arm (vertical Y axis) servo driver and do troubleshooting.                                                                                                    |
| [083] | Main arm vertical servo axis no on position signal                         | Check the servo driver's ready signal between the mainboard and the main arm (vertical Y axis).                                                                                                    |
| [084] | Waiting for mold open overtime                                             | The waiting time is due but it still no<br>the "mold opened" signal. Please<br>check if IMM has any problems. Or if<br>the waiting time is not necessary then<br>set the waiting time as 0 (no need to<br>wait and alarm) to avoid the alarm.         |
| [085] | Main arm traverse servo axis<br>alarm                                      | Check the alarm code of the traverse<br>arm (Z axis) servo driver and do<br>troubleshooting.                                                                                                    |
| [086] | Main arm traverse servo axis no on position signal.                        | Check the servo driver's ready signal between the mainboard and the traverse arm (Z axis) servo                                                                                                    |

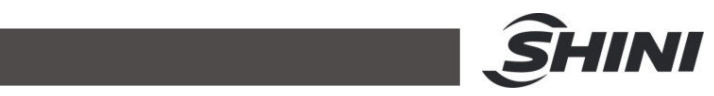

| [087] |                                                       |                                                                                                    |
|-------|-------------------------------------------------------|----------------------------------------------------------------------------------------------------|
| [088] | Second arm vertical servo axis alarm                  | Check the alarm code shown on the sub arm (vertical Y2 axis) servo driver and do troubleshooting.                                                                                                    |
| [089] | Second arm vertical servo axis not on position        | Check the servo driver's ready signal between the mainboard and the sub arm (vertical Y2 axis).                                                                                                    |
| [090] | Second arm vertical servo axis no on position signal  | Check the servo positioned signal connected the mainboard to the sub-arm (Y2 axis) servo driver.                                                                                                    |
| [091] | Second arm crosswise servo axis alarm                 | Check the alarm code shown on the sub-arm crosswise (X2 axis) servo driver and do troubleshooting.                                                                                                    |
| [092] | Second arm crosswise servo axis not on position       | Check the servo ready signal connected the mainboard to the sub-arm crosswise (X2 axis) servo driver.                                                                                                    |
| [093] | Second arm crosswise servo axis no on position signal | Check the servo positioned signal that<br>connected the mainboard to the<br>sub-arm crosswise (X2 axis) servo<br>driver.                                                                                         |
| [094] | Expanded servo axis alarm                             | Check the alarm code shown on the extended axis servo driver and do troubleshooting.                                                                                                    |
| [095] | Expanded servo axis not on position                   | Check the servo ready signal that connected the mainboard to the extended axis servo driver.                                                                                                    |
| [096] | Expanded servo axis no on position signal             | Check the servo positioned signal that connected the mainboard to the extended axis servo driver.                                                                                                    |
| [097] | IMM emergency stop, please check it.                  | If the emergency stop of IMM is not<br>activated, check whether it has "DC<br>0V" at the "ESM" port of the "CN2<br>terminals block" on the mainboard. If it<br>hasn't, then check the wiring.                    |
| [098] | Robot emergency stop, please check it.                | Please check if the robot's emergency<br>stop button has been pressed. Make<br>sure everything is OK and without<br>worrying about safety concerns then<br>release the emergency button to<br>operate the robot. |
| [099] | Low air pressure                                      | If the pressure of the source of<br>compressed air is normal, then check<br>if it has "DC 0V" at the "X7 terminal" of<br>the "CN3 terminals block" on the<br>mainboard. If it doesn't have, then                 |

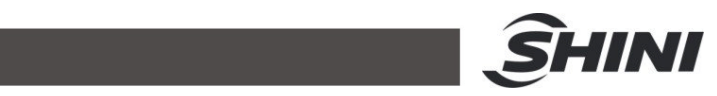

|       |                                                                                | check the wiring or compressed air tube.                                                                                              |
|-------|--------------------------------------------------------------------------------|----------------------------------------------------------------------------------------------------|
| [100] | Second arm in mold and down-going, but no "mold open" signal.                  | Please check whether the mold<br>opened signal from IMM is<br>consistently giving. It could be signal<br>interrupted or disconnected. |
| [101] | Second arm in mold and down-going, but no "intermediate mold open" signal.     | Please check whether the middle<br>mold signal from IMM is giving<br>consistently. It could be signal<br>interrupted or disconnected. |
| [102] | Main arm in mold and down-going,<br>but no "mold open" signal.                 | Please check whether the mold<br>opened signal from IMM is<br>consistently giving. It could be signal<br>interrupted or disconnected. |
| [103] | Main arm in mold and down-going,<br>but no "intermediate mold open"<br>signal. | Please check whether the middle<br>mold signal from IMM is giving<br>consistently. It could be signal<br>interrupted or disconnected. |
| [104] | Crosswise servo axis running to forward limit position.                        | Please check the servo axis position<br>then do the reverse operation by<br>"Adjustment" in the Menu.                                 |
| [105] | Crosswise servo axis running to backward limit position.                       | Please check the servo axis position<br>then do the reverse operation by<br>"Adjustment" in the Menu.                                 |
| [106] | Vertical servo axis running to up limit.                                       | Please check the servo axis position<br>then do the reverse operation by<br>"Adjustment" in the Menu.                                 |
| [107] | Vertical servo axis running to down limit.                                     | Please check the servo axis position<br>then do the reverse operation by<br>"Adjustment" in the Menu.                                 |
| [108] | Traverse servo axis running to traverse out limit.                             | Please check the servo axis position<br>then do the reverse operation by<br>"Adjustment" in the Menu.                                 |
| [109] | Traverse servo axis running to traverse in limit.                              | Please check the servo axis position<br>then do the reverse operation by<br>"Adjustment" in the Menu.                                 |
| [110] | Second arm vertical servo axis running to down limit                           | Please check the servo axis position<br>then do the reverse operation by<br>"Adjustment" in the Menu.                                 |
| [111] | Second arm vertical servo axis running to up limit                             | Please check the servo axis position<br>then do the reverse operation by<br>"Adjustment" in the Menu.                                 |
| [112] | Second arm traverse servo axis running to traverse in limit.                   | Please check the servo axis position<br>then do the reverse operation by<br>"Adjustment" in the Menu.                                 |

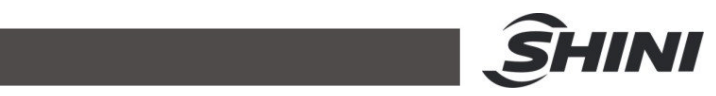

| [113] | Second arm traverse servo axis running to traverse out limit.          | Please check the servo axis position<br>then do the reverse operation by<br>"Adjustment" in the Menu.                                                                                                    |
|-------|------------------------------------------------------------------------|----------------------------------------------------------------------------------------------------|
| [114] | Expanded servo running to positive limit                               | Please check the servo axis position<br>then do the reverse operation by<br>"Adjustment" in the Menu.                                                                                                    |
| [115] | Expanded servo running to negative limit                               | Please check the servo axis position<br>then do the reverse operation by<br>"Adjustment" in the Menu.                                                                                                    |
| [116] | Main arm Y axis is in original position but signal is missing.         | Please check whether the proximity<br>sensor of the main arm (Y1 axis)<br>works normally and whether it has<br>signal input to the "ORG terminal" of<br>the "SCN2 terminals block" on the<br>mainboard.               |
| [117] | Servo positioning over time,<br>please check servo driver<br>parameter | Check the parameter setting of the servo driver.                                                                                                    |
| [118] | Servo position moving index<br>invalid                                 | Delete the current program and create<br>a new one and rewrite it. If the<br>problem remains, please contact<br>SHINI agent and salesman in the city,<br>territory, or country where you are.                         |
| [119] | IO extension 1 communication<br>error                                  | Please check if the communication<br>cable between the IO board and<br>mainboard is OK or not. If it's OK, find<br>out what goes wrong with the IO<br>board by exchanging a different<br>connecting port and testing. |
| [120] | IO extension 2 communication error.                                    | Please check if the communication<br>cable between the IO board and<br>mainboard is OK or not. If it's OK, find<br>out what goes wrong with the IO<br>board by exchanging a different<br>connecting port and testing. |
| [121] | IO extension 3 communication error.                                    | Please check if the communication<br>cable between the IO board and<br>mainboard is OK or not. If it's OK, find<br>out what goes wrong with the IO<br>board by exchanging a different<br>connecting port and testing. |
| [122] | IO extension 4 communication error.                                    | Please check if the communication<br>cable between the IO board and<br>mainboard is OK or not. If it's OK, find<br>out what goes wrong with the IO<br>board by exchanging a different<br>connecting port and testing. |

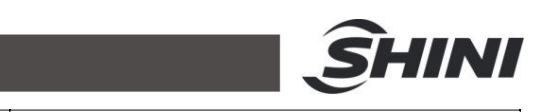

| [123] | Arm cannot go down without out mold safety signal.                             | Please check the "outside mold<br>safety" sensor is working or not. If it's<br>working well, then check if it has DC<br>0V input at the "X13 terminal" of the<br>"CN3" terminals block on the<br>mainboard. If it doesn't, please check<br>the wiring. |
|-------|--------------------------------------------------------------------------------|----------------------------------------------------------------------------------------------------|
| [124] | Main arm cylinder is vertical, robot cannot moving horizontally                | Allow it by checking the "Rotate in<br>mold" on the "Run" branch page of the<br>"System Setup" that you can find on<br>"Menu" in the controller if you want.                                                                                           |
| [125] | Second arm is not in mold X axis safety area, cannot proceed                   | Please check the safety area setting<br>on the "Servo Setup" that you can<br>find on the "Menu" page in the<br>controller.                                                                                                    |
| [126] | Second arm X axis position is over the safety area in mold                     | Please check the safety area setting<br>on the "Servo Setup" that you can<br>find on the "Menu" page in the<br>controller.                                                                                                    |
| [127] | Second arm Y axis is in original position but signal is missing.               | Please check whether the proximity<br>sensor of the main arm (Y2 axis)<br>works normally and whether it has<br>signal input to the "ORG terminal" of<br>the "SCN4 terminals block" on the<br>mainboard.                                                |
| [128] | IMM mold open signal detected ,<br>but intermediate plate signal is<br>missing | Please check the present condition of IMM, then check whether it has "DC 0V" at the "MID terminal" of the "CN2 terminals block" on the mainboard. If it doesn't have, please check the wiring.                                                         |
| [129] | System in auto mode but IMM auto signal is missing.                            | Please check whether it has "DC 24V"<br>at the two "AUTO terminals" of the<br>"CN1 terminals block" on the<br>mainboard. If it doesn't have, please<br>check the wiring.                                                                               |
| [130] | Position conflict between main arm and second arm                              | Please check the program then make<br>sure the horizontal position and<br>interval of the main arm and sub-arm<br>are safe.                                                                                                    |
| [131] | Only enable mold close can be in combination                                   |                                                                                                    |
| [132] | Arm in mold without mold open signal (out mold)                                | Please check the present condition of<br>IMM then check whether it has DC<br>24V at the two "MOP terminals" of the<br>"CN1 terminals block" on the<br>mainboard. If it doesn't have, then<br>check the wiring.                                         |

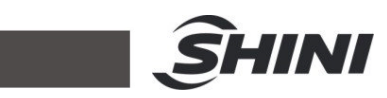

| [133] | Arm in mold without intermediate plate signal (out mold)                          | Please check the present condition of<br>IMM then check whether it has DC 0V<br>at the two "MID terminals" of the "CN2<br>terminals block" on the mainboard. If it<br>doesn't have, then check the wiring.                                                         |
|-------|-----------------------------------------------------------------------------------|----------------------------------------------------------------------------------------------------|
| [134] | Without mold open signal Z axis is<br>not safe to moving in mold (out<br>mold)    | Please check the present condition of<br>IMM then check whether it has DC<br>24V at the two "MOP terminals" of the<br>"CN1 terminals block" on the<br>mainboard. If it doesn't have, then<br>check the wiring.                                                     |
| [135] | Without intermediate plate signal Z axis is not safe to moving in mold (out mold) | Please check the present condition of<br>IMM then check whether it has DC 0V<br>at the two "MID terminals" of the "CN2<br>terminals block" on the mainboard. If it<br>doesn't have, then check the wiring.                                                         |
| [136] | Invalid second arm moving                                                         | Delete the current program and create<br>a new one and rewrite it. If the<br>problem remains, please contact<br>SHINI agent and salesman in the city,<br>territory, or country where you are.                                                                      |
| [137] | Sub-arm down-going, but no signal.                                                | Please check if the pneumatic<br>sub-arm is set to be used and if it's in<br>running condition. Then check if it has<br>DC 0V input at the "X14 terminal" of<br>the "CN3 terminals block" on the "I/O<br>board 1". If it doesn't have, please<br>check the wiring. |
| [138] | Sub-arm down-going, but with up-going signal.                                     | Please check if the pneumatic<br>sub-arm is set to be used and if it's in<br>running condition. Then check the<br>wiring as well.                                                                                                    |
| [139] | Sub-arm up-going, but no signal.                                                  | Please check if the pneumatic<br>sub-arm is set to be used and if it's in<br>running condition. Then check if it has<br>DC 0V input at the "X13 terminal" of<br>the "CN3 terminals block" on the "I/O<br>board 1". If it doesn't have, please<br>check the wiring. |
| [140] | Sub-arm up-going, but with down-going signal.                                     | Please check if the pneumatic<br>sub-arm is set to be used and if it's in<br>running condition. Then check the<br>wiring as well.                                                                                                    |
| [141] | Second arm goes down not in taking position or placing position                   | Please check whether the present<br>position of the robot arm is within the<br>safety area. The arm can move down<br>only when it is within the safety area.                                                                                                    |

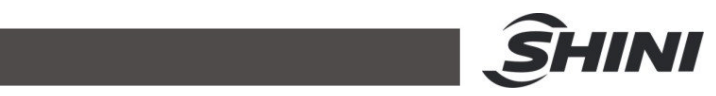

| [142] | Second arm goes down in mold without mold signal                | Please check the present condition of<br>IMM and check whether it has DC<br>24V at the two "MOP terminals" of the<br>"CN1 terminals block" on the<br>mainboard. If it doesn't have, then<br>check the wiring and if the Mold Open<br>Position" signal had been interrupted<br>or disconnected. |
|-------|-----------------------------------------------------------------|----------------------------------------------------------------------------------------------------|
| [143] | Second arm goes down in mold without intermediate signal        | Please check the present condition of<br>IMM and check whether it has DC 0V<br>at the two "MID terminals" of the "CN2<br>terminals block" on the mainboard. If it<br>doesn't have, then check the wiring<br>and if the signal had been interrupted<br>or disconnected.                         |
| [144] | Second arm is in the mold without mold open intermediate signal | Check the middle mold signal of IMM.                                                                                                    |
| [145] | Main arm is in the mold without mold open intermediate signal   | Check the middle mold signal of IMM.                                                                                                    |
| [146] | Too many Continuous paths                                       | The number of "Path" instructions in the program exceeds the system limit.                                                                                                    |
| [147] | Continuous path cross different area                            | Change the path or may cause safety concens                                                                                                    |
| [148] | Arm continuously going down without mold open signal            | Without the "Mold Opened" signal, it's<br>not safe to allow the robot arm to<br>move down within the mold area.                                                                                                    |
| [149] | Arm continuously going down without intermediate plate signal   | Without the "Mold Opened" and<br>"Middle Mold" signals, it's not safe to<br>allow the robot arm to move down<br>within the mold area.                                                                                                    |
| [150] | No path ending                                                  | In the "Path" instruction programming,<br>a "Path Begin" must go with a "Path<br>End". Please check if there is any<br>extra "Path Begin" or lack of "Path<br>End" in the program.                                                                                                    |
| [151] | Invalid activated code                                          | Please contact SHINI agent and salesman in the city, territory, or country where you are.                                                                                                    |
| [152] | JOG mode can only be switched to manual mode                    | Please contact SHINI agent and salesman in the city, territory, or country where you are.                                                                                                    |
| [153] | Valid activated code                                            | Just a system reminder, click to cancel the alarm.                                                                                                    |
| [154] | Cannot use waiting mold open in path                            | Can't put the "Wait MOP" (wait for mold open) instruction into the "Path" programming.                                                                                                    |
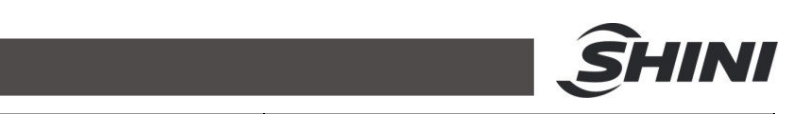

| [155] | In mold safety and out mold safety are both on                                                   | Please check the current position and<br>situation of robot arm. Then check if it<br>has signal on the "ORG terminal"<br>and "X8 terminal" of "CN3 terminals<br>block" on the main board and wiring.                                                                                                    |  |
|-------|--------------------------------------------------------------------------------------------------|----------------------------------------------------------------------------------------------------|--|
| [156] | Variable manupilation cannot be 0                                                                | The manipulation of the Variable cannot be "0".                                                                                                    |  |
| [157] | Activated code expired                                                                           | Please contact SHINI agent and salesman in the city, territory, or country where you are.                                                                                                    |  |
| [158] | It is not safe for the arm to go<br>down. The X axis is not in the safe<br>area of the mold.     | It is not safe for the arm to go down. X axis is not in the inside mold safety area.                                                                                                    |  |
| [159] | It is not safe for the arm to go<br>down. The B axis is not in the safe<br>area of the mold.     | It is not safe for the arm to go down. B<br>axis is not in the inside mold safety<br>area.                                                                                                    |  |
| [160] | It is not safe for the arm to go<br>down, and the A-axis is not in the<br>safe area of the mold. | It is not safe for the arm to go down. A axis is not in the inside mold safety area.                                                                                                    |  |
| [162] | The runner arm is penumatically introduced but the electric eye is not bright.                   | 1.Check the air pressure between the solenoid valve and pneumatic cylinder and the proximity sensor.                                                                                                    |  |
| [163] | The runner arm is penumatically introduced but the electric eye is bright.                       | <ol> <li>Check the air pressure between the<br/>solenoid valve and pneumatic cylinder<br/>and the proximity sensor.</li> <li>Check if the air tube was blocked or<br/>any blockage in the tube.</li> <li>Check if the air tube was being<br/>blocked by the arm structure.</li> </ol>                                                                            |  |
| [164] | The runner arm is penumatic retraction but electric eye is not on.                               | <ol> <li>Check the air pressure between the<br/>solenoid valve and pneumatic cylinder<br/>and the proximity sensor.</li> <li>Check if the air tube was blocked or<br/>any blockage in the tube.</li> <li>Check if the air tube was being<br/>blocked by the arm structure.</li> </ol>                                                                            |  |
| [165] | The runner arm is penumatically retracted but the imported electric eye is bright.               | <ol> <li>Check the air pressure between the solenoid valve and pneumatic cylinder and the proximity sensor.</li> <li>Check if the air tube was blocked or any blockage in the tube.         <ul> <li>Check if the air tube was blocked or any blockage in the tube.</li> <li>Check if the air tube was been blocked by the arm structure.</li> </ul> </li> </ol> |  |
| [166] | Communication error of expansion IO board 5.                                                     | Please check the communication cable between the IO board and the                                                                                                    |  |

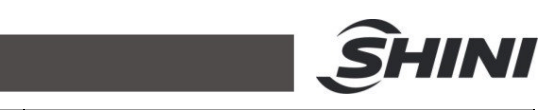

|       |                                                                                           | mainboard. If it is OK, find out what<br>goes wrong with the IO board by<br>exchanging different ports.                                                                      |
|-------|-------------------------------------------------------------------------------------------|----------------------------------------------------------------------------------------------------|
| [167] | Axis B is not in the safe area of the mold, and the arm is not safe to go down.           | Check the B axis safety area settings<br>and parameters are proper for the<br>current situation or not.                                                                      |
| [168] | The C axis is not in the safe area<br>of the mold, and the arm is not<br>safe to go down. | Check the C axis safety area settings<br>and parameters are proper for the<br>current situation or not.                                                                      |
| [169] | The Y axis is not in the upper position, arm rotation is not safe.                        | Check the Y axis upper position proximity sensor is on and its wiring.                                                                                                    |
| [170] | The Y axis is not in the upper position, arm rotation is not safe.                        | Check the Y axis upper position proximity sensor is on and its wiring.                                                                                                    |
| [171] | The C axis is not in the safe position, and it is not safe for arms to traverse.          | <ol> <li>Check the C axis proximity sensor<br/>and its wiring.</li> <li>Check the C axis safety area<br/>settings and parameters.</li> </ol>                                 |
| [172] | The arm rotation is not safe and cannot exceed the safe area in the mold.                 | Check the arm flipping/rotating axis safety area settings and parameters.                                                                                                    |
| [173] | The arm rotation is not safe and cannot exceed the safety area in the mold.               | Check the arm flipping/rotating axis safety area settings and parameters.                                                                                                    |
| [174] | The C-axis position exceeds the software stroke.                                          | Check the C axis "Software distance" at the "Servo Setup" of the Menu.                                                                                                    |
| [175] | B axis position exceeds software software.                                                | Check the B axis "Software distance" at the "Servo Setup" of the Menu.                                                                                                    |
| [176] | Axis B is not in the safe area, arm traverse is not safe.                                 | <ol> <li>Check the B axis proximity sensor<br/>and its wiring.</li> <li>Check the B axis safety area<br/>settings and parameters.</li> </ol>                                 |
| [177] | Axis A is not in safe area, arm crossing is not safe.                                     | <ol> <li>Check the B axis proximity sensor<br/>and its wiring.</li> <li>Check the B axis safety area<br/>settings and parameters.</li> </ol>                                 |
| [178] | The axis A is not safe to operate<br>and cannot exceed the safety area<br>in the mold.    | Check the A axis safety area settings<br>and parameters is proper for the<br>current situation or not.                                                                       |
| [179] | The X-axis is not in the safe area, and the arms are not safe to cross.                   | Check the X axis safety area settings<br>and parameters is proper for the<br>current situation or not.                                                                       |
| [180] | The runner arm penumatically rotates in horizontal, but the electric eye is not bright.   | <ol> <li>Check the air pressure between the<br/>solenoid valve and pneumatic cylinder<br/>and the proximity sensor.</li> <li>Check if the air tube was blocked or</li> </ol> |

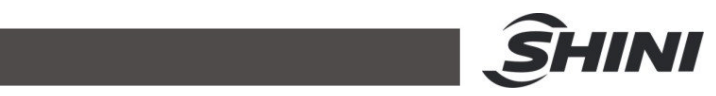

|       |                                                                                              | any blockage in the tube.<br>3. Check if the air tube was been<br>blocked by the<br>arm structure.                                                                                                    |
|-------|----------------------------------------------------------------------------------------------|----------------------------------------------------------------------------------------------------|
| [181] | The runner arm penumatically rotates in horizontal, but the vertical electric eye is bright. | Check and see if the horizontal and vertical sensors of the pneumatic flipping cylinder are connected reversely.                                                                                                    |
| [182] | The runner arm rotates in vertical,<br>but the vertical electric eye is not<br>bright.       | <ol> <li>Check the air pressure between the<br/>solenoid valve and pneumatic cylinder<br/>and the proximity sensor.</li> <li>Check if the air tube was blocked or<br/>any blockage in the tube.</li> <li>Check if the air tube was been<br/>blocked by the<br/>arm structure.</li> </ol> |
| [183] | The runner arm rotates in vertical,<br>but the horizontal electric eye is<br>bright.         | Check and see if the horizontal and vertical sensors of pneumatic flipping cylinder connected reversely.                                                                                                    |
| [184] | Absolute value encoder not supported for X axis.                                             | <ol> <li>Check if the robot was equipped<br/>with the non-absolute servo driver and<br/>motor.</li> <li>Check if the absolute encoder<br/>wasn't been set to use by the "Type"<br/>(encoder type) at "Servo Setup" of the<br/>Menu.</li> </ol>                                           |
| [185] | Absolute value encoder not supported for Y axis.                                             | <ol> <li>Check if the robot was equipped<br/>with the non-absolute servo driver and<br/>motor.</li> <li>Check if the absolute encoder<br/>wasn't been set to use by the "Type"<br/>(encoder type) at "Servo Setup" of the<br/>Menu.</li> </ol>                                           |
| [186] | Absolute value encoder not supported for Z axis.                                             | <ol> <li>Check if the robot was equipped<br/>with the non-absolute servo driver and<br/>motor.</li> <li>Check if the absolute encoder<br/>wasn't been set to use by the "Type"<br/>(encoder type) at "Servo Setup" of the<br/>Menu.</li> </ol>                                           |
| [187] | Absolute value encoder not supported for axis C.                                             | <ol> <li>Check if the robot was equipped<br/>with the non-absolute servo driver and<br/>motor.</li> <li>Check if the absolute encoder<br/>wasn't been set to use by the "Type"<br/>(encoder type) at "Servo Setup" of the<br/>Menu.</li> </ol>                                           |
| [188] | Absolute value encoder not                                                                   | 1.Check if the robot was equipped                                                                                                    |

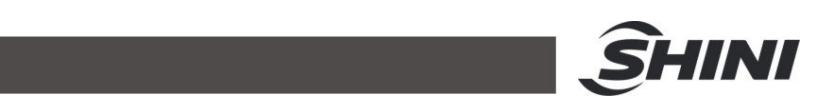

|       | supported for axis B.                                       | with the non-absolute servo driver and<br>motor.<br>2.Check if the absolute encoder<br>wasn't been set to use by the "Type"<br>(encoder type) at "Servo Setup" of the<br>Menu.                                                                 |
|-------|-------------------------------------------------------------|----------------------------------------------------------------------------------------------------|
| [189] | Absolute value encoder not supported for axis A.            | <ol> <li>Check if the robot was equipped<br/>with the non-absolute servo driver and<br/>motor.</li> <li>Check if the absolute encoder<br/>wasn't been set to use by the "Type"<br/>(encoder type) at "Servo Setup" of the<br/>Menu.</li> </ol> |
| [190] | X axis absolute value encoder communication error.          | <ol> <li>Check the communication cable<br/>connecting between the servo driver<br/>and main board.</li> <li>Check the communication settings<br/>and parameters.</li> </ol>                                                                    |
| [191] | Communication error of Y-axis absolute value encoder.       | <ol> <li>Check the communication cable<br/>connecting between the servo driver<br/>and main board.</li> <li>Check the communication settings<br/>and parameters.</li> </ol>                                                                    |
| [192] | Communication error of Y-axis absolute value encoder.       | <ol> <li>Check the communication cable<br/>connecting between the servo driver<br/>and main board.</li> <li>Check the communication settings<br/>and parameters.</li> </ol>                                                                    |
| [193] | Communication error of absolute value encoder of axis C.    | <ol> <li>Check the communication cable<br/>connecting between the servo driver<br/>and main board.</li> <li>Check the communication settings<br/>and parameters.</li> </ol>                                                                    |
| [194] | Communication error of absolute value encoder of axis B.    | <ol> <li>Check the communication cable<br/>connecting between the servo driver<br/>and main board.</li> <li>Check the communication settings<br/>and parameters.</li> </ol>                                                                    |
| [195] | Communication error of absolute value of encoder of axis B. | <ol> <li>Check the communication cable<br/>connecting between the servo driver<br/>and main board.</li> <li>Check the communication settings<br/>and parameters.</li> </ol>                                                                    |
| [196] | Oil filling alarm.                                          | Check if the greasing feedback signal was received or not.                                                                                                    |
| [197] | External safety door opening is suspended.                  | Check if the external safety door signal was been interrupted or                                                                                                    |

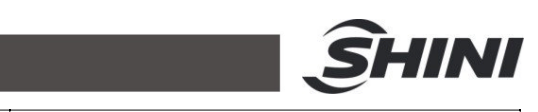

|       |                                                                                                    | disconnected.                                                                                                    |  |
|-------|----------------------------------------------------------------------------------------------------|----------------------------------------------------------------------------------------------------|--|
| [199] | There is overlap between the safety zone inside and outside the Z-axis die.                                                              | The system was run to a certain<br>position but the robot wasn't actually<br>there. Can reset the safety area<br>smaller than before or set the distance<br>or inside mold and outside mold<br>proximity sensor longer then it was<br>before. |  |
| [208] | System software is not authorized legally! Pirated software will affect the security and stability of the system. www. sinobot. Com. cn. | Please contact SHINI agent and salesman in the city, territory, or country where you are.                                                                                                    |  |
| [209] | The traverse is not safe, and the X-axis is not in the safe area of the mold.                                                            | Check X axis inside the mold safety<br>area setting and the parameters is<br>proper for current situation or not.                                                                                                    |  |
| [210] | Not outside the mold, the rotation level is not safe.                                                                                    | Check the inside mold area main arm pneumatic flipping cylinder setting.                                                                                                    |  |
| [211] | Battery power down.                                                                                                    | Check the mercury battery on the mainboard.                                                                                                    |  |
| [212] | System power down.                                                                                                    | Check the voltage of power input.                                                                                                    |  |
| [213] | X axis absolute value encoder battery voltage voltage is low.                                                                            | Check if the encoder battery voltage is<br>normal or not, and check if the wiring<br>correct or not.                                                                                                    |  |
| [214] | The battery voltage of Y-axis absolute encoder is low.                                                                                   | <ul><li>1.Check the voltage of absolute encoder's battery.</li><li>2. Check the wiring is correct or not.</li></ul>                                                                                                    |  |
| [215] | The battery voltage of Z-axis absolute encoder is low.                                                                                   | <ul><li>1.Check the voltage of absolute encoder's battery.</li><li>2.Check the wiring is correct or not.</li></ul>                                                                                                    |  |
| [216] | The battery voltage of C-axis absolute encoder is low.                                                                                   | <ol> <li>Check the voltage of absolute<br/>encoder's battery.</li> <li>Check the wiring is correct or not.</li> </ol>                                                                                                    |  |
| [217] | The battery voltage of B-axis absolute encoder is low.                                                                                   | <ul><li>1.Check the voltage of absolute encoder's battery.</li><li>2.Check the wiring is correct or not.</li></ul>                                                                                                    |  |
| [218] | The battery voltage of A-axis absolute encoder is low.                                                                                   | <ul><li>1.Check the voltage of absolute encoder's battery.</li><li>2.Check the wiring is correct or not.</li></ul>                                                                                                    |  |
| [220] | The C-axis is not safe and cannot<br>exceed the safety zone when<br>traversing (the traversing is not<br>currently in the safety zone).  | Check the settings and parameters of<br>the C axis inside mold and outside<br>mold safety area.                                                                                                    |  |
| [221] | The B-axis is not safe and cannot<br>exceed the safety zone when<br>traversing (the traversing is not                                    | Check the settings and parameters of B axis inside mold and outside mold safety area.                                                                                                    |  |

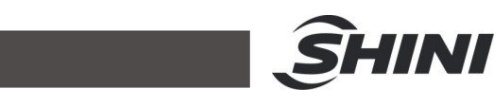

|       | currently in the safety zone).                                                                                                    |                                                                                                    |
|-------|----------------------------------------------------------------------------------------------------|----------------------------------------------------------------------------------------------------|
| [222] | The A-axis is not safe and cannot<br>exceed the safety zone when<br>traversing (the traversing is not<br>currently in the safety zone).                                    | Check the settings and parameters of A axis inside mold and outside mold safety area.                                                                                                    |
| [223] | The X-axis is not safe and cannot<br>exceed the safety zone when<br>traversing (the traversing is not<br>currently in the safety zone).                                    | Check the settings and parameters of X axis inside mold and outside mold safety area.                                                                                                    |
| [255] | System communication error: the operator and the main control module cannot communicate normally. Please shut down the sytem. Then check the communication link is normal. | 1.Check the communication cable<br>connecting between the controller and<br>the mainboard. 2.Then check the<br>system software match the main<br>board or not.                                   |
| [300] | File system not found!                                                                                                    | Please contact SHINI agent and salesman in the city, territory, or country where you are.                                                                                                    |
| [304] | File system initialization error!                                                                                                    | Please contact SHINI agent and salesman in the city, territory, or country where you are.                                                                                                    |
| [208] | Unauthorized system software.<br>The unauthorized system will<br>affect stability and safety of the<br>system                                                              | Please contact SHINI agent and salesman in the city, territory, or country where you are.                                                                                                    |
| [255] | System communication error:<br>Controller cannot communicate<br>with mainboard, please turn of the<br>system and check the connection.                                     | <ol> <li>Check the communication cable<br/>that connects the controller and the<br/>mainboard.</li> <li>Then check whether the system<br/>software version matches the<br/>mainboard.</li> </ol> |

# 7. Absolute encoder

## 7.1 Servo motor settings

This chapter are about changing the servo parameter, set as absolute encoder system. Switch to RS-485 then set servo connection address, the control system and cable. The HCFA Servo :

**Set connection address of P4.0 and the range is "1-32"**, The original preselected Default value 1. If here the setting is 1, the address in encoder should be 1 as well. In the same system, the encoder address should be the same value even though the servo is different.

P8.0 set as 1, Select RS-485 non-same time communication

P257.0 set as 1, Change to the absolute encoder system.

HCFA servo 6P Encoder battery diagram

HCFA Servo RS485 connection diagram

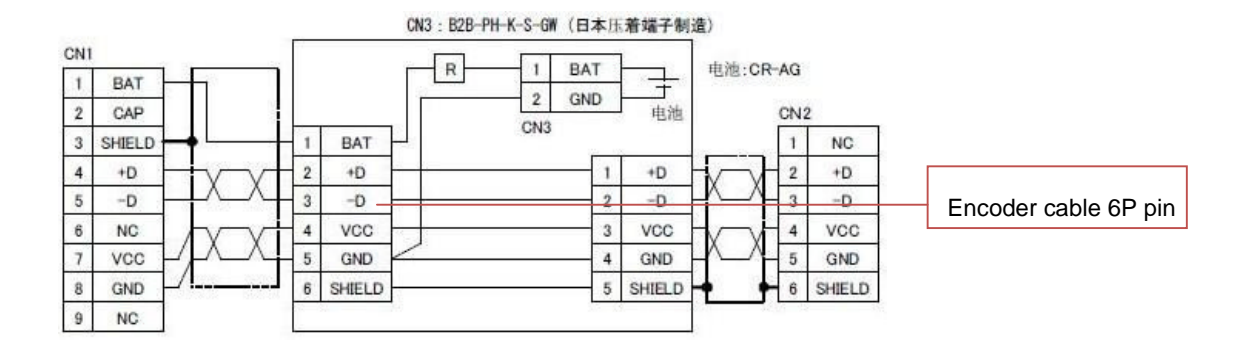

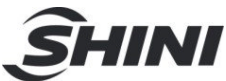

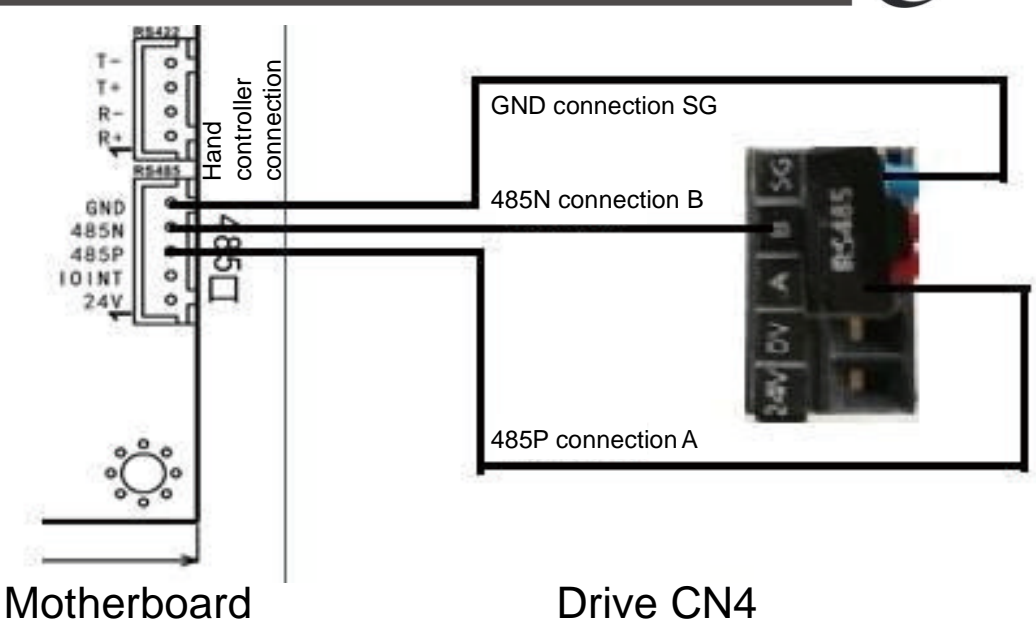

### 7.1.1 Changing the battery

When the low power alarm appears, please change the battery immediately. When changing the encoder battery, the power of the (24V) to the encoder should be turned on or you will lose the Home position setting and have to reset it again.

#### Note: the polarity of the battery must correct

- Do not disassemble battery
- · Do not get the battery in a short circuit
- Do not charge the battery

Or it may cause an accident and safety issue.

Reboot the servo driver after setting.

## 7.2 Absolute Encoder parameter setting

Turn on the robot and the parameter and signal are normal Login by the "Advance Administrator" level and then go to the "Servo Setup" page and choose absolute system as shown below:

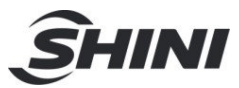

| - <del>¦-</del> 🖐 Cu<br>tes | irrent Prog<br>st | ıram Advar<br>Adm | ice<br>in   | 2020-0<br>16:24     | 1-13<br>:57 50% |                          |
|-----------------------------|-------------------|-------------------|-------------|---------------------|-----------------|--------------------------|
| Safety 1                    | Safety 2          | Shortcut          | х           | axis                | Y axis          |                          |
| Z axis                      | X2 axis           | Y2 axis           | А           | axis                | Home            |                          |
| Axis type                   |                   |                   | Chamfer     |                     |                 |                          |
| Software di                 | stance            |                   |             | 0.00                |                 |                          |
| Motor turns                 | a circle dis      | tance             |             | 0.00m               | m               |                          |
| Motor turns                 | a circle pu       | lses              |             | 0.00                |                 |                          |
| Speed                       |                   |                   |             | 1%                  |                 |                          |
| <b>Acceleration</b>         | า                 |                   |             | 1%                  |                 |                          |
| Home offse                  | t                 |                   |             | 0.00mm              |                 |                          |
| Home wait                   |                   |                   |             | 0.00                |                 |                          |
| mod                         |                   |                   |             | 0.00                |                 | 1. Set original position |
| Home mode                   | e                 |                   |             | Home + Z 📑          |                 | mode, +Z to find it      |
| Encoder typ                 | e                 |                   |             | HC X3 Abs 🔹 🗧       |                 | solving the problem      |
| Encoder add                 | dr                |                   |             | 1 •                 |                 | J                        |
| JERK                        |                   |                   |             | 1%                  |                 | solving the problem      |
| Home mode                   | e                 |                   |             | 🗌 End               |                 |                          |
|                             |                   |                   | <b>Save</b> | solving the problem |                 |                          |
| X: 0.0                      | 00                | Y: 0.00           |             | Z:                  | 0.00            |                          |
| X2: 0.                      | 00                | Y2: 0.00          |             | A:                  | 0.00            |                          |
| 🕈 Run 🛛                     | Port 🖋            | Menu 🥍 Tea        | ach         | Alm 🔺               | 🌢 Main          |                          |

Pressing home position after reboot, enter advance manager password and go to original as shown below:

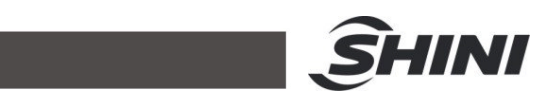

| -¦- ⊎ Cu<br>tes | irrent Pi<br>st | rogram Advar<br>Adm                 | nce 2020-0<br>in 16:25 | )1-13<br>5:13 50% |                                                           |
|-----------------|-----------------|-------------------------------------|------------------------|-------------------|-----------------------------------------------------------|
| Safety 1        | Safety          | 2 Shortcut                          | X axis                 | Y axis            |                                                           |
| Z axis          | X2 axi          | s Y2 axis                           | A axis                 | Home              |                                                           |
| Fast spd        |                 |                                     | 10/                    |                   |                                                           |
| Low spd         |                 |                                     | 1%                     |                   |                                                           |
| absolute er     | ncoder          | M auria                             | <b>1</b> %             |                   | The default Z axis setting is absolute – click the Z axis |
| X axis          |                 | Y2 axis                             |                        | s                 |                                                           |
|                 |                 | Clear                               |                        | Set               |                                                           |
|                 |                 | V 0.00                              |                        | Z Save            |                                                           |
| X: 0.0          | 0               | Y: 0.00                             | Z                      | : 0.00            |                                                           |
| X2: 0.          | Port            | Y2: 0.00<br>≁ Menu <sup>≫</sup> Tea | ach 🔺 Alm              | : 0.00            |                                                           |

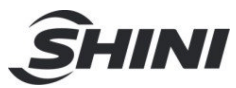

| - <u> -</u> 🖐 Cu                                                            | irrent Prog                                                                         | ۸dm                                                                                               | 10 10 2                                          | 5.5 2                                                                            |                    |
|-----------------------------------------------------------------------------|-------------------------------------------------------------------------------------|---------------------------------------------------------------------------------------------------|--------------------------------------------------|----------------------------------------------------------------------------------|--------------------|
| Safety 1                                                                    | Safety 2                                                                            | Shortcut                                                                                          | X axis                                           | Y axis                                                                           |                    |
| Z axis                                                                      | X2 axis                                                                             | Y2 axis                                                                                           | A axis                                           | Home                                                                             |                    |
| st spd                                                                      |                                                                                     |                                                                                                   |                                                  |                                                                                  |                    |
|                                                                             |                                                                                     |                                                                                                   | 1%                                               |                                                                                  |                    |
| / spa                                                                       |                                                                                     |                                                                                                   | 1%                                               |                                                                                  |                    |
| olute ei                                                                    | ncoder                                                                              |                                                                                                   |                                                  |                                                                                  |                    |
| axis                                                                        | □ Y                                                                                 | ' axis                                                                                            | 🗹 Z ax                                           | is                                                                               |                    |
| 2 axis                                                                      | <b>Y</b>                                                                            | '2 axis                                                                                           | 🗌 А ах                                           | is                                                                               |                    |
|                                                                             |                                                                                     | Clear                                                                                             |                                                  | Set                                                                              |                    |
|                                                                             |                                                                                     |                                                                                                   |                                                  |                                                                                  | Clear the value of |
|                                                                             |                                                                                     |                                                                                                   |                                                  |                                                                                  |                    |
| X: 0.0                                                                      | 00                                                                                  | Y: 0.00                                                                                           | Z                                                | <b>Save</b><br>≅ 0.00                                                            |                    |
| X: 0.0<br>X2: 0.                                                            | 00                                                                                  | Y: 0.00<br>Y2: 0.00                                                                               |                                                  | Save<br>: 0.00<br>: 0.00                                                         |                    |
| X: 0.0<br>X2: 0.<br>Run                                                     | 00<br>00<br>Port / /                                                                | Y: 0.00<br>Y2: 0.00<br>Menu ở Tea                                                                 | Z<br>A<br>ach A Aln                              | Save<br>: 0.00<br>: 0.00<br>n                                                    |                    |
| X: 0.0<br>X2: 0.<br>Run थ                                                   | 00<br>00<br>Port / M                                                                | Y: 0.00<br>Y2: 0.00<br>Menu <sup>≫</sup> Tea                                                      | Z<br>A<br>ach A Aln                              | Save<br>: 0.00<br>: 0.00                                                         |                    |
| X: 0.0<br>X2: 0.<br>Run<br>Systen                                           | 00<br>00<br>Port × M<br>n Tip                                                       | Y: 0.00<br>Y2: 0.00<br>Menu ở Tea                                                                 | ach 🔺 Aln                                        | Zave<br>: 0.00<br>: 0.00                                                         |                    |
| X: 0.0<br>X2: 0.<br>Run @<br>ysten<br>Th<br>po                              | 00<br>Port ~ 1<br>n Tip<br>is operation of                                          | Y: 0.00<br>Y2: 0.00<br>Menu ⅔ Tea<br>tion will<br>absoluti                                        | ach 🔺 Aln<br>clear th<br>on enco                 | Save<br>: 0.00<br>: 0.00<br>Main<br>e home<br>oder.                              |                    |
| X: 0.0<br>X2: 0.<br>Run<br>Systen<br>Th<br>po<br>Sys<br>Ple                 | 00<br>Port × M<br>is operation of<br>stem will<br>ease clic                         | Y: 0.00<br>Y2: 0.00<br>Menu * Tea<br>tion will<br>absoluti<br>I reboot<br>c Reset w               | clear th<br>on enco<br>when co                   | Save<br>: 0.00<br>: 0.00<br>Main<br>Main<br>e home<br>oder.<br>omplete.<br>nnect |                    |
| X: 0.0<br>X2: 0.<br>Run ©<br>System<br>Th<br>po<br>Sy:<br>Ple<br>err<br>Are | Port × P<br>n Tip<br>is operation of<br>stem will<br>ease click<br>ror.<br>e you su | Y: 0.00<br>Y2: 0.00<br>Menu * Tea<br>tion will<br>absoluti<br>l reboot<br>c Reset w<br>re to clea | clear th<br>on enco<br>when co<br>vhen co<br>ar? | Save<br>: 0.00<br>: 0.00<br>Main<br>Main<br>e home<br>oder.<br>omplete.<br>nnect |                    |

After reset, login by the "Advance Administrator" level and enter the "Servo Setup" page.

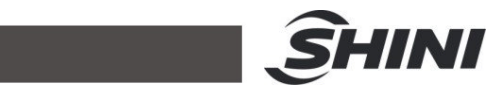

| _⊹           | irrent Prog<br>st | ram Advar<br>A <u>dm</u> | ice 2020-0<br>in 16 <u>:2</u> 7 | 1-13<br>:11 50% |  |
|--------------|-------------------|--------------------------|---------------------------------|-----------------|--|
| Safety 1     | Safety 2          | Shortcut                 | X axis                          | Y axis          |  |
| Z axis       | X2 axis           | Y2 axis                  | A axis                          | Home            |  |
| Axis type    | 🗌 Cha             | mfer                     |                                 |                 |  |
| Direction    |                   |                          |                                 | V               |  |
| Software dis | stance            |                          | 0.00                            |                 |  |
| Motor turns  | a circle dis      | tance                    | 0.00m                           | m               |  |
| Motor turns  | a circle pul      | lses                     | 0.00                            |                 |  |
| Speed        |                   |                          | 1%                              |                 |  |
| Acceleration | ı                 |                          | 1%                              |                 |  |
| Home offse   | t                 |                          | 0.00m                           | m 🖕             |  |
| Home wait    |                   |                          | 0.00                            |                 |  |
| mod          |                   |                          | 0.00                            | 0.00            |  |
| Home mode    | 9                 |                          | Home                            | Home + Z ÷      |  |
| Encoder typ  | е                 |                          | НС ХЗ                           | Abs ÷           |  |
| Encoder add  | dr                |                          | 1                               |                 |  |
| JERK         |                   |                          | 1%                              |                 |  |
| Home mode    | 9                 |                          | 🗌 End                           |                 |  |
|              |                   |                          |                                 | <b>Save</b>     |  |
| X: 0.0       | 00                | Y: 0.00                  | Z:                              | 0.00            |  |
| X2: 0.       | 00                | Y2: 0.00                 | A                               | 0.00            |  |
| 🕈 Run 🖾      | Port 🛃            | Menu 🊈 Tea               | ach 🔺 Alm                       | 🏾 Main          |  |

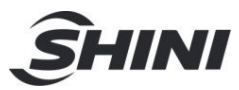

| Safety 1                            | T                                                                                                    |                                                                                                | 10.23                                                                             | 53                                                                                  |                              |
|-------------------------------------|----------------------------------------------------------------------------------------------------|------------------------------------------------------------------------------------------------|-----------------------------------------------------------------------------------|-------------------------------------------------------------------------------------|------------------------------|
| Surcty                              | Safety 2                                                                                                    | Shortcut                                                                                       | X axis                                                                            | Y axis                                                                              |                              |
| Z axis                              | X2 axis                                                                                                    | Y2 axis                                                                                        | A axis                                                                            | Home                                                                                |                              |
| Fast spd                            | 1                                                                                                    |                                                                                                | 1%                                                                                |                                                                                     |                              |
| Low spd                             |                                                                                                    |                                                                                                | 4.04                                                                              |                                                                                     |                              |
| abcaluta a                          | ncodor                                                                                                    |                                                                                                | 1%                                                                                |                                                                                     |                              |
| absolute e                          | ncoder                                                                                                    | ( axis                                                                                         | 🗹 Z axi                                                                           | s                                                                                   |                              |
| X2 axis                             | □ \                                                                                                    | (2 axis                                                                                        | A axi                                                                             | is                                                                                  |                              |
|                                     |                                                                                                    | Clear                                                                                          |                                                                                   | Set .                                                                               | Set not to original position |
|                                     |                                                                                                    |                                                                                                |                                                                                   |                                                                                     |                              |
|                                     |                                                                                                    |                                                                                                |                                                                                   | Save                                                                                |                              |
| X: 0.                               | 00                                                                                                    | Y: 0.00                                                                                        | Z                                                                                 | ✓ Save<br>: 0.00                                                                    |                              |
| X: 0.<br>X2: 0                      | <b>00</b><br>.00                                                                                                    | Y: 0.00<br>Y2: 0.00                                                                            | A                                                                                 | <ul><li>✓ Save</li><li>0.00</li><li>0.00</li></ul>                                  |                              |
| X: 0.<br>X2: 0                      | 00<br>.00<br>∄ Port ≁ I                                                                                                    | Y: 0.00<br>Y2: 0.00<br>Menu ≈ Tea                                                              | Z<br>A<br>Ach A Alm                                                               | <ul> <li>✓ Save</li> <li>: 0.00</li> <li>: 0.00</li> <li>: Main</li> </ul>          |                              |
| X: 0.<br>X2: 0<br>& Run ®           | 00<br>.00<br><sup>®</sup> Port  / 1<br>m Tip                                                                                                    | Y: 0.00<br>Y2: 0.00<br>Menu <sup>≫</sup> Tea                                                   | Z<br>A<br>ach A Alm                                                               | <ul> <li>✓ Save</li> <li>Save</li> <li>O.00</li> <li>Main</li> </ul>                |                              |
| X: 0.<br>X2: 0<br>& Run =<br>Systel | 00<br>.00<br>Port × I<br>m Tip                                                                                                    | Y: 0.00<br>Y2: 0.00<br>Menu ≫ Tea                                                              | Z<br>A<br>ach A Alm                                                               | <ul> <li>✓ Save</li> <li>O.00</li> <li>O.00</li> <li>Main</li> </ul>                |                              |
| X: 0.<br>X2: 0<br>& Run<br>Syster   | 00<br>.00<br>Port ≁ I<br>m Tip<br>nis opert                                                                                                    | Y: 0.00<br>Y2: 0.00<br>Menu * Tea                                                              | ach 🔺 Alm<br>Set the a                                                            | <ul> <li>☑ Save</li> <li>○.00</li> <li>○.00</li> <li>Main</li> </ul>                |                              |
| X: 0.<br>X2: 0<br>P Run<br>Syster   | 00<br>.00<br>Port × I<br>m Tip<br>nis opert<br>ncoder h<br>lease ins                                                                                                    | Y: 0.00<br>Y2: 0.00<br>Menu * Tea<br>tion will s<br>ome pos<br>ure the s                       | Z<br>ach ▲ Alm<br>set the a<br>iton,<br>ervo is a                                 | Save<br>0.00<br>0.00<br>Main<br>bsolute<br>at the                                   |                              |
| X: 0.<br>X2: 0<br>P Run<br>Syster   | 00<br>.00<br>Port ≁ I<br>m Tip<br>nis opert<br>ncoder h<br>lease insi<br>ome pos                                                                                                    | Y: 0.00<br>Y2: 0.00<br>Menu ? Tea<br>tion will s<br>ome pos<br>ure the s<br>iton.              | Z:<br>A<br>ach ▲ Alm<br>set the a<br>iton,<br>ervo is a                           | E Save<br>0.00<br>0.00<br>Main<br>0501UTE<br>at the                                 |                              |
| X: 0.<br>X2: 0<br>Run<br>Syster     | 00<br>00<br>Port × I<br>m Tip<br>nis opert<br>ncoder h<br>lease insi<br>ome pos<br>lease insi                                                                                                    | Y: 0.00<br>Y2: 0.00<br>Menu * Tea<br>tion will s<br>ome pos<br>ure the s<br>iton.<br>ure the p | ach A Alm<br>ach A Alm<br>iton,<br>ervo is a<br>parameto                          | Save<br>0.00<br>0.00<br>Main<br>bsoiute<br>at the<br>er is                          |                              |
| X: 0.<br>X2: 0<br>P Run<br>Syster   | 00<br>■ Port<br>■ Port<br>■ Tip<br>nis opert<br>ncoder h<br>lease inst<br>ome pos<br>lease inst<br>ome pos                                                                                                    | Y: 0.00<br>Y2: 0.00<br>Menu * Tea<br>tion will s<br>ome pos<br>ure the s<br>iton.<br>ure the p | Z:<br>A<br>ach ▲ Alm<br>set the a<br>iton,<br>ervo is a<br>paramete               | Save<br>0.00<br>0.00<br>Main<br>DSOIUTE<br>at the<br>er is                          |                              |
| X: 0.<br>X2: 0<br>P Run<br>Syster   | 00<br>00<br>Port × I<br>m Tip<br>nis opert<br>ncoder h<br>lease insi<br>ome pos<br>lease insi<br>ome pos<br>lease insi<br>ome cos                                                                                           | Y: 0.00<br>Y2: 0.00<br>Menu * Tea<br>ome pos<br>ure the s<br>iton.<br>ure the p<br>nplete th   | ach Alm<br>set the a<br>iton,<br>ervo is a<br>paramete<br>e systen                | Save<br>0.00<br>0.00<br>Main<br>bsolute<br>at the<br>er is<br>n will be             |                              |
| X: 0.<br>X2: 0<br>P Run<br>Syster   | 00<br>00<br>Port ✓ I<br>m Tip<br>nis opert<br>ncoder h<br>lease inst<br>ome pos<br>lease inst<br>ome pos<br>lease inst<br>orrect.<br>/hen come                                                                              | Y: 0.00<br>Y2: 0.00<br>Menu * Tea<br>ome pos<br>ure the s<br>iton.<br>ure the p<br>nplete the  | Z:<br>A<br>ach A Alm<br>set the a<br>iton,<br>ervo is a<br>paramete<br>e systen   | E Save<br>0.00<br>0.00<br>Main<br>0SOIUTE<br>at the<br>er is<br>n will be           |                              |
| X: 0.<br>X2: 0<br>Run<br>Syster     | 00<br>00<br>Port × I<br>m Tip<br>nis opert<br>nis opert<br>nis opert<br>nis opert<br>nis opert<br>nis opert<br>nis opert<br>nis opert<br>hease insi<br>ome pos<br>lease insi<br>orrect.<br>/hen come<br>boot,<br>lease clic | Y: 0.00<br>Y2: 0.00<br>Menu * Tea<br>ome pos<br>ure the s<br>iton.<br>ure the p<br>nplete th   | Zach A Alm<br>Set the a<br>iton,<br>ervo is a<br>paramete<br>e systen<br>f connec | Save<br>0.00<br>0.00<br>Main<br>bsolute<br>at the<br>er is<br>n will be<br>ct error | Click here in this window    |

The absolute system setting is finished; all the axes will be in the "0" position. Reset if any of them is not at "0" position.

Note: When the encoder Home position is cleared, the servo is off.

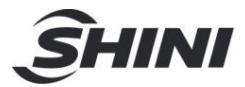

# 8. Maintenance

## 8.1 General Maintenance

Please check and maintain by the prescribed maintenance intervals. Proper maintenance brings trouble-free for the robot. Proper maintenance is necessary to apply to the warranty policy. Maintenance should be managed by qualified personnel only.

Maintenance and responsibility for safety equipment becomes the responsibility of the customer when the robot was accepted.

Notice, that safety instructions marked with a must check according to the safety regulations and rules so that full functionality of this equipment will be guaranteed.

### 8.2 Lubrication

Wipe the old grease upon the bearings, linear guides, and linear sliders with a cleaning cloth, then grease new lubrication oil by using a brush. The grease for all roller bearings are applied to DIN 51825. Maintenance Cycle

In accordance with the maintenance cycle to make the robot work in the best and safest condition.

| Daily Maintenance                  | Monthly Maintenance                  | Quarterly Maintenance               |
|------------------------------------|--------------------------------------|-------------------------------------|
| 1. Keep the robot clean.           | 1. Use an air blow gun to clean      | Add lubrication oil (Require: Add   |
| 2. Air filter regulator draining.  | the air filter regulator, cover, and | lubrication oil to all moving parts |
| 3. Check the pressure of the air   | the surface of the robot.            | of the machine.)                    |
| supply.                            | 2. Check the screws on all parts     |                                     |
| 4. Check whether the bolts that    | of the robot, make sure those        |                                     |
| fixed the robot and injection      | screws are tightened.                |                                     |
| molding machine are tightened.     | 3. Check whether the wires and       |                                     |
| 5. Check all the bolts, nuts,      | pipelines are in good condition,     |                                     |
| washers, spring washers, and       | change them if broken or loosed.     |                                     |
| screws of the robot and structure. | 4. Check and adjust the running      |                                     |
| 6. Check all the suction cups,     | speed to keep the robot in a         |                                     |
| grippers, jigs, EOATs, tools,      | well-working condition.              |                                     |
| brackets, and holders working      | 5. Wipe and clean the dust           |                                     |
| normally or not.                   | upon the control box.                |                                     |

Table 8-1: Maintenance Specification